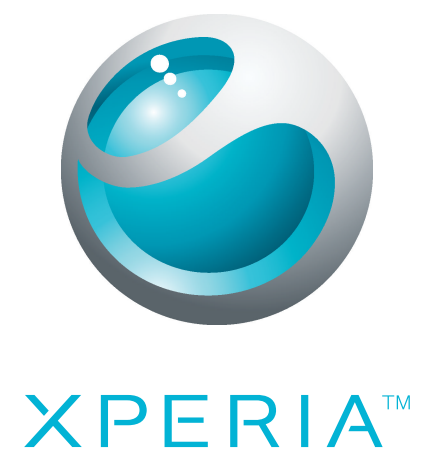

# X10 Kibővített használati útmutató

Sony Ericsson make.believe

## Tartalomjegyzék

| Felhasználótámogatás                               | 6  |
|----------------------------------------------------|----|
| A telefonon elérhető használati útmutató           | 6  |
| Felhasználótámogatási alkalmazás                   | 6  |
| Nagyszerű, új élmények. Fedezze fel!               | 6  |
| Első lépések                                       | 7  |
| Összeszerelés                                      | 7  |
| A telefon be- és kikapcsolása                      | 8  |
| Telepítési útmutató                                | 8  |
| A kászülák homutatása                              | 0  |
| A telefon áttekintása                              |    |
| A telefon attenintese<br>Az akkumulátor feltöltése |    |
| A készülék billentvíjinek basználata               | 10 |
| Főoldal képernyő                                   | 10 |
| Állapotsor                                         |    |
| Értesítési panel.                                  |    |
| A legutóbb használt alkalmazások ablaka            |    |
| Értesítési LED                                     | 17 |
| Érzékelők                                          | 17 |
| Az érintőképernyő használata                       | 17 |
| SIM-kártya.                                        | 19 |
| Memória                                            | 19 |
| Hordozható sztereó kihangosító                     | 20 |
| Szöveg beírása                                     | 20 |
| A telefonbeállítások áttekintése                   | 21 |
| Üzenetkezelési és internetbeállítások              | 24 |
| Adatforgalom                                       | 25 |
| Hálózati beállítások                               | 25 |
| Hívás                                              | 27 |
| Segélyhívások                                      | 27 |
| Híváskezelés                                       | 27 |
| Hangposta                                          | 28 |
| Több hívás                                         | 29 |
| Konferenciahívások                                 | 29 |
| Hívási beállítások                                 | 30 |
| Telefonkönyv                                       | 31 |
| Kapcsolatok bevitele a telefonba                   |    |
| Telefonkönyv képernyő áttekintése                  | 33 |
| Kapcsolatok kezelése                               | 33 |
| Kommunikálás a kapcsolatokkal                      | 35 |

| Kapcsolatok megosztása                                   |          |
|----------------------------------------------------------|----------|
|                                                          |          |
| Multimedia es szoveges uzenetek.                         | 37       |
| Szöveges és MMS-üzenetek haszlialata                     |          |
| E moil                                                   | 40       |
| <b>C-Mail</b><br>Δ ΙονοΙοτός hoállítása                  | 40       |
| A levelezes beallitasa.<br>Az e-mail használata          | 40       |
| E-mail fiókok                                            | 41       |
| Gmail™                                                   | 42       |
| Google™ Csevegő                                          | 43       |
| Facebook™                                                |          |
| A Facebook™ áttekintése                                  | 44       |
| A Sonv Ericsson Timescape™ alkalmazás                    | 45       |
| A Timescape™ indítási képernyője                         | 45       |
| Navigálás a Timescape™ alkalmazásban                     | 46       |
| A Timescape™ használata                                  | 46       |
| A Timescape™ beállításai                                 | 48       |
| Webes szolgáltatás beállítása a Timescape™ alkalmazásban | 48       |
| Alkalmazások és tartalom                                 | 49       |
| Alkalmazások és tartalom letöltése előtt                 | 49       |
| Az Android™ Market                                       |          |
| A PlayNow™ szolgaltatas                                  | 50<br>51 |
| Alkalmazások kozoláso                                    |          |
| Szerzői jog által védett tartalom                        |          |
|                                                          |          |
| Nantár                                                   | 54       |
| Ébresztőóra.                                             |          |
| Szinkronizálás                                           | 57       |
| A Sony Fricsson Sync alkalmazás                          |          |
| A Google Sync™ szinkronizáló szolgáltatás                |          |
| Microsoft® Exchange szinkronizálása                      | 58       |
| Kapcsolódás vezeték nélküli hálózatokhoz                 | 61       |
| Wi-Fi™                                                   | 61       |
| Virtuális magánhálózatok (VPN-ek)                        | 63       |
| Webböngésző                                              | 65       |
| Eszköztár                                                | 65       |
| Webhelyek böngészése                                     | 65       |
| Navigálás a weblapokon                                   | 66       |
| Weblapok kezelése                                        | 66       |

| Könyvjelzők kezelése                                    | 66 |
|---------------------------------------------------------|----|
| Szöveg és képek kezelése                                | 67 |
| Több ablak                                              | 67 |
| Letöltés a webről                                       | 51 |
| Böngészőbeállítások                                     | 68 |
| A telefon csatlakoztatása számítógéphez                 | 69 |
| Tartalom átvitele és használata USB-kábel használatával | 69 |
| A PC Companion alkalmazás                               | 69 |
| Media Go™                                               | 70 |
| Bluetooth™ vezeték nélküli technológia                  | 71 |
| A telefon elnevezése                                    | 71 |
| Párosítás másik Bluetooth™-eszközzel                    | 71 |
| Elemek küldése és fogadása Bluetooth™ vezeték nélküli   |    |
| technológia segítségével                                | 72 |
| Biztonsági másolat készítése és visszaállítása          | 74 |
| A biztonsági másolatként menthető tartalomtípusok       | 74 |
| A Sony Ericsson Mediascape alkalmazás                   | 76 |
| Kapcsolódó médiatartalom tallózása                      | 76 |
| A médiatartalom részletes adatainak megtekintése        | 76 |
| Zene a Sony Ericsson Mediascape alkalmazásban           | 77 |
| A zene kezdőképernyője                                  | 77 |
| Tallózás a helyileg tárolt hangtartalmak közt           | 78 |
| A zenelejátszó áttekintése                              | 79 |
| A zenelejátszó használata                               | 80 |
| Podcast-fájlok                                          | 82 |
| A TrackID™ technológia                                  | 82 |
| Fényképek a Sony Ericsson Mediascape alkalmazásban      | 84 |
| Fiókok beállítása az online szolgáltatásokhoz           | 84 |
| A fényképek kezdőképernyője                             | 84 |
| Tallózás a helyileg tárolt fényképek közt               | 85 |
| A fotómegjelenítő áttekintése                           | 86 |
| A Touchnote™ alkalmazás                                 | 88 |
| Nevek hozzáadása a fényképeken szereplő arcokhoz        | 88 |
| Videók a Sony Ericsson Mediascape alkalmazásban         | 90 |
| A videók kezdőképernyője                                | 90 |
| Tallózás a videók közt                                  | 90 |
| A videolejátszó áttekintése                             | 91 |
| Kamera                                                  | 93 |
| Kereső- és kamerabillentyűk                             | 93 |
| A kamera használata                                     | 93 |
|                                                         |    |

| Helymeghatározási szolgáltatások             | 102 |
|----------------------------------------------|-----|
| A GPS technológia használata                 | 102 |
| Google Maps <sup>™</sup>                     |     |
| Autós útvonaltervezés                        | 103 |
| A telefon zárolása és védelme                |     |
| Az IMEI-szám                                 |     |
| A SIM-kártya védelme                         | 104 |
| Képernyőzár                                  |     |
| Képernyőzár-feloldási alakzat                | 105 |
| A telefonszoftver frissítése                 |     |
| A telefon frissítése vezeték nélkül          |     |
| A telefon frissítése USB-kábel használatával | 106 |
| Hibaelhárítás                                |     |
| Általános kérdések                           |     |
| Hibaüzenetek                                 |     |
| Jogi közlemények                             |     |
| Tárovmutató                                  |     |
|                                              |     |

## Felhasználótámogatás

## A telefonon elérhető használati útmutató

Telefonjában egy kibővített használati útmutató található.

A kibővített használati útmutató elérhető a www.sonyericsson.com/support webhelyen is.

#### A telefonon olvasható használati útmutató megnyitása

- 1. A Főoldal képernyőn koppintson a 🏢 ikonra.
- 2. Keresse meg és koppintson a Phasználati útmutató parancsra.
- Ha a készülékbe nincs behelyezve a tartozékként kapott memóriakártya, a Használati útmutatót az **Online haszn. útmutató** paranccsal érheti el, miután a 2. lépésben a **Használati útmutató** parancsra koppintott.

## Felhasználótámogatási alkalmazás

A támogatási alkalmazás a Sony Ericsson-támogatás közvetlen elérhetőségét biztosítja. Megtekintheti a gyakorlati útmutatókat tartalmazó videókat, elolvashatja a legaktuálisabb támogatási híreket, beléphet a támogatási zónába, illetve elérheti a telefonhoz tartozó legújabb szoftvereket.

#### A felhasználótámogatási alkalmazás megnyitása

 A Főoldal képernyőről csúsztatással görgesse át az alkalmazásfelületek vízszintes listáját, és koppintson a Felhasználói támogatás ? parancsra.

## Nagyszerű, új élmények. Fedezze fel!

A www.sonyericsson.com/support címen lehet mindent megtudni a telefonról.

## Fontos tudnivalók

Kérjük, hogy a készülék használata előtt olvassa el a Fontos tudnivalók című tájékoztatót.

A Használati útmutatóban ismertetett egyes szolgáltatások és funkciók nem érhetők el az összes országban vagy régióban, illetve az egyes területeken nem minden hálózat vagy szolgáltató támogatja azokat. Ez vonatkozik többek között a nemzetközi GSM-segélyhívószámra (112) is. Kérjük, forduljon a hálózat üzemeltetőjéhez vagy a szolgáltatóhoz az egyes funkciók és szolgáltatások elérhetősége, illetve az ezek elérésével vagy használatával kapcsolatban esetleg felmerülő külön költségek ügyében.

## Első lépések

## Összeszerelés

A SIM-kártya és a memóriakártya behelyezése

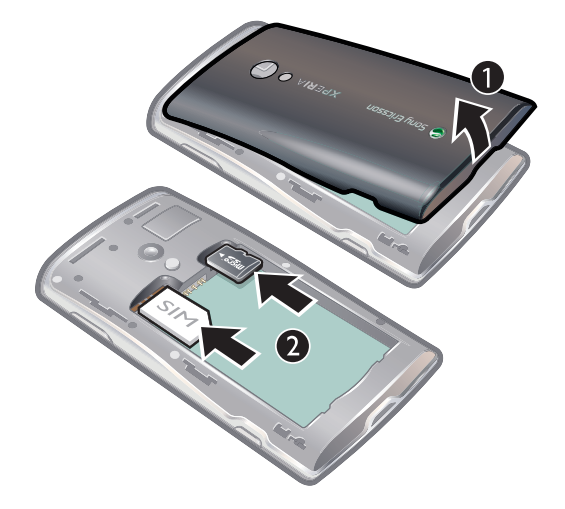

 Csúsztassa be a SIM-kártyát és a memóriakártyát úgy, hogy az aranyszínű érintkezők lefelé nézzenek.

A memóriakártya eltávolítása

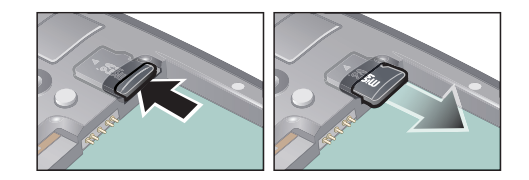

 Távolítsa el az akkumulátorfedelet, nyomja meg a memóriakártya szélét a kiadásához, és vegye ki.

Az akkumulátor behelyezése

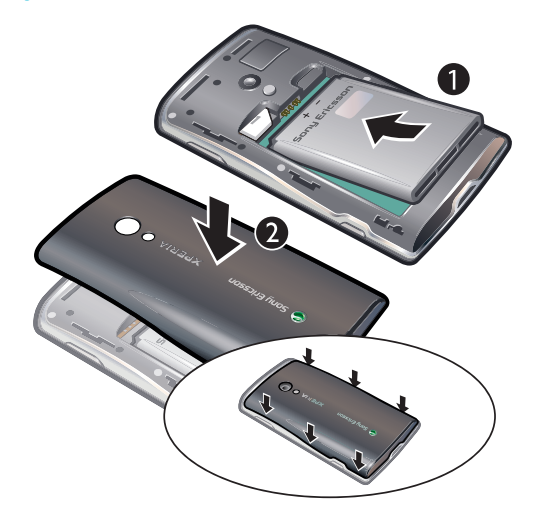

• Helyezze be az akkumulátort a telefonba úgy, hogy az akkumulátor használatát ismertető címkével ellátott oldal lefelé, a csatlakozók pedig egymás felé nézzenek.

## A telefon be- és kikapcsolása

#### A telefon bekapcsolása

- 1. Nyomja meg és tartsa megnyomva a telefon tetején található () billentyűt.
- Szükség esetén adja meg a SIM-kártyához tartozó PIN-kódot, majd válassza az OK gombot.
- 3. Az első indításkor kövesse az üdvözlőmenüben látható utasításokat.
- A PIN-kódot a hálózat üzemeltetője adja meg. Ha a SIM-kártyához tartozó PIN-kód megadásakor vétett hibát ki szeretné javítani, nyomja meg a billentyűt.

#### A telefon kikapcsolása

- 1. Nyomja meg és tartsa megnyomva a () billentyűt, amíg a Beállítások menü meg nem nyílik.
- 2. A Beállítások menüben koppintson a Kikapcsolás parancsra.
- 3. Koppintson az **OK** gombra.

## Telepítési útmutató

A telefon első bekapcsolásakor egy telepítési útmutató nyújt segítséget a legfontosabb beállítások megadásában. Ragadja meg az alkalmat a beállítások megadására, mivel így maximálisan kihasználhatja a telefon képességeit. Az útmutatóban néhány telefonfunkciót is megismerhet.

A telepítési útmutató a következőkben nyújt segítséget:

- Alapvető telefonbeállítások megadása, így például a nyelv, az internet, az idő és dátum beállítása.
- Vezeték nélküli hálózati kapcsolat vagy Wi-Fi™ beállítása, a kapcsolódás felgyorsítása és az adatátviteli költségek csökkentése.
- Alkalmazásbeállítások, például e-mail beállítások, online szolgáltatási fiókok és a SIM- vagy memóriakártyán lévő kapcsolatok átvitele. Egy helyen megadhat minden személyes adatot az összes elérhető online szolgáltatási fiók számára.
- A SIM- vagy memóriakártyáról szinkronizálási fiók segítségével importált kapcsolatok használatához először be kell állítania a szinkronizálási fiókot. Ha nem szeretné szinkronizálni a SIM- vagy memóriakártyán lévő kapcsolatokat, akkor a szinkronizálási fiók beállítása előtt importálja a kapcsolatokat a SIM- vagy memóriakártyáról.
- 👻 Ha a telepítési útmutatót átugorja, később az Alkalmazások képernyőn elérheti azt.

## A készülék bemutatása

## A telefon áttekintése

- 1 Töltő vagy USB-kábel csatlakozója
- 2 3,5 mm-es fülhallgató-csatlakozó
- 3 Be- és kikapcsoló billentyű/képernyőzár
- 4 Fényérzékelő
- 5 Hangszóró
- 6 Közelítésérzékelő
- 7 Értesítési LED
- 8 Érintőképernyő
- 9 Vissza billentyű
- 10 Főoldal billentyű
- 11 Menü billentyű

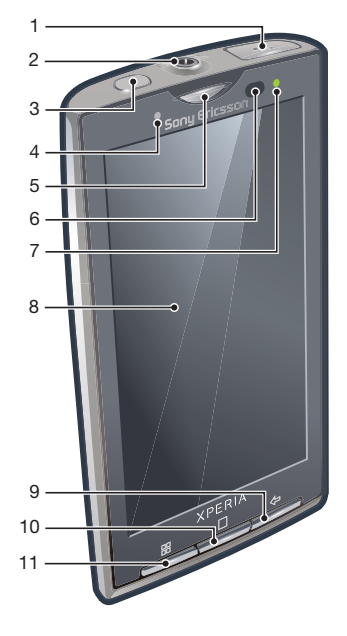

- 12 Objektív
- 13 Hangerőbillentyű/nagyító és kicsinyítő billentyű
- 14 Kameravilágítás
- 15 Kamerabillentyű
- 16 Pánt befűzőnyílása

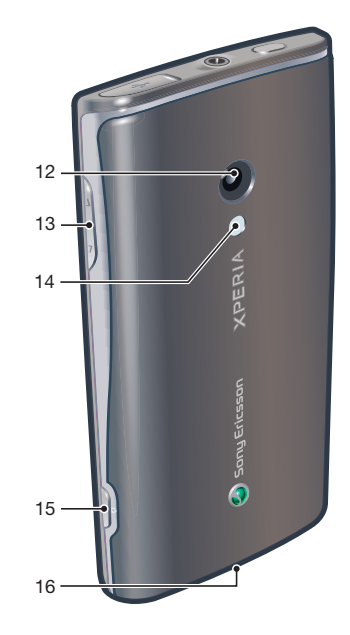

## Az akkumulátor feltöltése

A telefon akkumulátora a készülék megvásárlásakor részlegesen feltöltött állapotban van. A készülék áramforráshoz csatlakoztatásakor néhány percbe is beletelhet, mire az akkumulátor ikonja megjelenik a képernyőn. A telefont töltés közben is használhatja.

Az akkumulátor nem sokkal a teljes feltöltés után megkezdi a kisütést, majd némi idő elteltével újból tölt. Ez az akkumulátor élettartamának a meghosszabbítására szolgál, és a töltöttségi állapot szintjének 100 százalék alá esését eredményezheti.

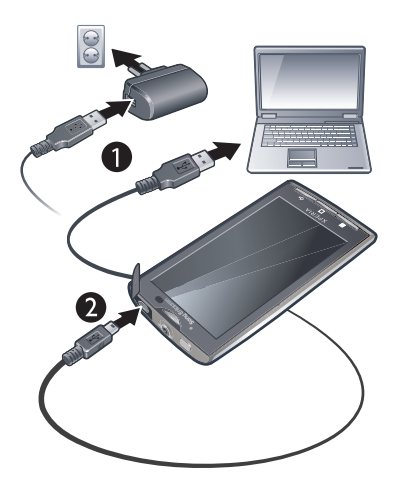

## A telefon feltöltése töltő segítségével

• Csatlakoztassa a telefont egy konnektorhoz az USB-kábel és a töltő segítségével.

#### A telefon feltöltése számítógép segítségével

- 1. A telefonhoz tartozó USB-kábellel csatlakoztassa a telefont a számítógép egy USBportjához.
- 2. Koppintson a következő parancsra: Telefon töltése.

#### Az akkumulátor töltöttségi szintjének ellenőrzése

- 1. A **Főoldal képernyő**n koppintson a iii ikonra.
- 2. Keresse meg és koppintson a Beállítások > A telefon adatai > Állapot parancsra.

## A készülék billentyűinek használata

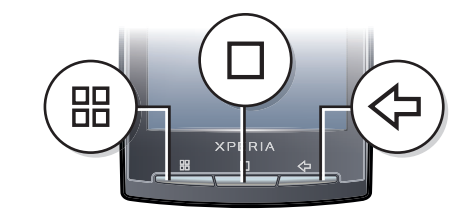

|                    | Menü    | ٠ | Az aktuális képernyőn vagy alkalmazásban elérhető beállítások listájának megnyitása                                                                                    |
|--------------------|---------|---|----------------------------------------------------------------------------------------------------|
|                    | Főoldal | • | A <b>Főoldal képernyő</b> re vagy az alkalmazások képernyőre juthat bármilyen alkalmazásból<br>vagy képernyőről<br>A legutóbb használt alkalmazás ablakának megnyitása |
| $\bigtriangledown$ | Vissza  | • | Visszalépés az előző képernyőre<br>A képernyő-billentyűzet, a párbeszédpanelek, a Beállítások menü vagy az értesítési panel<br>bezárása                                |

## Főoldal képernyő

A **Főoldal képernyő** a telefon használatának kiindulópontja. A **Főoldal képernyő** személyre szabható, így például alkalmazásokat, parancsikonokat, vezérlőket vehet fel rá, illetve megváltoztathatja a háttérképet. A **Főoldal képernyő** a kijelző szélességén túlra is kiterjed, így nagyobb teret ad a személyes igényeknek.

Ha a **Főoldal képernyő**re vált, egyes alkalmazások továbbra is futhatnak a háttérben. Ha nem szeretne a háttérben alkalmazásokat futtatni, a **Főoldal képernyő**re váltás előtt minden megnyitott alkalmazásból ki kell lépnie.

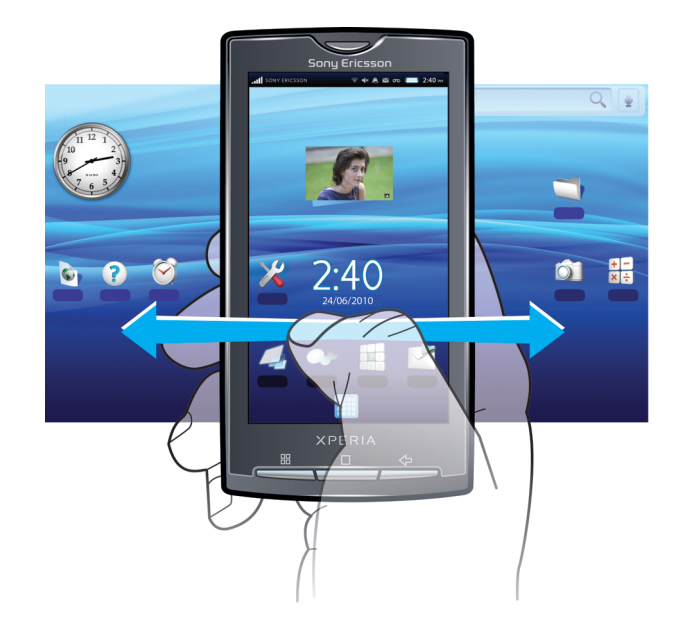

## A kiterjesztett Főoldal képernyő megtekintése

- 1. Balra történő görgetéshez koppintson a képernyő bal oldalán lévő osszel ikonra.
- Jobbra történő görgetéshez koppintson a képernyő jobb oldalán lévő ikonra.
- A képernyő bal és jobb oldalán lévő pontok száma azt mutatja, hogy a kibővített Főoldal képernyő mely részében tartózkodik éppen.

#### Elem elhelyezése a kiterjesztett Főoldal képernyő területére

- 1. Érintsen meg és tartson megnyomva egy elemet a **Főoldal képernyő** képernyőn, amíg az meg nem nagyobbodik, és a telefon rezgő jelzést nem ad.
- 2. Húzza az elemet balra vagy jobbra.

## Élő háttérképek

A mozgó háttérképek lehetőséget adnak arra, hogy feldobja a **Főoldal képernyő** megjelenését. Bizonyos élő háttérképek a nappali és éjszakai óráknak megfelelően változnak.

## A Főoldal képernyő hátterének megváltoztatása

- 1. A Főoldal képernyőről nyomja meg a 🗄 billentyűt.
- 2. Koppintson a következő parancsra: Háttér.
- 3. A mozgó háttérképek eléréséhez koppintson az Mozgó hátterek lehetőségre.

#### Alkalmazásfelületek hozzáadása a Főoldal képernyőhöz

- 1. A Főoldal képernyőről nyomja meg a 🗄 billentyűt.
- 2. Koppintson az Hozzáadás > Vezérlők parancsra.
- 3. Válassz egy alkalmazásfelületet.

#### Elem törlése a Főoldal képernyőről

- 1. Érintse meg és tartsa megnyomva az elemet, amíg a 前 ikon meg nem jelenik a képernyő tetején.
- Húzza az elemet a ikonra, majd addig tartsa ott, amíg a képernyő alja ki nem világosodik.
- 3. Engedje fel az elemet.

#### Mappa felvétele a Főoldal képernyőre

- 1. A Főoldal képernyőről nyomja meg a 🖽 billentyűt.
- 2. Koppintson az Hozzáadás > Mappák parancsra.
- 3. Jelölje ki a felvenni kívánt mappatípust.

## Elemek felvétele mappába

- 1. Érintse meg és tartsa megnyomva egy alkalmazás ikonját, amíg az meg nem nagyobbodik, és a telefon rezgő jelzést nem ad.
- 2. Húzza az alkalmazásikont a mappára.

#### Mappa átnevezése

- 1. Koppintson a mappára a megnyitásához.
- 2. Érintse meg és tartsa megnyomva a mappa címsorát a Mappa átnevezése párbeszédpanel megnyitásához.
- 3. Írja be a Mappa neve értéket, és koppintson az OK gombra.

## Parancsikon létrehozása az alkalmazások képernyőjéről

- 1. A Főoldal képernyőn koppintson a iii ikonra.
- 2. Érintse meg és tartsa lenyomva az alkalmazást, amíg meg nem jelenik a **Főoldal** képernyőn.

## Az Alkalmazások képernyő

A telefonra telepített alkalmazások az Alkalmazások képernyő használatával érhetők el.

#### Az Alkalmazások képernyő megnyitása

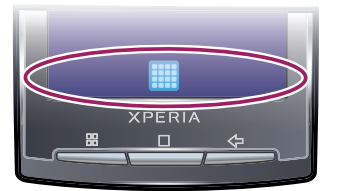

## Az Alkalmazások képernyő bezárása

- Koppintson a következő parancsra:
- Nyomja meg a < vagy a □ billentyűt.</li>

## Az alkalmazások áttekintése

| Ì                | Ébresztőóra                | Riasztás beállítása                                                                                                    |
|------------------|----------------------------|----------------------------------------------------------------------------------------------------|
|                  | Böngésző                   | Webhelyek böngészése, valamint új programok és fájlok<br>letöltése az internetről                                                       |
| + -<br>× ÷       | Számológép                 | Alapműveletek – összeadás, kivonás, szorzás és osztás –<br>végrehajtása                                                                 |
| 31               | Naptár                     | Találkozók nyilvántartása                                                                                                    |
|                  | Kamera                     | Fényképek és videoklipek készítése                                                                                                    |
| 6                | Creatouch                  | Saját háttérkép megtervezése                                                                                                    |
| 125<br>55<br>889 | Telefon                    | Híváskezdeményezés és -fogadás, váltás a hívások közt és<br>konferenciahívások beállítása                                               |
| Ø                | E-mail                     | E-mail üzenetek küldése és fogadása. akár több fiók<br>használatával is                                                                 |
| f                | Facebook™                  | A Facebook for Android™ alkalmazás megkönnyíti, hogy<br>folyamatosan kapcsolatban maradjon, és információkat<br>osszon meg ismerőseivel |
| à                | Kézmozdulat-<br>szerkesztő | Előre megadott kézmozdulatparancsok meghatározása                                                                                       |

| <b>X</b>                                                                                                    | Gmail™                                                                                        | A Gmail™ szolgáltatást támogató e-mail alkalmazás                                                                                                    |
|----------------------------------------------------------------------------------------------------|-----------------------------------------------------------------------------------------------|----------------------------------------------------------------------------------------------------|
|                                                                                                    | Google Térkép                                                                                 | Az aktuális tartózkodási hely megtekintése, más helyek<br>keresése és útvonalszámítás                                                                                                    |
| talk                                                                                                    | Csevegő                                                                                       | Online csevegés                                                                                                    |
|                                                                                                    | Market                                                                                        | Az Android™ Market piactér, ahonnan új alkalmazások<br>tölthetők le és vásárolhatók a telefonhoz                                                                                                    |
|                                                                                                    | Mediascape                                                                                    | Médiafájlok, például zenék, fényképek és videók kezelése                                                                                                    |
|                                                                                                    | Üzenetkezelés                                                                                 | Szöveges és MMS-üzenetek küldése és fogadása                                                                                                    |
| 0                                                                                                    | Moxier Naptár                                                                                 | Hozzáférés a vállalati Microsoft® Exchange naptárhoz                                                                                                    |
| <b>i</b>                                                                                                    | Moxier Kapcsolatok                                                                            | Hozzáférés a vállalati Microsoft® Exchange kapcsolatokhoz                                                                                                    |
| 3                                                                                                    | Moxier Mail                                                                                   | Hozzáférés a vállalati Microsoft® Exchange e-mail<br>üzenetekhez                                                                                                    |
| 0                                                                                                    | Moxier Szinkronizáló                                                                          | A vállalati Microsoft® Exchange szinkronizálása telefonjával                                                                                                    |
| Ì                                                                                                    | Moxier Feladatok                                                                              | Hozzáférés a vállalati Microsoft® Exchange feladatokhoz                                                                                                    |
| <b>\$</b>                                                                                                    | OfficeSuite                                                                                   | Szöveges dokumentumok tallózása és olvasása                                                                                                    |
| (                                                                                                    | Telefonkönyv                                                                                  | Az ismerősök és kollégák nyilvántartása                                                                                                    |
|                                                                                                    | PlayNow™                                                                                      | Különféle érdekes tartalmak letöltése a telefonra                                                                                                    |
| X                                                                                                    | Beállítások                                                                                   |                                                                                                    |
|                                                                                                    |                                                                                               | A telefondeallitasok szemelyes igenyeknez igazitasa                                                                                                    |
| <b>O</b>                                                                                                    | Sony Ericsson Sync                                                                            | A telefonbeallitasok szemelyes igenyeknez igazitasa<br>A Sony Ericsson webhelyen lévő kapcsolatainak<br>szinkronizálása, tárolása és teljes körű kihasználása                                                                                                    |
| 0                                                                                                    | Sony Ericsson Sync<br>Timescape™                                                              | A telefonbeallitasok szemelyes igenyeknez igazitasa<br>A Sony Ericsson webhelyen lévő kapcsolatainak<br>szinkronizálása, tárolása és teljes körű kihasználása<br>A napi kommunikációs és médiaesemények figyelemmel<br>követése a telefonon és az igénybe vett online<br>szolgáltatásokban                                                                                                    |
|                                                                                                    | Sony Ericsson Sync<br>Timescape™<br>Touchnote                                                 | A telefonbeailitasok szemelyes igenyeknez igazítasa<br>A Sony Ericsson webhelyen lévő kapcsolatainak<br>szinkronizálása, tárolása és teljes körű kihasználása<br>A napi kommunikációs és médiaesemények figyelemmel<br>követése a telefonon és az igénybe vett online<br>szolgáltatásokban<br>Nyomtatott képeslapok küldése a rokonoknak és barátoknak                                                                                                    |
|                                                                                                    | Sony Ericsson Sync<br>Timescape™<br>Couchnote<br>TrackID™                                     | A telefonbeailitasok szemelyes igenyeknez igazítasa<br>A Sony Ericsson webhelyen lévő kapcsolatainak<br>szinkronizálása, tárolása és teljes körű kihasználása<br>A napi kommunikációs és médiaesemények figyelemmel<br>követése a telefonon és az igénybe vett online<br>szolgáltatásokban<br>Nyomtatott képeslapok küldése a rokonoknak és barátoknak<br>Zenefelismerő szolgáltatás                                                                                         |
| <ul> <li>•••</li> <li>•••</li> <li>••</li> <li>•••</li> <li>•••</li> &lt;</ul> | Sony Ericsson Sync<br>Timescape™<br>Couchnote<br>TrackID™<br>Használati útmutató              | A telefonbeallitasok szemelyes igenyeknez igazítasa<br>A Sony Ericsson webhelyen lévő kapcsolatainak<br>szinkronizálása, tárolása és teljes körű kihasználása<br>A napi kommunikációs és médiaesemények figyelemmel<br>követése a telefonon és az igénybe vett online<br>szolgáltatásokban<br>Nyomtatott képeslapok küldése a rokonoknak és barátoknak<br>Zenefelismerő szolgáltatás<br>A telefonon olvasható, kibővített használati útmutató                                |
|                                                                                                    | Sony Ericsson Sync<br>Timescape™<br>Couchnote<br>TrackID™<br>Használati útmutató<br>Wisepilot | A telefonbeallitasok szemelyes igenyeknez igazítasa<br>A Sony Ericsson webhelyen lévő kapcsolatainak<br>szinkronizálása, tárolása és teljes körű kihasználása<br>A napi kommunikációs és médiaesemények figyelemmel<br>követése a telefonon és az igénybe vett online<br>szolgáltatásokban<br>Nyomtatott képeslapok küldése a rokonoknak és barátoknak<br>Zenefelismerő szolgáltatás<br>A telefonon olvasható, kibővített használati útmutató<br>GPS-navigációs szolgáltatás |

Egyes alkalmazások használatát nem minden hálózat és/vagy szolgáltató támogatja minden területen.

· ♦ A letöltött alkalmazások megjelennek az alkalmazások képernyőjén.

## A Creatouch™ alkalmazás

Különböző háttérképek, színek és alakzatok keverésével saját egyéni háttérképeket hozhat létre. Készíthet szabadkézi rajzokat, és hozzáadhat szöveget vagy fényképeket is. A saját tervezésű háttérképeket feltöltheti a Facebook™ és a Picasa™ szolgáltatásba, és megoszthatja ismerőseivel.

## A Creatouch™ megnyitása

- 1. A Főoldal képernyőn koppintson a 📰 ikonra.
- 2. Koppintson a 😋 Creatouch ikonra.

## A Creatouch™ menü áttekintése

Válasszon a különféle színek, háttérképek, alakzatok és elemek közül:

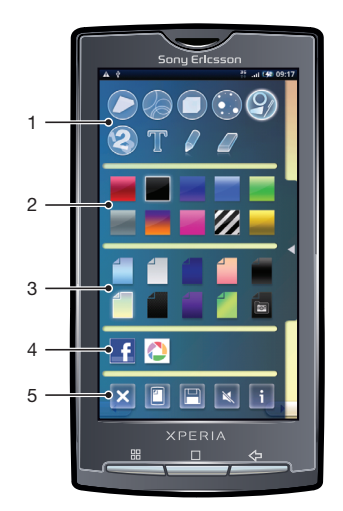

- 1 Különböző alakzatok, számok, szöveg vagy szabadkézi ecset kiválasztása. Ha módosítani szeretne valamit, választhatja a radírt is
- 2 A háttérkép létrehozásakor használandó színséma kiválasztása
- 3 Háttérkép beállítása egy fénykép kiválasztásával a kameraalbumból, illetve egy előre megadott szín kijelölésével
- 4 Háttérkép feltöltése a Facebook™ vagy a Picasa™ szolgáltatásba
- 5 A munkaterület törlése
  - Az aktuális terv beállítása háttérképként
  - Az aktuális háttérkép mentése a memóriakártyára
  - A hang elnémítása
  - A Creatouch™ alkalmazásra vonatkozó információk megtekintése

#### Alakzatok és szöveg felvétele a háttérképre

- 1. Érintse meg és tartsa megnyomva a vagy a ikont, ha balra vagy jobbra szeretne léptetni, és válassza ki azt a főoldalpanelt, amelyet használni szeretne.
- 2. A menü megnyitásához koppintson a 🔰 ikonra.
- Válassza ki a háttérképre felvenni kívánt alakzatot vagy szöveget. A szövegikonra koppintáskor koppintson a szöveges bevitel mezőjére is, majd adja meg a kívánt szöveget.
- 4. Ha vissza szeretne lépni a munkaterületre, koppintson a < ikonra.
- 5. Koppintson a képernyőre az alakzatok vagy a szöveg alkalmazásához az aktuális panelhez. Ujja lenyomásával és a képernyőn keresztüli húzásával szétszórhatók az alakzatok és a szöveg.

## Állapotsor

A képernyő felső részén állapotsor jeleníti meg a telefon állapotára vonatozó információkat és értesítéseket. Az értesítési ikonok az állapotsor bal oldalán, a telefon állapotát jelző ikonok pedig a jobb oldalon jelennek meg. Az állapotsorról elérhető az értesítési panel is.

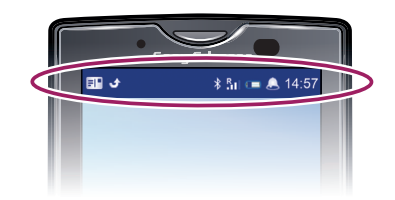

## A telefon állapotjelző ikonjai

A képernyőn az alábbi állapotjelző ikonok jelenhetnek meg:

|              | Jelerősség                                             |
|--------------|--------------------------------------------------------|
| XII          | Nincs jel                                              |
| Rat          | Barangolás                                             |
| G<br>14      | GPRS elérhető                                          |
| E<br>†\$     | EDGE elérhető                                          |
| 3G<br>†‡     | 3G elérhető                                            |
| 5<br>14      | GPRS-adatok küldése és letöltése                       |
| E<br>tł      | EDGE-adatok küldése és letöltése                       |
| 30<br>†‡     | 3G-adatok küldése és letöltése                         |
|              | Akkumulátor készültsége                                |
| C <b>⁄21</b> | Az akkumulátor töltődik                                |
| <b>م</b> رگی | A GPS aktív                                            |
|              | A Repülés üzemmód be van kapcsolva                     |
| $\mathbf{Q}$ | Fülhallgató van csatlakoztatva                         |
| *            | A Bluetooth funkció be van kapcsolva                   |
| *            | Csatlakoztatva egy másik Bluetooth-eszközhöz           |
| <b>:</b>     | A SIM-kártya zárolva van                               |
| 4            | Némítva van a mikrofon                                 |
| <b>(</b> )   | A kihangosító be van kapcsolva                         |
| <b>*</b>     | A telefon hangszórója el van némítva                   |
| $\Box$       | Rezgés üzemmód                                         |
| Q            | Riasztás beállítva                                     |
| 4<br>+       | Az adatforgalomra vonatkozó értesítés be van kapcsolva |
|              |                                                        |

## Értesítési ikonok

A képernyőn az alábbi értesítési ikonok jelenhetnek meg:

| @                     | Új e-mail üzenet                                      |
|-----------------------|-------------------------------------------------------|
| $\times$              | Új szöveges vagy MMS-üzenet                           |
| EII                   | Probléma a szöveges vagy MMS-üzenet kézbesítése során |
| Ģ                     | Új csevegőüzenet                                      |
| ഹ                     | Új hangüzenet                                         |
| 30                    | Közelgő naptáresemény                                 |
| $\blacktriangleright$ | Zeneszám lejátszása folyamatban van                   |
| Q!                    | Bejelentkezési vagy szinkronizálási probléma          |
|                       | A memóriakártya megtelt                               |

- A Wi-Fi™ kapcsolat engedélyezve van és vezeték nélküli hálózatok érhetők el
- A telefon USB-kábelen keresztül kapcsolódik a számítógéphez
- A Hibaüzenet
- 1 Nem fogadott hívás
- 🖳 🛛 Hívás várakoztatása folyamatban
- A hívásátirányítás be van kapcsolva
- Adatok letöltése
- Adatok feltöltése
- Több (megjelenítetlen) értesítés

## Értesítési panel

Az értesítési panel az értesítési ikonok részletes nézetét jeleníti meg. Az értesítési panelről közvetlenül megnyithatók az értesítések (például üzenetek, emlékeztetők vagy eseményértesítések). Ugyanitt megnyithatók a futó alkalmazások, például a zenelejátszó vagy a rádió is.

Az értesítési panel megnyitása

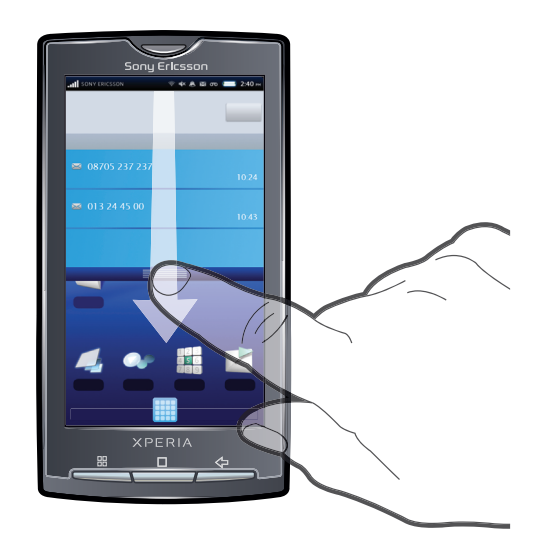

• Húzza lefelé az állapotsort.

### Az értesítési panel bezárása

- Nyomja meg a <⊐ billentyűt.</li>
- Húzza az értesítési panelt felfelé.

## Futó alkalmazás megnyitása az értesítési panelről

Futó alkalmazás megnyitásához koppintson az ikonjára az értesítési panelről.

#### Az értesítési panel törlése

Az értesítési panelen koppintson a Törlés lehetőségre.

## A legutóbb használt alkalmazások ablaka

Ebben az ablakban megtekintheti és innen elérheti a legutóbb használt alkalmazásokat.

## A legutóbb használt alkalmazások ablakának megnyitása

## Értesítési LED

Az értesítési LED (fénykibocsátó dióda) a telefon tetején található, és a telefon állapotáról, valamint a függőben lévő értesítésekről tájékoztat.

## A LED állapota

| Zöld           | Az akkumulátor teljesen fel van töltve                                                       |
|----------------|----------------------------------------------------------------------------------------------|
| Piros villogás | Az akkumulátor töltöttségi szintje alacsony                                                  |
| Narancssárga   | Az akkumulátor töltődik. Az akkumulátor töltöttsége az alacsony és a teljes szint között van |
| Zöld villogás  | Függőben lévő üzenet vagy nem fogadott hívás                                                 |

Á telefon töltése közben, amikor az akkumulátor töltöttségi szintje még alacsony, a LED nem jelzi villogó zöld fénnyel a függőben lévő eseményeket.

## Érzékelők

A telefon egy fényérzékelőt és egy közelítésérzékelőt tartalmaz. A fényérzékelő észleli a környezet világosságát, és ahhoz igazítja a képernyő fényerősségét. Ha arca a képernyőhöz ér, a közelítésérzékelő kikapcsolja az érintőképernyőt. Ezzel megelőzi, hogy hívás közben akaratlanul bekapcsolja a telefon funkcióit.

## Az érintőképernyő használata

#### Elem megnyitása vagy kiemelése

Koppintson az elemre.

## Beállítások bejelölése, illetve bejelölésük megszüntetése

- Egy beállítás bejelöléséhez vagy a bejelölés megszüntetéséhez koppintson a megfelelő jelölőnégyzetre, illetve néhány esetben a listabeállítás jobb oldalára.
  - V Bejelölt jelölőnégyzet
  - Bejelöletlen jelölőnégyzet
  - Bejelölt listabeállítás

Bejelöletlen listabeállítás

#### Pásztázás

Ha elérhető ez a beállítás, a pásztázáshoz húzza a képernyőt.

## Nagyítás

A nagyítás két módon végezhető el. A nagyítási mód a használt alkalmazástól függ. A webböngésző például a elehetőséget használja, míg a kamera az érintés, lenyomás és húzás módot.

## Nagyítás

- Ha elérhető, koppintson a vagy a kicsinyítéshez.
- Nagyításhoz vagy kicsinyítéshez érintse meg, tartsa megnyomva és húzza az elemet felfelé vagy lefelé.
- A nagyítási ikonok megjelenítéséhez előfordulhat, hogy el kell húznia az ujját a képernyőn (bármilyen irányba).

## Görgetés

A kép görgetése ujjunknak a képernyőn fel- és lefelé történő mozgatásával végezhető. Egyes internetes oldalakon oldalirányú görgetés is lehetséges.

Húzásra és csúsztatásra ezzel szemben nem reagál a képernyő.

#### Léptetés

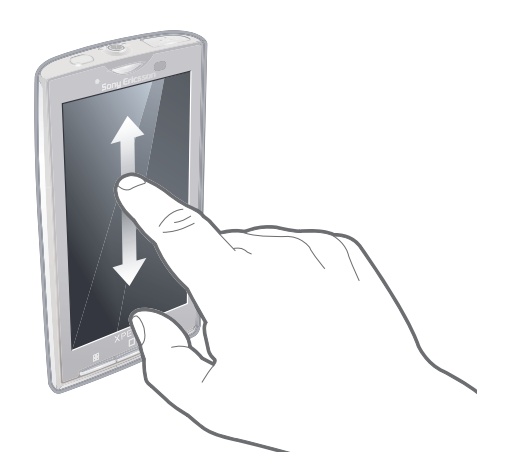

• A léptetéshez végezzen húzást felfelé vagy lefelé.

## Csúsztatás

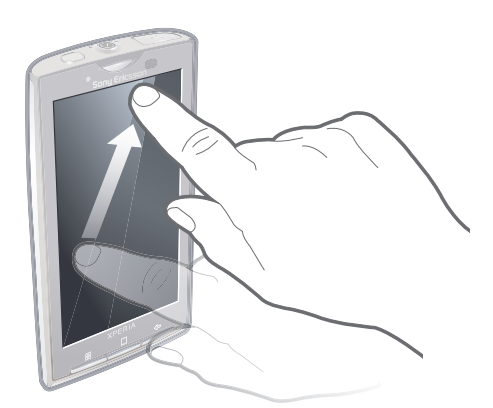

• Ujjának csúsztatásával gyors görgetést végezhet. Megvárhatja, amíg a görgetés leáll, illetve a képernyőre koppintással azonnal leállíthatja azt.

## Listák

A betűrendes felsorolásokban az index ikon segítségével tallózhat.

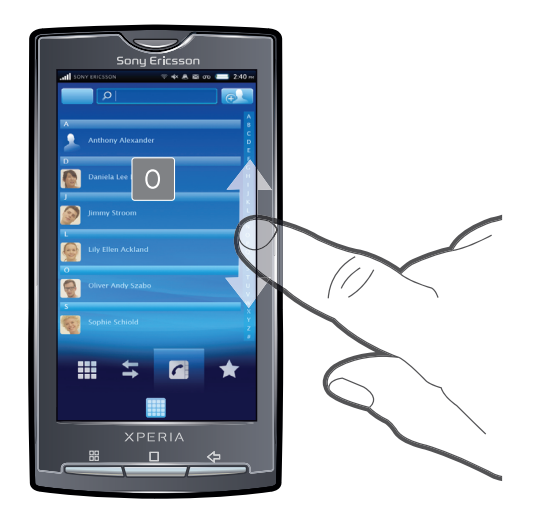

## Az index ikon használata

- 1. Az elikon megjelenítéséhez bármely betűrendes listából végezzen csúsztatást felfelé vagy lefelé.
- 2. Érintse meg, tartsa megnyomva és húzza az e ikont felfelé vagy lefelé egy indexbetű megkereséséhez.

## SIM-kártya

A hálózati szolgáltatótól kapott SIM-kártya (előfizetői azonosító modul) tárolja előfizetésének adatait. A SIM-kártya behelyezése, illetve eltávolítása előtt mindig kapcsolja ki a telefont, és válassza le a töltőt.

## PIN-kód

A telefon funkcióinak és szolgáltatásainak aktiválásához szükséges lehet a PIN-kód (személyi azonosítószám) beírására. A PIN-kód egyes számjegyeinek helyén beíráskor \* karakter jelenik meg, kivéve abban az esetben, ha a PIN-kód ugyanazokkal a számjegyekkel kezdődik, mint egy segélyhívószám, például a 112 vagy a 911. A segélyhívószámok PIN-kód beírása nélkül is felhívhatók.

## Memória

A tartalmakat memóriakártyára és a telefon memóriájába mentheti. A zeneszámok, videoklipek és fényképek mentése a memóriakártyára, míg az alkalmazások, kapcsolatok és üzenetek mentése a telefon memóriájába történik.

## Memóriakártya

Előfordulhat, hogy a memóriakártyát külön kell megvásárolnia.

A telefon támogatja a médiatartalom kezelésére alkalmas microSD™ memóriakártyák használatát. Az ilyen típusú memóriakártyák más kompatibilis eszközökkel is használhatók hordozható memóriakártyaként.

Memóriakártya nélkül nem használható a kamera, illetve nem tölthetők le zenefájlok és videoklipek.

## A memóriakártya formázása

A telefon memóriakártyájának formázása többek között a memória felszabadítása érdekében válhat szükségessé.

Formázáskor a memóriakártya teljes tartalma elvész. A memóriakártya formázása előtt készítsen biztonsági másolatot minden menteni kívánt adatról. A tartalom biztonsági mentéseként másolatot készíthet róla a számítógépén. További információt A telefon csatlakoztatása számítógéphez című fejezetben talál (69. oldal).

#### A memóriakártya formázása

- 1. A Főoldal képernyőn koppintson a 🏢 ikonra.
- 2. Keresse meg és koppintson a Beállítások > SD-kártya és telefontárhely beállításai > SD-kártya leválasztása parancsra.
- 3. A memóriakártya leválasztása után koppintson a SD-kártya formázása > Minden törlése parancsra.

## Hordozható sztereó kihangosító

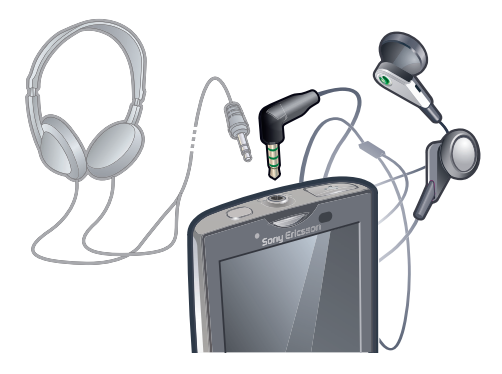

## Kihangosító használata

- 1. Csatlakoztasson egy hordozható kihangosítót.
- 2. Hívás fogadásához nyomja meg a híváskezelő billentyűt. Ha zenehallgatás közben hívást fogad, a zene leáll, majd a hívás befejezésekor folytatódik.
- 3. Hívás befejezéséhez nyomja meg a híváskezelő billentyűt.
- Ha a telefonhoz nem tartozik hordozható kihangosító, külön is megvásárolhatja azt.

## Szöveg beírása

## A billentyűzet használata

Amikor elindít egy alkalmazást vagy kijelöl egy mezőt, amelyhez szövegre vagy számokra van szükség, megjelenik a billentyűzet.

#### A billentyűzet megjelenítése szöveg beírása céljából

Koppintson egy szövegbeviteli mezőre.

#### A billentyűzet elrejtése

#### Billentyűzet használata fekvő módban

- Szöveg beírásakor fordítsa el a telefont oldalirányban.
- Ahhoz, hogy a billentyűzet támogassa ezt a funkciót, a használt alkalmazásnak támogatnia kell a fekvő módot, a képernyőt pedig automatikus tájolásra kell beállítani.

#### Szöveg beírása

- A billentyűzeten látható karakter beviteléhez koppintson az adott karakterre.
- Betűváltozat beírásához érintse meg és tartsa lenyomva a billentyűzet normál betűjét, így megjelenik a választási lehetőségek felsorolása, majd válasszon a listából. Ha például az "é" betűt szeretné beírni, érintse meg és tartsa lenyomva az "e" karaktert, amíg meg nem jelenik egy lista, majd válassza ki a listából az "é" karaktert.

#### Váltás a kis- és a nagybetűs karakterek között

Betű beírása előtt koppintson erre az ikonra:

## A Caps Lock bekapcsolása

Szó beírása előtt koppintson a ikonra, amíg meg nem jelenik a következő ikon:
 .

## Számok vagy szimbólumok beírása

 Szöveg beírásakor koppintson erre az ikonra: 10. Megjelenik egy számokat és szimbólumokat tartalmazó billentyűzet.

#### Hangulatjel beszúrása

- 1. Szöveg beírásakor érintse meg és tartsa lenyomva ezt az ikont: 👧
- 2. Válasszon ki egy hangulatjelet.

## Szöveg szerkesztése

- 1. Szöveg beírásakor érintse meg és tartsa megnyomva a szövegmezőt, amíg a Szöveg szerkesztése menü meg nem jelenik.
- 2. Válasszon ki egy lehetőséget.

## Billentyűzetbeállítások

A billentyűzethez beállítások adhatók meg, például az írás nyelve és az automatikus prediktív szövegbevitel.

## A billentyűzetbeállítások megnyitása

 Szöveg beírásakor koppintson erre az ikonra: . Ha egynél több írási nyelvet állított be, ehelyett érintse meg és tartsa lenyomva a fi ikont.

## Az írás nyelvének megváltoztatása

- 1. Szöveg beírásakor koppintson a rancsra, vagy érintse meg és tartsa lenyomva a r ikont.
- 2. Koppintson a következő parancsra: Beviteli nyelvek.
- Válassza ki az íráshoz használni kívánt nyelveket. Amikor elkészült, a szövegbeíráshoz való visszatéréshez nyomja meg ismételten a <⊐ billentyűt.</li>

#### A gyors szövegbevitel beállításainak módosítása

- 1. Szöveg beírásakor koppintson a rancsra, vagy érintse meg és tartsa lenyomva a r ikont.
- 2. Koppintson a Gyors szöveg beállításai parancsra.
- 3. Adja meg a kívánt beállításokat.

## A telefonbeállítások áttekintése

Telefonját saját igényeinek megfelelően állíthatja be például a következők megadásával: Dátum és idő, Vezeték nélküli és mobilhálózatok és Fiókok és szinkronizálás.

## A telefonbeállítások megnyitása

- 1. A Főoldal képernyőn koppintson a 🏢 ikonra.
- 2. Koppintson a következő parancsra: Beállítások.

## A telepítési útmutató megnyitása

- 1. A Főoldal képernyőn koppintson a 🎆 ikonra.
- 2. Koppintson a következő parancsra: Telepítővarázsló.

## ldő és dátum

Lehetősége van a telefonon látható idő és dátum módosítására.

## A dátum beállítása kézzel

- 1. A Főoldal képernyőn koppintson a 🏢 ikonra.
- 2. Keresse meg és koppintson a **Beállítások** > **Dátum és idő** parancsra.
- 3. Törölje az Automatikus jelölőnégyzet jelölését (ha be van jelölve).
- 4. Koppintson a következő parancsra: Dátum beállítása.
- 5. Koppintson a + vagy a ikonra a dátum módosításához.
- 6. Koppintson a következő parancsra: Beállítás.

## Az idő beállítása kézzel

- 1. A Főoldal képernyőn koppintson a iii ikonra.
- 2. Keresse meg és koppintson a **Beállítások** > **Dátum és idő** parancsra.
- 3. Törölje az Automatikus jelölőnégyzet jelölését (ha be van jelölve).
- 4. Koppintson a következő parancsra: Idő beállítása.
- 5. Koppintson a + vagy a ikonra az óra vagy a perc módosításához.
- 6. Koppintson a de. beállításra a du. beállításra történő váltáshoz (vagy fordítva).
- 7. Koppintson a következő parancsra: Beállítás.
- Ha a de. és a du. formátumot szeretné használni, törölje a 24 órás formátum használata jelölőnégyzet jelölését.

## Az időzóna beállítása

- 1. A Főoldal képernyőn koppintson a 🏢 ikonra.
- 2. Keresse meg és koppintson a **Beállítások** > **Dátum és idő** parancsra.
- 3. Törölje az Automatikus jelölőnégyzet jelölését (ha be van jelölve).
- 4. Koppintson a következő parancsra: Időzóna kiválasztása.
- 5. Válasszon ki egy lehetőséget.

## A dátumformátum beállítása

- 1. A Főoldal képernyőn koppintson a 🏢 ikonra.
- Keresse meg és koppintson a Beállítások > Dátum és idő > Dátumformátum kiválasztása parancsra.
- 3. Válasszon ki egy lehetőséget.

## Csengőhang-beállítások

## Csengőhang beállítása

- 1. A Főoldal képernyőn koppintson a 🏢 ikonra.
- Keresse meg és koppintson a Beállítások > Hang és megjelenítés > Csengőhang parancsra.
- 3. Válasszon ki egy csengőhangot.
- Ha a telefon Csendes üzemmódban van, a csengőhang beállítása előtt szüntesse meg a Csendes üzemmód jelölőnégyzet jelölését.

## Érintéshangjelzések engedélyezése

- 1. A Főoldal képernyőn koppintson a 🏢 ikonra.
- 2. Keresse meg és koppintson a **Beállítások** > **Hang és megjelenítés** parancsra.
- 3. Válassza a Hallható érintéshangjelzések vagy a Hallható kiválasztás lehetőséget.

## Értesítés csengőhangjának kiválasztása

- 1. A Főoldal képernyőn koppintson a iii ikonra.
- Keresse meg és koppintson a Beállítások > Hang és megjelenítés > Értesítés csengőhangja parancsra.
- 3. Válasszon ki egy csengőhangot, és koppintson az **OK** gombra.

#### A rezgő hívásjelzés beállítása

- 1. A Főoldal képernyőn koppintson a 🏢 ikonra.
- 2. Keresse meg és koppintson a Beállítások > Hang és megjelenítés parancsra.
- 3. Jelölje be a Telefonrezgés jelölőnégyzetet.

## A hangerő beállítása

A telefonhívások és az értesítések, valamint a zene- és a videolejátszás hangereje is beállítható.

#### Csengés hangerejének módosítása a hangerőbillentyűvel

• Nyomja meg a hangerőbillentyűt fel- vagy lefelé.

### A médialejátszó hangerejének módosítása a hangerőbillentyűvel

• Zene lejátszásakor, illetve videó megtekintésekor nyomja meg a hangerőbillentyűt felfelé vagy lefelé.

## A telefon beállítása néma és vibráló üzemmódra

- 1. A hangerőbillentyűt állítsa minimális állásba. A telefon ekkor néma, de vibráló módban van.
- 2. A vibráló mód kikapcsolásához nyomja a hangerőbillentyűt egy lépéssel lejjebb.

## Képernyő-beállítások

## A képernyő fényerejének módosítása

- 1. A Főoldal képernyőn koppintson a 🏢 ikonra.
- Keresse meg és koppintson a Beállítások > Hang és megjelenítés > Fényerősség parancsra.
- 3. A képernyő fényerejének csökkentéséhez húzza a csúszkát balra. A képernyő fényerejének növeléséhez húzza a csúszkát jobbra.
- 4. Koppintson a következő parancsra: OK.

#### Képernyő rezgőre állítása

- 1. A Főoldal képernyőn koppintson a 🏢 ikonra.
- 2. Keresse meg és koppintson a **Beállítások** > **Hang és megjelenítés** > **Rezgős** visszajelzés parancsra. Bizonyos alkalmazásokban a képernyő rezeg, ha rákoppint.

#### A képernyő kikapcsolása előtti késleltetési idő módosítása

- 1. A Főoldal képernyőn koppintson a 🏢 ikonra.
- Keresse meg és koppintson a Beállítások > Hang és megjelenítés > Képernyő időtúllépése parancsra.
- 3. Válasszon ki egy lehetőséget.
- '∳ A képernyő gyors kikapcsolásához röviden nyomja meg a be- és kikapcsoló billentyűt ①.

## A képernyő készenlétben tartása töltés közben

- 1. A Főoldal képernyőn koppintson a 🏢 ikonra.
- 2. Keresse meg és koppintson a Beállítások > Alkalmazások > Fejlesztés parancsra.
- 3. Jelölje be a Készenléti állapot jelölőnégyzetet.

## A telefon nyelve

Kiválaszthatja a telefonon használni kívánt nyelvet.

## A telefon nyelvének a megváltoztatása

- 1. A Főoldal képernyőn koppintson a 🏢 ikonra.
- Keresse meg és koppintson a Beállítások > Nyelv és billentyűzet > Területi beállítások megadása parancsra.
- 3. Válasszon ki egy lehetőséget.
- Ha nem megfelelő nyelvet választott ki, és nem tudja elolvasni a menük szövegét, segítségért keresse fel a *www.sonyericsson.com/support* webhelyet.

## Repülés üzemmód

Repülés üzemmódban a telefon nem hajt végre rádiófrekvenciás adatátvitelt.

## A Repülőgépes mód bekapcsolása

- 1. A Főoldal képernyőn koppintson a 🚃 ikonra.
- Keresse meg és koppintson a Beállítások > Vezeték nélküli és mobilhálózatok parancsra.
- 3. Jelölje be a Repülőgépes mód jelölőnégyzetet.
- 👻 A Repülőgépes mód bekapcsolható a 🕕 megnyomásával és nyomva tartásával is.

## Üzenetkezelési és internetbeállítások

A szöveges és MMS-üzenetek küldéséhez és az internet eléréséhez 2G/3G mobil adatkapcsolat szükséges, valamint a megfelelő beállításoknak kell lenniük megadva. A beállítások elérésének többféle módja van:

- A legtöbb mobiltelefon-hálózat és üzemeltető esetében az üzenetkezelési és internetbeállítások a telefonon már előre telepítve vannak. Ebben az esetben az internet használatát és az üzenetek küldését azonnal megkezdheti.
- Bizonyos esetekben az a lehetőség adott, hogy az üzenetkezelési és internetbeállítások a telefon első bekapcsolása után letöltődnek a készülékre. Emellett ezek a beállítások későbbi is letölthetők a Beállítások menüből.
- Az internet- és a hálózati beállítások megadását vagy módosítását kézzel is elvégezheti bármikor a telefonon. Az internet- és a hálózati beállításokra vonatkozó részletes információért forduljon a hálózat üzemeltetőjéhez.

## Üzenetkezelési és internetbeállítások letöltése

- 1. A Főoldal képernyőn koppintson a 🏢 ikonra.
- Keresse meg és koppintson a Beállítások > Sony Ericsson > Beállítások letöltése parancsra.

## Az alapértelmezett internetbeállítások visszaállítása

- 1. A Főoldal képernyőn koppintson a 🏢 ikonra.
- Koppintson az Beállítások > Vezeték nélküli és mobilhálózatok > Mobilhálózatok > Hozzáférésipont-nevek parancsra.
- 3. Nyomja meg a 🗄 billentyűt.
- 4. Koppintson a Alaphelyzetbe állítás 🚖 ikonra.

## Az aktuális hozzáférésipont-név megtekintése

- 1. A Főoldal képernyőn koppintson a 🏢 ikonra.
- Keresse meg és koppintson a Beállítások > Vezeték nélküli és mobilhálózatok > Mobilhálózatok parancsra.
- 3. Koppintson a következő parancsra: Hozzáférésipont-nevek.
- Ha több elérhető kapcsolattal rendelkezik, az aktív hálózati kapcsolatot egy megjelölt gomb jelzi a jobb oldalon.

## Internetbeállítások konfigurálása kézzel

- 1. A Főoldal képernyőn koppintson a 🏢 ikonra.
- Keresse meg és koppintson a Beállítások > Vezeték nélküli és mobilhálózatok > Mobilhálózatok > Hozzáférésipont-nevek parancsra.
- 3. Nyomja meg a 🖽 billentyűt.
- 4. Koppintson a Új hozzáférésipont-név 🕒 ikonra.
- 5. Koppintson a Név elemre, és írja be a létrehozandó hálózati profil nevét.
- 6. Koppintson a Hozzáférési pont neve elemre, és írja be a hozzáférési pont nevét.
- 7. Koppintson, majd írja be a hálózat üzemeltetője által igényelt összes további adatot.
- 8. Nyomja meg a 🗄 billentyűt, és koppintson a **Mentés 💾** ikonra.
- + A hálózati beállításokra vonatkozó részletes információért forduljon a hálózat üzemeltetőjéhez.

## Adatforgalom

## Az adatforgalom kikapcsolása

A nemkívánatos adatletöltések és szinkronizálások elkerülése céljából letilthatja az összes adatkapcsolatot a 2G/3G hálózatokon. Előfizetési csomagjával és az adatforgalmi díjakkal kapcsolatos részletes információért forduljon a hálózat üzemeltetőjéhez.

A Wi-Fi™ és Bluetooth™ kapcsolatok az adatforgalom kikapcsolása esetén is használhatók. MMS-üzeneteket szintén küldhet és fogadhat.

#### Minden adatforgalom kikapcsolása

- 1. A Főoldal képernyőn koppintson a iii ikonra.
- Keresse meg és koppintson a Beállítások > Vezeték nélküli és mobilhálózatok > Mobilhálózatok parancsra.
- 3. Törölje az Adatforgalom jelölőnégyzet bejelölését.

## Adatbarangolás

A hálózat üzemeltetőjétől függően a honi hálózaton kívül is lehetséges lehet a 2G/3G-alapú mobil adatkapcsolatok létesítése (barangolás). Vegye figyelembe, hogy ez esetben adatátviteli költségek merülhetnek fel. További információért forduljon a hálózat üzemeltetőjéhez.

Az alkalmazások esetenként – például keresési és szinkronizálási kérelmek küldésekor – értesítés nélkül használhatják a hazai hálózat internetkapcsolatát.

#### Adatbarangolás bekapcsolása

- 1. A Főoldal képernyőn koppintson a 🏢 ikonra.
- Keresse meg és koppintson a Beállítások > Vezeték nélküli és mobilhálózatok > Mobilhálózatok parancsra.
- 3. Jelölje be a Adatbarangolás jelölőnégyzetet.

## Hálózati beállítások

A telefon automatikusan vált a hálózatok között azok elérhetőségétől függően. Egyes hálózati üzemeltetők lehetővé teszik a hálózatok között kézzel történő váltást, például ha külföldi utazás közben egy adott hálózatot szeretne használni.

Az energiatakarékosság érdekében a telefont korlátozhatja, hogy csak a GSM hálózatokat használja. Az adatletöltések és -feltöltések azonban lassabbak lesznek ebben az esetben. Ha nagyobb mennyiségű adat le- vagy feltöltését tervezi, ajánlott másik hálózati üzemmódra váltani, vagy Wi-Fi™ hálózaton keresztül kapcsolódni az internetre.

## A használat korlátozása GSM-hálózatokra

- 1. A **Főoldal képernyő**n koppintson a ikonra.
- Keresse meg és koppintson a Beállítások > Vezeték nélküli és mobilhálózatok > Mobilhálózatok parancsra.
- 3. Koppintson a következő parancsra: Hálózati üzemmód.
- 4. Válassza a Csak GSM beállítást.

#### Másik hálózat kiválasztása kézzel

- 1. A Főoldal képernyőn koppintson a 🏢 ikonra.
- Keresse meg és koppintson a Beállítások > Vezeték nélküli és mobilhálózatok > Mobilhálózatok > Hálózatüzemeltetők parancsra.
- 3. Koppintson a következő parancsra: Kézi kiválasztás.
- 4. Válasszon egy hálózatot.
- Ha kézzel állítja be a hálózatot, a telefon akkor sem fog másik hálózatot keresni, ha elhagyja a kézzel kiválasztott hálózat hatókörét.

Automatikus hálózatválasztás bekapcsolása

- 1. A Főoldal képernyőn koppintson a 🚃 ikonra.
- Keresse meg és koppintson a Beállítások > Vezeték nélküli és mobilhálózatok > Mobilhálózatok > Hálózatüzemeltetők parancsra.
- 3. Koppintson a következő parancsra: Kiválasztás automatikusan.

## Hívás

## Segélyhívások

A telefon támogatja a nemzetközi segélyhívószámok (például a 112 vagy a 911) használatát. Ezekkel a számokkal a szokásos módon lehet bármelyik országból segélyhívást kezdeményezni SIM-kártyával vagy anélkül, amennyiben egy mobilhálózat lefedettségi területén belül tartózkodik.

## Segélyhívás kezdeményezése

- 1. A Főoldal képernyőn koppintson a Telefon ikonra.
- 2. Írja be a segélyhívószámot, és koppintson a **Hívás** ikonra. Szám törléséhez koppintson a **F** ikonra.
- + Segélyhívásokat akkor is tud végezni, amikor a SIM-kártya nincs behelyezve.

## Segélyhívás kezdeményezése, ha a SIM-kártya le van tiltva

- 1. Koppintson a következő parancsra: Segélyhívás.
- 2. Írja be a segélyhívószámot, és koppintson a **Hívás** ikonra. Szám törléséhez koppintson a **L**ikonra.

## Híváskezelés

## Hívás kezdeményezése

- 1. A Főoldal képernyőn koppintson a Telefon ikonra.
- Írja be a hívott számát, és koppintson a Hívás ikonra. Szám törléséhez koppintson a konra.

## Hívás befejezése

• Koppintson a következő parancsra: Hívás befejezése.

## Nemzetközi hívás kezdeményezése

- 1. A Főoldal képernyőn koppintson a Telefon ikonra.
- 2. Nyomja meg és tartsa megnyomva a 0 billentyűt, amíg a "+" jel meg nem jelenik.
- 3. Írja be az országhívószámot, a körzetszámot (a kezdő 0 nélkül) és a telefonszámot, majd koppintson a **Hívás** ikonra.

## Hívás fogadása

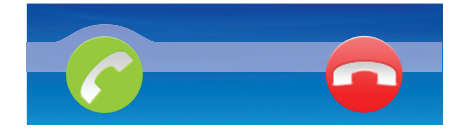

- Húzza el a 🌈 ikont jobbra a képernyőn.
- Ha mikrofon nélküli hagyományos fejhallgatót használ, a hívás fogadásához húzza ki azt a fülhallgató csatlakozójából.

#### Hívás elutasítása

Húzza el a 🔁 ikont balra a képernyőn.

## A fülhallgató hangszóró hangerejének megváltoztatása hívás közben

• Nyomja meg a hangerőbillentyűt felfelé vagy lefelé.

## A kihangosító hangszóró bekapcsolása hívás közben

• Koppintson a következő parancsra: Hangszóró.

#### A mikrofon elnémítása hívás közben

• Koppintson a következő parancsra: Némítás.

## A képernyő bekapcsolása hívás közben

- Nyomja meg a 
   billentyűt.
- Y- Ne nyomja meg a () billentyűt, mert azzal megszakítja a hívást.

## Számok beírása hívás közben

- 1. A hívás közben koppintson a következő ikonra: Tárcsázó billentyűzet. Megjelenik egy billentyűzet.
- 2. Írjon be számokat.

## Bejövő hívás csengőhangjának elnémítása

Hívás fogadásakor nyomja meg a hangerőbillentyűt.

## A legutóbbi hívások

A hívásnaplóban láthatók a nem fogadott 🚮, a fogadott 🚺 és a tárcsázott 🚺 hívások.

## Nem fogadott hívások megtekintése

- 1. Ha nem fogadott hívása van, az állapotsoron megjelenik a következő ikon: 1. Húzza lefelé az állapotsort.
- 2. Koppintson a következő parancsra: Nem fogadott hívás.

## Hívásnaplóban lévő szám felhívása

- 1. A Főoldal képernyőn koppintson a Telefon > Hívásnapló parancsra.
- Ha egy számot közvetlenül szeretne hívni, koppintson a szám mellett lévő t ikonra. Ha egy számot a hívás előtt szerkeszteni szeretne, érintse meg és tartsa lenyomva a kívánt számot, majd válassza ki a kívánt lehetőséget.

## Hívásnaplóban lévő szám felvétele a kapcsolatok közé

- 1. A Főoldal képernyőn koppintson a Telefon > Hívásnapló parancsra.
- 2. Érintse meg és tartsa megnyomva a számot, majd koppintson a Felvétel a kapcsolatok közé parancsra.
- 3. Koppintson a kívánt kapcsolatra, vagy koppintson az Új kapcsolat létrehozása parancsra.
- 4. Szerkessze a kapcsolat adatait, és koppintson a Kész parancsra.

## Hangposta

Ha előfizetése üzenetrögzítő szolgáltatást is tartalmaz, a hívók hangpostaüzenetet hagyhatnak, amikor nem tudja fogadni a hívásukat. A hangposta száma rendszerint a SIMkártyára mentve található. Ha mégsem, a hangposta számának beszerzése érdekében forduljon a szolgáltatójához. Azután a számot kézzel írhatja be.

A hangposta számának megadása

- 1. A Főoldal képernyőn koppintson a 🏢 ikonra.
- 2. Keresse meg és koppintson a **Beállítások** > **Hívásbeállítások** > **Hangposta beállításai** parancsra.
- 3. Írja be a hangpostaszámát.
- 4. Koppintson a következő parancsra: OK.

#### A hangposta szolgáltatás felhívása

- 1. A Főoldal képernyőn koppintson a Telefon ikonra.
- 2. Érintse meg, és tartsa megnyomva az 1 billentyűt.

## Több hívás

Ha aktiválta a hívásvárakoztatás funkciót, egyidejűleg több hívást is kezelhet. Ilyenkor hangjelzés értesíti az új hívások beérkezéséről.

## Hívásvárakoztatás be- vagy kikapcsolása

- 1. A Főoldal képernyőn koppintson a 🏢 ikonra.
- Keresse meg és koppintson a Beállítások > Hívásbeállítások > További beállítások parancsra.
- 3. A hívásvárakoztatás be- vagy kikapcsolásához koppintson a Hívásvárakoztatás parancsra.

#### Második hívás elutasítása

 Amikor egy hívás ismétlődő, sípoló hangjelzését hallja, koppintson a következő parancsra: Foglalt.

## Második hívás fogadása és a folyamatban lévő megszakítása

• Amikor telefonálás közben ismétlődő, sípoló hangjelzéseket hall, koppintson a **Csere** lehetőségre.

## Második hívás fogadása és a folyamatban lévő várakoztatása

• Amikor telefonálás közben ismétlődő, sípoló hangjelzéseket hall, koppintson a **Fogadás** lehetőségre.

## Második hívás kezdeményezése

- 1. Folyamatban levő hívás közben koppintson a Tárcsázó billentyűzet ikonra.
- 2. Írja be a hívott számát, és koppintson a Hívás ikonra.
- 3. Ha a hívott válaszol, az első hívás várakozik.

## Váltás több hívás között

• Ha másik hívásra szeretne váltani, és az aktuális hívást várakoztatni kívánja, koppintson a kívánt számra vagy kapcsolatra.

## Folyamatban lévő hívás befejezése és visszatérés a következő várakoztatott híváshoz

• Koppintson a következő parancsra: Hívás befejezése.

## Konferenciahívások

A konferencia-, illetve többrésztvevős hívások révén két vagy több személlyel is beszélgethet.

#### Konferenciahívás kezdeményezése

- 1. Folyamatban levő hívás közben koppintson a Tárcsázó billentyűzet ikonra.
- 2. Tárcsázza az első résztvevő számát, majd koppintson a Hívás ikonra.

## Új résztvevő felvétele konferenciahívásba

- 1. Folyamatban levő hívás közben koppintson a Tárcsázó billentyűzet ikonra.
- 2. Írja be a hívott számát, és koppintson a Hívás ikonra.
- 3. Amikor a második résztvevő fogadja a hívást, koppintson a következő ikonra: 6/2.

## Magánbeszélgetés egy résztvevővel

- 1. Folyamatban levő konferenciahívás közben koppintson például a 2 résztvevő ikonra.
- 2. Koppintson a kívánt résztvevő nevére.
- 3. A konferenciahíváshoz történő visszatéréshez koppintson a következő ikonra:

#### Résztvevő eltávolítása

- 1. Folyamatban levő konferenciahívás közben koppintson például a 2 résztvevő ikonra.
- 2. Koppintson a 🌈 ikonra a kívánt résztvevő mellett.

## Konferenciahívás befejezése

• A konferenciahívás közben koppintson a következő ikonra: Konferenciahívás befejezése.

## Hívási beállítások

## Hívások átirányítása

Átirányíthatja a hívásokat például egy másik telefonszámra vagy egy üzenetrögzítő szolgáltatásba.

## Hívások átirányítása

- 1. A Főoldal képernyőn koppintson a 🚃 ikonra.
- Keresse meg és koppintson a Beállítások > Hívásbeállítások > Hívásátirányítás parancsra.
- 3. Válasszon ki egy lehetőséget.
- 4. Írja be a számot, amelyre a hívásokat át szeretné irányítani, majd koppintson az Engedélyezés parancsra.

## Hívásátirányítás kikapcsolása

- 1. A Főoldal képernyőn koppintson a 🏢 ikonra.
- Keresse meg és koppintson a Beállítások > Hívásbeállítások > Hívásátirányítás parancsra.
- 3. Válasszon ki egy lehetőséget.
- 4. Koppintson a következő parancsra: Letiltás.

## Saját telefonszám megjelenítése vagy elrejtése

Eldöntheti, hogy a hívott felek készülékének hívásakor megjelenjen-e a telefonszáma, vagy sem.

## A telefonszám megjelenítése vagy elrejtése

- 1. A Főoldal képernyőn koppintson a 🔛 ikonra.
- Keresse meg és koppintson a Beállítások > Hívásbeállítások > További beállítások > Hívóazonosító parancsra.
- 3. Válasszon ki egy lehetőséget.

## Fix hívószámok

Ha a szolgáltatójától kapott PIN2-kódot, a fix hívószámok listájának használatával korlátozhatja a kimenő és a bejövő hívásokat.

#### Fix számok hívásának engedélyezése vagy letiltása

- 1. A Főoldal képernyőn koppintson a 🏢 ikonra.
- Keresse meg és koppintson a Beállítások > Hívásbeállítások > Fix hívószámok parancsra.
- Koppintson a Fix hívószám engedélyezése vagy az Fix hívószám letiltása parancsra.
- 4. Írja be a PIN2-kódját, és koppintson az OK gombra.

## A fogadott hívások címzettlistájának megnyitása

- 1. A Főoldal képernyőn koppintson a 🏢 ikonra.
- Keresse meg és koppintson a Beállítások > Hívásbeállítások > Fix hívószámok
   Fix hívószámok listája parancsra.

## Telefonkönyv

A **Telefonkönyv** alkalmazásban adhatja meg személyes kapcsolatainak adatait, például a telefonszámokat és az e-mail címeket. Az egyes kapcsolatok megjelenítésekor gyorsan elérhető az adott kapcsolattal folytatott teljes kommunikáció.

Ha telefonját egy szinkronizáló szolgáltatás fiókjával történő használatra állította be, akkor a telefonban lévő kapcsolatokat szinkronizálhatja a fiókban lévő kapcsolatokkal. Kapcsolatok létrehozásakor vagy importálásakor a telefon megkérdezni, hogy szeretné-e szinkronizálni az újonnan létrehozott vagy importált kapcsolatokat a fiókkal, vagy csak a telefonban kívánja azokat használni (Telefonos kapcsolat). Lásd az Szinkronizálás részt az 57. oldalon.

#### A kapcsolatok megtekintése

- A Főoldal képernyő képernyőjén koppintson a ikonra, majd az Telefonkönyv lehetőségre.
- A Telefonkönyv első megnyitásakor a telefon megkéri, hogy állítsa be azt egy online szolgáltatással történő szinkronizálásra, illetve kapcsolatokat importálhat SIM- vagy memóriakártyájáról. Ha azokat a kapcsolatokat szeretné használni, amelyeket a SIM-kártyáról importált a szinkronizáló szolgáltatással, akkor be kell állítania a szinkronizálást a fiókkal, mielőtt importálja a kapcsolatokat a SIM-kártyáról.

## Kapcsolatok bevitele a telefonba

A már meglévő kapcsolatok adatait többféle módon viheti be telefonjába.

- Használhat például olyan szinkronizáló szolgáltatást, mint a Sony Ericsson Sync vagy a Google Sync<sup>™</sup>. Ilyen módon a kapcsolatokat közvetlenül a telefonjában vagy számítógép segítségével kezelheti. Ha a kapcsolatokat szinkronizálási fiókkal szeretné később használni, de át kívánja vinni a kapcsolatokat az alábbi módszerek valamelyikével, akkor mielőtt átviszi a kapcsolatokat a telefonra, végezze el a szinkronizálást.
- Importálhat kapcsolatokat SIM-kártyáról. Előfordulhat, hogy a SIM-kártya korlátozott memóriakapacitása miatt nem minden adat vihető át a telefonok között. Ráadásul bizonyos telefonok nem támogatják a kapcsolatok SIM-kártyára exportálását.
- Importálhat kapcsolatokat memóriakártyáról. Előfordulhat azonban, hogy nem lehetséges a kapcsolatok telefonok közötti átvitele, mert bizonyos telefonok nem támogatják a kapcsolatok importálását vagy exportálását a memóriakártyára.
- Használhat Bluetooth<sup>™</sup> kapcsolatot. Ha ezzel a módszerrel szeretné átvinni a kapcsolatokat a telefonok között, ne feledje, hogy bizonyos telefonoknál a Bluetooth<sup>™</sup> funkció használatához a SIM-kártyának a telefonban kell lennie.
- A kapcsolatokat olyan üzenetkezelési szolgáltatásokkal is elküldheti, mint az SMS, MMS vagy e-mail. Nem minden telefon támogatja azonban a kapcsolatok üzenetkezelési szolgáltatások segítségével történő elküldését.

#### Telefon kapcsolatainak szinkronizálása egy fiókkal

- Ha ezzel a módszerrel szeretné kapcsolatait a régi telefonjáról az újra átvinni, akkor a régi telefonon lévő kapcsolatokat először szinkronizálni kell a fiókkal. Olvassa el régi telefonjának használati útmutatóját.
- 1. A **Főoldal képernyő** képernyőjén koppintson a illi ikonra, majd az **Telefonkönyv** lehetőségre.
- Nyomja meg a 
   Billentyűt, majd koppintson az Beállítások > Adatok szinkronizálása parancsra.

#### Kapcsolatok importálása a SIM-kártyáról

Ha ezzel a módszerrel szeretné kapcsolatait a régi telefonjáról az újra átvinni, akkor a régi telefonon lévő kapcsolatokat először a SIM-kártyára kell exportálni. Olvassa el régi telefonjának használati útmutatóját.

- 1. A Főoldal képernyő képernyőjén koppintson a illi ikonra, majd az Telefonkönyv lehetőségre.
- Nyomja meg a 
   Billentyűt, majd koppintson az Kapcsolatok importálása > SIMkártya parancsra.
- 3. Ha kapcsolatait szinkronizálta egy fiókkal, válassza ki, hogy ezt a kapcsolatot a fióknál akarja-e használni, vagy csak a telefonban.
- Egy kapcsolat importálásához koppintson a kapcsolatra. Az összes kapcsolat importálásához nyomja meg a 
   B gombot, majd koppintson az Összes importálása parancsra.

Kapcsolatok importálása a memóriakártyáról

- Ha ezzel a módszerrel szeretné kapcsolatait a régi telefonjáról az újra átvinni, akkor a régi telefonon lévő kapcsolatokat először a memóriakártyára kell exportálni. Olvassa el régi telefonjának használati útmutatóját.
- 1. A Főoldal képernyő képernyőjén koppintson a illi ikonra, majd az Telefonkönyv lehetőségre.
- Nyomja meg a 
   Billentyűt, majd koppintson az Kapcsolatok importálása > Memóriakártya parancsra.
- 3. Ha kapcsolatait szinkronizálta egy fiókkal, válassza ki, hogy ezeket a kapcsolatokat a fiókhoz kívánja-e használni, vagy csak a telefonban.
- 4. Megjelenik egy lista, amelyben szerepelnek a telefonos kapcsolatok különböző csoportjai, a létrehozásukra vonatkozó dátumokkal együtt. Válassza ki a kívánt csoportot.

#### Bluetooth™ technológiával küldött kapcsolatadatok fogadása

- A Bluetooth™ technológiát használó egyéb eszközökről történő adatfogadáshoz be kell kapcsolnia a Bluetooth™ funkciót a telefonon, és be kell állítania, hogy készüléke láthatóvá váljék. Ha ezt a módszert szeretné alkalmazni ahhoz, hogy régi telefonjáról kapcsolatadatokat vigyen át Bluetooth™ technológia segítségével, olvassa el régi telefonjának használati útmutatóját.
- 1. Amikor a telefon megkérdezi, hogy engedélyezi-e a Bluetooth™ kapcsolatot, koppintson az **OK** gombra.
- 2. Amikor a telefon megkérdezi, hogy mentse-e a kapcsolatokat, koppintson az **OK** gombra.

#### Üzenetkezelési szolgáltatáson keresztül küldött kapcsolatok fogadása

- Ha ezt a módszert szeretné alkalmazni ahhoz, hogy régi telefonjáról kapcsolatadatokat vigyen át, olvassa el régi telefonjának használati útmutatóját.
- 1. Amikor új szöveges üzenetet, MMS-üzenetet vagy e-mail üzenetet fogad, nyissa meg az üzenetet.
- 2. A fogadott kapcsolatadatok vCard mellékletként jelennek meg. Koppintson rá vagy érintse meg és tartsa lenyomva a vCard fájlt egy menü megnyitásához, melynek segítségével elmentheti a kapcsolatadatokat.

## Telefonkönyv képernyő áttekintése

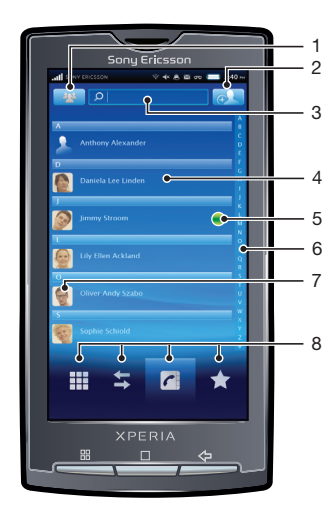

- 1 A megjelenítendő kapcsolatok kiválasztása
- 2 Kapcsolat felvétele gomb
- 3 Kapcsolatkereső mező
- 4 Egy kapcsolat. Ha felveszi, megjelenik a kapcsolat miniatűr képe és a webes szolgáltatás állapota
- 5 A kapcsolat jelenléti állapota egy azonnali üzenetváltási szolgáltatásban
- 6 Betűrendes mutató a kapcsolatok tallózásához
- 7 A kapcsolat miniatűr képe. Koppintson rá a gyors kapcsolat menü eléréséhez
- 8 Parancsikonok

## Kapcsolatok kezelése

Néhány egyszerű lépéssel létrehozhatja, szerkesztheti és szinkronizálhatja kapcsolatait. Válassza ki, hogy csak a telefonban használni kívánt kapcsolatokat szeretné-e megjeleníteni. Ha egynél több fiókkal szinkronizálja kapcsolatait, az ismétlődések elkerülése érdekében összekapcsolhatja a kapcsolatokat a telefonban.

Bizonyos szinkronizáló szolgáltatások, például néhány közösségi hálózatépítő szolgáltatás nem engedélyezi a kapcsolat részleteinek szerkesztését.

#### A megjelenítendő kapcsolatok kiválasztása

- 1. A Főoldal képernyő képernyőjén koppintson a illi ikonra, majd az Telefonkönyv lehetőségre.
- 2. Koppintson a következő parancsra:
- A megjelenő listában jelölje be a kívánt lehetőségeket, vagy szüntesse meg a jelölésüket. Ha szinkronizálta a kapcsolatokat egy fiókkal, akkor az a fiók megjelenik a listában. A fiókra koppintva a lehetőségek listáját tovább bővítheti. Ha elkészült, koppintson a OK parancsra.

## Kapcsolat hozzáadása

- 1. A Főoldal képernyő képernyőjén koppintson a illi ikonra, majd az Telefonkönyv lehetőségre.
- 2. Koppintson a következő parancsra: III.
- 3. Ha kapcsolatait egynél több fiókkal szinkronizálta, válassza ki azt a fiókot, amelyhez ezt a kapcsolatot használni szeretné, vagy koppintson a **Telefonos kapcsolat** parancsra, ha a kapcsolatot csak a telefonban kívánja használni.
- 4. Írja be vagy válassza ki a kapcsolat szükséges adatait.
- 5. Ha elkészült, koppintson a Kész parancsra.
- Ha a kapcsolatok telefonszáma előtt megad egy pluszjelet, illetve az országkódot is meghatározza, az adott számot más országból is tudja majd hívásra használni.

## Kapcsolat szerkesztése

- 1. A Főoldal képernyő képernyőjén koppintson a iii ikonra, majd az Telefonkönyv lehetőségre.
- 2. Érintse meg és tartsa lenyomva a szerkesztendő kapcsolatot, majd koppintson a Kapcsolat szerkesztése parancsra.
- 3. Szerkessze a kívánt adatokat. Ha elkészült, koppintson a Kész parancsra.

## Kapcsolat képének hozzáadása

- 1. A Főoldal képernyő képernyőjén koppintson a illi ikonra, majd az Telefonkönyv lehetőségre.
- 2. Érintse meg és tartsa lenyomva a szerkesztendő kapcsolatot, majd koppintson a **Kapcsolat szerkesztése** parancsra.
- Koppintson a konra, majd válasszon módszert a kapcsolat képének hozzáadásához.
- 4. A kép hozzáadása után koppintson a Kész parancsra.
- → A kapcsolathoz közvetlenül az Album képeiből is hozzáadhat egy képet.

## Adott kapcsolattal folytatott kommunikáció megtekintése

- 1. A Főoldal képernyő képernyőjén koppintson a illi ikonra, majd az Telefonkönyv lehetőségre.
- 2. Koppintson a megtekinteni kívánt kapcsolatra.
- A különböző médiák segítségével a kapcsolattal folytatott kommunikáció megtekintéséhez koppintson a képernyő alján lévő szűrőelemekre, vagy csúsztassa el őket.

## Kapcsolatok összekapcsolása

- 1. A Főoldal képernyő képernyőjén koppintson a ikonra, majd az Telefonkönyv lehetőségre.
- Érintse meg és tartsa lenyomva azt a kapcsolatot, melyet egy másik kapcsolattal kíván összekapcsolni, majd koppintson a Kapcsolatok összekapcsolása parancsra.
- Válassza ki azt a kapcsolatot, melyet a javaslati listában lévő kapcsolattal kíván összekapcsolni, vagy koppintson az Az összes kapcsolat megjelenítése parancsra és válasszon az összes kapcsolat közül.
- 4. Koppintson a következő parancsra: OK.

## Kapcsolatok elválasztása

- 1. A **Főoldal képernyő** képernyőjén koppintson a ikonra, majd az **Telefonkönyv** lehetőségre.
- 2. Érintse meg és tartsa lenyomva a szerkesztendő kapcsolatot, majd koppintson a Kapcsolat szerkesztése parancsra.
- 3. Nyomja meg a 🗄 billentyűt, majd koppintson a Elválasztás parancsra.
- 4. Koppintson a következő parancsra: OK.

#### Kapcsolatok törlése

- 1. A Főoldal képernyő képernyőjén koppintson a illi ikonra, majd az Telefonkönyv lehetőségre.
- 2. Nyomja meg a 🗄 billentyűt, majd koppintson a Kapcs. törlése parancsra.
- 3. Jelölje meg a törlendő kapcsolatokat, vagy koppintson az Összes jelölése
- parancsra, ha az összes kapcsolatot törölni szeretné.
- 4. Koppintson a következő parancsra: OK.

## Saját kapcsolatadatok szerkesztése

- 1. A **Főoldal képernyő** képernyőjén koppintson a ikonra, majd az **Telefonkönyv** lehetőségre.
- 2. Érintse meg és tartsa lenyomva a **Saját szám:** elemet a kapcsolatlista tetején, majd koppintson a **Kapcsolat szerkesztése** parancsra.
- 3. Írja be az új adatokat vagy végezze el a kívánt módosításokat.
- 4. Ha elkészült, koppintson a Kész parancsra.

## Kedvencek

A kapcsolatokat megjelölheti kedvencként. A **Kedvencek** fül gyors hozzáférést biztosít a kijelölt kapcsolatokhoz.

## Kapcsolat megjelölése kedvencként és a megjelölés megszüntetése

- 1. A Főoldal képernyő képernyőjén koppintson a illi ikonra, majd az Telefonkönyv lehetőségre.
- 2. Koppintson arra a kapcsolatra, amelyet fel szeretne venni a kedvencek közé, illetve el szeretne onnan távolítani.
- 3. Koppintson a következő parancsra: 🛧.

## Kommunikálás a kapcsolatokkal

#### Kapcsolat keresése

- 1. A Főoldal képernyő képernyőjén koppintson a illi ikonra, majd az Telefonkönyv lehetőségre.
- 2. Írja be a kapcsolat nevének első néhány betűjét a Keresés mezőbe. A megadott betűkkel kezdődő összes kapcsolat megjelenik.

## A gyors kapcsolat menü

A kapcsolattal történő gyors kommunikációhoz koppintson a kapcsolat miniatűr képére. Az alábbi műveletek érhetők el a gyors kapcsolat menüből:

- A kapcsolat megtekintése
- A kapcsolat hívása
- Szöveges vagy MMS-üzenet küldése
- E-mail üzenet küldése az E-mail alkalmazás használatával
- E-mail üzenet küldése a **Gmail™** alkalmazás használatával
- Csevegés indítása a Csevegő alkalmazás használatával
- A személy címének megtekintése a **Térkép** alkalmazás használatával
- Ha azt szeretné, hogy az egyik alkalmazás mint lehetőség megjelenjen a gyors kapcsolat menüben, be kell állítani az alkalmazást a telefonon. Például el kell indítania a Gmail™ alkalmazást, és be kell írnia a bejelentkezési adatokat, mielőtt a gyors kapcsolat menüben használni tudná azt.

## Kapcsolatok megosztása

## Névjegykártya elküldése

- 1. A **Főoldal képernyő** képernyőjén koppintson a ikonra, majd az **Telefonkönyv** lehetőségre.
- 2. Koppintson a következő parancsra: Saját szám:.
- 3. Nyomja meg a 🗄 billentyűt, majd koppintson a Névjegykártya küldése parancsra.
- 4. Válasszon ki egy elérhető átviteli módot, és kövesse a képernyőn látható utasításokat.

## Kapcsolat küldése

- 1. A **Főoldal képernyő** képernyőjén koppintson a ikonra, majd az **Telefonkönyv** lehetőségre.
- 2. Koppintással jelölje ki a küldendő kapcsolatot.
- 3. Nyomja meg a 🗄 billentyűt, majd koppintson a Névjegykártya küldése parancsra.
- 4. Válasszon ki egy elérhető átviteli módot, és kövesse a képernyőn látható utasításokat.

## Biztonsági másolat készítése a kapcsolatokról

Ha biztonsági másolatot készít a kapcsolatokról, a memóriakártyát és a SIM-kártyát használhatja.

## Az összes kapcsolat exportálása memóriakártyára

- 1. A Főoldal képernyő képernyőjén koppintson a illi ikonra, majd az Telefonkönyv lehetőségre.
- Nyomja meg a 
   Billenty
   it, majd koppintson az Kapcs. bizt. ment. > Memóriakártya parancsra.
- 3. Koppintson a következő parancsra: OK.

Kapcsolatok exportálása a SIM-kártyára

- 1. A **Főoldal képernyő** képernyőjén koppintson a ikonra, majd az **Telefonkönyv** lehetőségre.
- Nyomja meg a 
   Billenty
   ít, majd koppintson az Kapcs. bizt. ment. > SIM-kártya parancsra.
- 3. Jelölje meg a másolni kívánt kapcsolatokat, vagy koppintson Összes jelölése lehetőségre.
- 4. Koppintson a következő parancsra: Biztonsági mentés.
- 5. Válassza ki a Kapcsolatok hozzáadása vagy Az összes kapcsolat cseréje lehetőséget.
- Amikor kapcsolatot exportál SIM-kártyára, előfordulhat, hogy nem minden információ lesz exportálva. Ennek oka a SIM-kártya korlátozott memóriakapacitása.
# Multimédia és szöveges üzenetek

# Szöveges és MMS-üzenetek használata

A telefonon szöveges üzeneteket az SMS (Short Message Service, rövidüzenet-kezelési szolgáltatás) használatával küldhet, illetve fogadhat. Ha előfizetése az MMS-üzeneteket (Multimedia Messaging Service, multimédiás üzenetkezelési szolgáltatás) is magában foglalja, médiafájlokat, például képeket és videókat tartalmazó üzeneteket is küldhet és fogadhat. Az egyszerű szöveges üzenet legfeljebb 160 karaktert tartalmazhat. A hosszabb üzeneteket a program több, egymáshoz kapcsolódó üzenetként továbbítja. Minden egyes elküldött üzenet díj felszámításával jár. Amikor megtekinti üzeneteit, azok beszélgetésekként jelennek meg, ami azt jelenti, hogy az üzenetek a címzett szerint vannak csoportosítva.

## Üzenet létrehozása és küldése

- 1. A **Főoldal képernyő** képernyőjén koppintson a **iii** ikonra, majd az **Üzenetek** lehetőségre.
- 2. Koppintson a következő parancsra: Új üzenet.
- 3. Koppintson az Üzenet írása parancsra, és írja be a szöveget.
- Címzett hozzáadásához koppintson a Címzett hozzáadása parancsra, majd válasszon ki egy kapcsolatot, vagy írja be saját kezűleg a teljes számot a szövegmezőbe.
- 5. Ha médiafájlt szeretne hozzáadni, koppintson a 🔜 ikonra, és válassza ki az egyik lehetőséget.
- 7. Az üzenet elküldéséhez koppintson a Küldés parancsra.
- Ha elküldés előtt kilép egy üzenetből, azt a program piszkozatként menti. A beszélgetés a Piszkozat címkével lesz ellátva.

#### Fogadott üzenet olvasása

- 1. A **Főoldal képernyő** képernyőjén koppintson a ikonra, majd az Üzenetek lehetőségre.
- 2. Koppintson a kívánt beszélgetésre.
- 3. Ha az üzenet még nincs letöltve, érintse meg és tartsa lenyomva az üzenetet, majd a koppintson az **Üzenet letöltése** parancsra.
- Szöveges vagy MMS-üzenet fogadásakor a következő ikon jelenik meg az állapotsoron: üzenetet elolvashatja úgy is, hogy lefelé húzza az állapotsort, majd amikor megnyílik, a fogadott üzenetre koppint.

#### Üzenet megválaszolása

- 1. A **Főoldal képernyő** képernyőjén koppintson a **iii** ikonra, majd az **Üzenetek** lehetőségre.
- 2. Koppintson a kívánt beszélgetésre.
- 3. Írja meg válaszát és koppintson a Küldés parancsra.

## Üzenet továbbítása

- 1. A **Főoldal képernyő** képernyőjén koppintson a iii ikonra, majd az Üzenetek lehetőségre.
- 2. Koppintson a kívánt beszélgetésre.
- 3. Érintse meg és tartsa lenyomva a továbbítandó üzenetet, majd koppintson az Üzenet továbbítása parancsra.
- 4. Válasszon címzettet a listából vagy koppintson az Új beszélgetés lehetőségre, hogy egy új, a listán nem szereplő címzettet adjon hozzá.
- 5. Szerkessze az üzenetet, és koppintson a Küldés parancsra.

## Üzenet törlése

- 1. A **Főoldal képernyő** képernyőjén koppintson a illi ikonra, majd az Üzenetek lehetőségre.
- 2. Koppintson a kívánt beszélgetésre.
- 3. Érintse meg és tartsa lenyomva a törlendő üzenetet, majd koppintson az Üzenet törlése > Igen parancsra.

#### Beszélgetések törlése

- 1. A **Főoldal képernyő** képernyőjén koppintson a **iii** ikonra, majd az **Üzenetek** lehetőségre.
- 2. Nyomja meg a 🗄 billentyűt, majd koppintson a Egyszerre több törlése parancsra.
- 3. Jelölje be a törlendő beszélgetések jelölőnégyzeteit, majd koppintson a **Törlés** parancsra.

# Küldő számának mentése egy kapcsolathoz

- 1. A **Főoldal képernyő** képernyőjén koppintson a ikonra, majd az Üzenetek lehetőségre.
- 2. Koppintson egy beszélgetésre.
- 3. Koppintson a küldő számára a képernyő tetején.
- 4. Koppintson a következő parancsra: 💁.
- 5. Válasszon ki egy meglévő kapcsolatot vagy új kapcsolat létrehozásához koppintson a következő ikonra:
- 6. Szerkessze a kapcsolat adatait, és koppintson a Mentés parancsra.

# Üzenet küldőjének hívása

- 1. A **Főoldal képernyő** képernyőjén koppintson a illi ikonra, majd az Üzenetek lehetőségre.
- 2. Koppintson egy beszélgetésre.
- 3. Koppintson a címzett számára a képernyő tetején.
- Ha a szám el van mentve a kapcsolatai közé, koppintson a hívni kívánt kapcsolat telefonszámára. Ha a szám nincs elmentve a kapcsolatai közé, koppintson a ikonra.

# Üzenetben fogadott fájl mentése

- 1. A **Főoldal képernyő** képernyőjén koppintson a illi ikonra, majd az Üzenetek lehetőségre.
- 2. Koppintson a kívánt beszélgetésre.
- 3. Ha az üzenet még nem került letöltésre, érintse meg és tartsa lenyomva az üzenetet, majd koppintson az Üzenet letöltése parancsra.
- 4. Érintse meg és tartsa lenyomva az üzenetet, majd válassza ki a kívánt lehetőséget.

# Szöveges és MMS-üzenetek beállításai

# Üzenetek értesítési beállításainak módosítása

- 1. A **Főoldal képernyő** képernyőjén koppintson a ikonra, majd az Üzenetek lehetőségre.
- 2. Nyomja meg a 🗄 billentyűt, majd koppintson a **Beállítások** parancsra.
- 3. Ha szükséges, koppintson az Értesítés hangjelzése elemre, és válasszon ki egy értesítési hangjelzést.
- 4. Ha szükséges, válassza ki az Értesítés rezgőjelzése beállítást.

A kézbesítési visszajelzés beállításainak módosítása kimenő üzenetek esetén

- 1. A Főoldal képernyő képernyőjén koppintson a iii ikonra, majd az Üzenetek lehetőségre.
- 2. Nyomja meg a 🗄 billentyűt, majd koppintson a **Beállítások** parancsra.
- 3. Koppintson a **Kézbesítési visszajelzés** elemre a kézbesítési visszajelzés be- vagy kikapcsolásához.
- I Ha az üzenet kézbesítése a címzett számára megtörtént, az üzenetben a ↓ jelzés látható.

## SIM-kártyán mentett üzenetek megtekintése

- 1. A **Főoldal képernyő** képernyőjén koppintson a illi ikonra, majd az Üzenetek lehetőségre.
- Nyomja meg a 
   Billenty
   ít, majd koppintson az Beállítások > SIM üzenetek
   parancsra.

# E-mail

A telefon használatával normál e-mail fiókján keresztül is küldhet és fogadhat e-maileket.

✓ Telefonját szinkronizálhatja a vállalati Microsoft® Exchange Server kiszolgálóval is, hogy ezáltal a vállalati e-mail üzeneteket megtekinthesse saját telefonján. A Moxier™ Mail alkalmazás segítségével hozzáférhet az e-mail üzenetekhez, és kezelheti azokat. Lásd az Microsoft® Exchange szinkronizálása című részt a(z) 58 oldalon

# A levelezés beállítása

Az **E-mail** telepítővarázslóban beállított első e-mail fiók esetén a fogadott e-mail üzeneteket a Sony Ericsson Timescape™ alkalmazásban tekintheti meg.

E-mail fiók beállítása a telefonon

- 1. A Főoldal képernyőn koppintson a 🏢 ikonra.
- 2. Keresse meg és koppintson az E-mail parancsra.
- 3. Írja be e-mail címét és jelszavát, majd koppintson a Követk. parancsra.
- 4. Ha az e-mail fiók beállításai nem tölthetők le automatikusan, elvégezheti a beállítást kézzel.
- Ha kézzel kell megadnia a beállításokat, a helyes e-mail fiókbeállításokért forduljon a szolgáltatójához. Tudnia kell például azt, hogy a kiszolgáló típusa POP3 vagy IMAP.

# Az e-mail használata

# E-mail üzenet létrehozása és küldése

- 1. A **Főoldal képernyő**n koppintson a 🏢 ikonra.
- 2. Keresse meg és koppintson az E-mail parancsra.
- 3. Ha több e-mail fiókot használ, koppintson arra fiókra, melyből az üzenetet el szeretné küldeni.
- 4. Nyomja meg a 🗄 billentyűt, majd koppintson a Levélírás parancsra.
- Koppintson a Címzett: elemre, majd adja meg a címzett címét. Másolat vagy titkos másolat címzettjének hozzáadásához nyomja meg a 
   Billentyűt.
- 6. Koppintson a Tárgy elemre, és adja meg a tárgyat.
- 7. Koppintson a Levélírás elemre, és írja be a szöveget.
- Fájl csatolásához nyomja meg a 
   Billentyűt, koppintson a Melléklet hozzáadása parancsra, és válassza ki a csatolni kívánt fájltípust.
- 9. Koppintson a következő parancsra: Küldés.

# E-mail üzenetek fogadása és olvasása

- 1. A Főoldal képernyőn koppintson a 🏢 ikonra.
- 2. Keresse meg és koppintson az E-mail parancsra.
- 3. Ha több e-mail fiókot használ, koppintson arra a fiókra, ahol az új üzeneteket szeretné ellenőrizni.
- 4. Ha az új üzenetekkel frissíteni szeretné a bejövő üzeneteket, nyomja meg a ⊞, billentyűt, majd koppintson a **Frissítés** parancsra.
- 5. Koppintson egy olvasni kívánt üzenetre.
- '♥' Ha az e-mail fiókok megtekintése közben megnyomja a 
  ☐ ikont, majd rákoppint a Frissítés parancsra, akkor minden e-mail fiók esetében a Egyesített bejövő üzenetek frissítésre kerül.
- Ha egy címkézni kívánt üzenetet tekint meg, akkor megjelölheti azt a csillag ikonra történő koppintással. Ekkor megjelennek a Csillaggal megjelölt listában.

# E-mail üzenet mellékletének mentése

- 1. A **Főoldal képernyő**n koppintson a 🏢 ikonra.
- 2. Keresse meg és koppintson a kívánt üzenetre.
- Koppintson a Mentés parancsra a menteni kívánt melléklet mellett. A művelettel a memóriakártyára menti a mellékletet.

#### Küldő e-mail címének mentése a telefonkönyvbe

- 1. A Főoldal képernyőn koppintson a 🏢 ikonra.
- 2. Keresse meg és koppintson az E-mail parancsra.
- 3. Keresse meg és koppintson a kívánt üzenetre.
- 4. Koppintson és tartsa lenyomva a küldő mezőjét a képernyő tetején, majd koppintson a Felvétel a kapcsolatok közé parancsra.
- 5. Válasszon ki egy meglévő kapcsolatot vagy új kapcsolat létrehozásához koppintson a következő ikonra: Új kapcsolat létrehozása.
- 6. Szerkessze a kapcsolat adatait, és koppintson a Kész parancsra.

#### E-mail üzenet megválaszolása

- 1. A Főoldal képernyőn koppintson a 🏢 ikonra.
- 2. Keresse meg és koppintson az **E-mail** parancsra.
- 3. Keresse meg és koppintson a megválaszolni kívánt üzenetre.
- 4. Koppintson a Válasz vagy az Válasz mindenkinek parancsra.
- 5. Szerkessze az üzenetet. Ha elkészült, koppintson a Küldés parancsra.

## E-mail üzenet továbbítása

- 1. A Főoldal képernyőn koppintson a 🏢 ikonra.
- 2. Keresse meg és koppintson az E-mail parancsra.
- 3. Keresse meg és koppintson a továbbítani kívánt üzenetre.
- 4. Nyomja meg a III billentyűt, majd koppintson a Továbbítás parancsra.
- 5. Szerkessze az üzenetet. Ha elkészült, koppintson a Küldés parancsra.

#### E-mail üzenetek törlése

- 1. A Főoldal képernyőn koppintson a 🏢 ikonra.
- 2. Keresse meg és koppintson az E-mail parancsra.
- 3. Ha egynél több e-mail fiókot használ, koppintson a kívánt fiókra.
- 5. Jelölje be a törlendő üzenetek jelölőnégyzeteit, majd koppintson a Törlés parancsra.

# E-mail fiókok

## Újabb e-mail fiók hozzáadása a telefonon

- 1. A Főoldal képernyőn koppintson a 🏢 ikonra.
- 2. Nyomja meg a 🗄 billentyűt, majd koppintson a **Fiókok** parancsra.
- 3. Nyomja meg a 🗄 billentyűt, majd koppintson a **Fiók hozzáadása** parancsra.
- 4. Írja be e-mail címét és jelszavát, majd koppintson a **Követk.** elemre. Ha az e-mail fiók beállításai nem tölthetők le automatikusan, a beállítást kézzel is elvégezheti.

#### E-mail fiók beállítása alapértelmezettként

- 1. A Főoldal képernyőn koppintson a 🏢 ikonra.
- 2. Keresse meg és koppintson az E-mail parancsra.
- 3. Koppintson arra a fiókra, melyet alapértelmezettként kíván beállítani.
- 4. Nyomja meg a 🗄 billentyűt, majd koppintson a Fiókbeállítások parancsra.
- 5. Jelölje be a Alapértelmezett fiók jelölőnégyzetet.

## E-mail fiók eltávolítása a telefonról

- 1. A **Főoldal képernyő**n koppintson a iii ikonra.
- 2. Ha csak egy e-mail fiókot állított be telefonján, nyomja meg a 🗄 billentyűt, majd koppintson a **Fiókok** parancsra.
- 3. Érintse meg és tartsa lenyomva a törlendő fiókot, majd koppintson a **Fiók** eltávolítása > OK parancsra.

## Az e-mail üzenetek ellenőrzési gyakoriságának módosítása

- 1. A Főoldal képernyőn koppintson a iii ikonra.
- 2. Keresse meg és koppintson az E-mail parancsra.
- Nyomja meg a 
   Billentyűt, majd koppintson a Fiókbeállítások > E-mail ellenőrz. gyakorisága parancsra és válasszon a lehetőségek közül.

# Gmail™

Ha rendelkezik Google™ Fiókkal, azt a Gmail™ alkalmazással használhatja a telefonon. Ha a telefonon beállítja a Google™ Fiókot, cseveghet a Google Talk™ alkalmazásban, és szinkronizálhatja a telefon naptáralkalmazását a Google Calendar™ szolgáltatással.

## Google™ Fiók beállítása a telefonon

- 1. A Főoldal képernyőn koppintson a 🏢 ikonra.
- Keresse meg és koppintson a Beállítások > Fiókok és szinkronizálás > Fiók hozzáadása > Google™ parancsra.
- Google™ Fiók létrehozásához kövesse a regisztrációs varázsló lépéseit, illetve ha már rendelkezik fiókkal, jelentkezzen be.
- A telefon készen áll a Gmail<sup>™</sup>, a Google<sup>™</sup> Csevegő és a Google<sup>™</sup> Naptár szolgáltatással való használatra.
- Google™ fiók létrehozható vagy beállítható a telefon első bekapcsolásakor a telepítővarázslóból is. Google™ fiókot létrehozhat úgy is, hogy a számítógép webböngészőjében a www.google.com/accounts webhelyre lép.

# A Gmail<sup>™</sup> alkalmazás megnyitása

- 1. A Főoldal képernyőn koppintson a 🏢 ikonra.
- 2. Keresse meg és koppintson az parancsra. Gmail™.

# Google<sup>™</sup> Csevegő

Az azonnali üzenetváltásra szolgáló Google™ Csevegő szolgáltatás segítségével telefonjáról cseveghet azokkal az ismerőseivel, akik szintén ezt az alkalmazást használják.

#### A Google™ Csevegő beállítása

- Ha már beállított egy Google™ Fiókot a telefonon, nem kell külön beállítania a Google™ Csevegő szolgáltatást. Miután beállított egy Google™ Fiókot a telefonon, minden Google™- alkalmazásban azt fogja használni.
- 1. A **Főoldal képernyő**n koppintson a **m**ikonra.
- 2. Keresse meg és koppintson az Csevegő parancsra.
- Google™ Fiók létrehozásához kövesse a regisztrációs varázsló lépéseit, illetve ha már rendelkezik fiókkal, jelentkezzen be.
- 4. A telefon készen áll a Gmail<sup>™</sup>, a Google<sup>™</sup> Csevegő és a Google<sup>™</sup> Naptár szolgáltatással való használatra.

#### Csevegőüzenet megválaszolása a Csevegő alkalmazásban

- Amikor valaki kapcsolatba lép Önnel a Csevegő segítségével, a következő ikon jelenik meg az állapotsoron: <a>[]</a>.
- 2. Húzza az állapotsort lefelé, majd koppintson az üzenetre, és kezdje el a csevegést.

# **Facebook™**

A Facebook for Android<sup>™</sup> alkalmazással egyszerű a kapcsolattartás és az információk megosztása ismerőseivel Állapotfrissítéseit megoszthatja a kezdőképernyőjéről, megnézheti hírcsatornáját, ismerősei üzenőfalát és a felhasználói adatokat. A Facebook<sup>™</sup> szokásos fiókjával jelentkezhet be, illetve új fiókot is létrehozhat az alkalmazás először történő megnyitásakor.

# A Facebook™ megnyitása

# A Facebook<sup>™</sup> áttekintése

A Facebook™ alkalmazásban az alábbi beállítások találhatók:

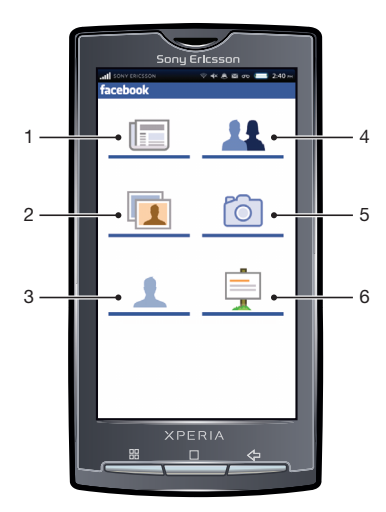

- 1 Ismerősök állapotfrissítéseinek megtekintése, saját állapot frissítése
- 2 Fényképek megtekintése
- 3 Profilja megtekintése és állapota frissítése
- 4 Ismerősök profiljának megtekintése és új ismerősök keresése
- 5 Új fénykép készítése. A fénykép mentése a memóriakártyára történik.
- 6 Legutóbbi értesítések megtekintése

# A Sony Ericsson Timescape™ alkalmazás

A Sony Ericsson Timescape<sup>™</sup> minden kommunikációs csatornát egyetlen nézetbe gyűjtve forradalmasítja a közösségi élményt. Az események – a szöveges, az MMS- és az e-mail üzenetek, a webes szolgáltatások frissítései – egyetlen időrendi folyam kártyáiként jelennek meg a képernyőn. Még mielőtt a teljes tartalmat megtekintésre kiválasztaná, láthatja az események kisméretű előnézetét. A Végtelen gomb segítségével megjelenítheti az egyes kapcsolatok összes kommunikációs megnyilvánulását.

## A Timescape<sup>™</sup> indítása

- 1. A Főoldal képernyőn koppintson a 🏢 ikonra.
- 2. Keresse meg és koppintson az Timescape™ parancsra.

# A Timescape™ beállítása

- 1. A Főoldal képernyőn koppintson a 🏢 ikonra.
- 2. Keresse meg és koppintson az Timescape™ parancsra.
- Ha szeretné, koppintson a Szolgáltatások beállítása parancsra, és írja be a webes szolgáltatási fiók adatait, majd többször nyomja meg a <⊐ ikont, amíg a Timescape™ beállításához nem ér.
- 4. Ha már beállított e-mail fiókot az E-mail alkalmazásban, koppintson az E-mail fiók beállítása parancsra, és adja meg az e-mail fiók adatait, majd nyomja meg többször a < i ikont, amíg a Timescape™ alkalmazás beállításához nem ér.</p>
- 5. Ha elkészült, koppintson a Kész parancsra.
- A Timescape™ alkalmazással való használatra csak egy e-mail, és egy-egy webes szolgáltatási fiókot állíthat be.

# A Timescape™ indítási képernyője

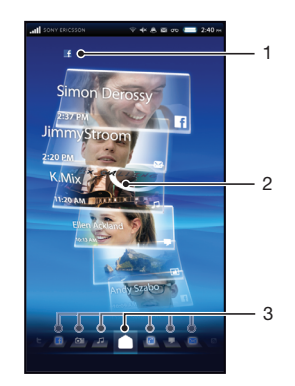

- 1 Állapota a kiválasztott internetes szolgáltatásokban
- 2 Timescape™-kártyák időrendi sorrendben
- 3 Timescape™-kártyaszűrő

# Navigálás a Timescape™ alkalmazásban

## Kártyák átgörgetése a Timescape™ alkalmazásban

• A görgetéshez csúsztassa a kártyákat felfelé vagy lefelé.

Kártya előzetes megnyitása a Timescape™ alkalmazásban

Koppintson a kártyára

## Kártya törlése a Timescape™ alkalmazásban

- 1. Koppintson a kártyára.
- 2. Húzza a kártyát, amíg a 前 ikon meg nem jelenik a képernyő alján.
- 3. Húzza a kártyát a 前 ikonra, és várjon addig, amíg aktív nem lesz.
- 4. Engedje fel a kártyát.
- 5. Koppintson az **OK** gombra.

# Eseményszűrő

- Minden esemény
- Nem fogadott hívások
- Fogadott SMS- és MMS-üzenetek
- Fogadott e-mail üzenetek
- Legutóbb készített fényképek és videók
- Legutóbb játszott zeneszámok
- Kapcsolatok frissítései a Twitter szolgáltatásban
- Kapcsolatok frissítése a Facebook szolgáltatásban

# A Timescape™ alkalmazásban megjelenített események szűrése

Koppintson rájuk vagy pörgesse át a szűrőikonokat.

#### Az indítási képernyő frissítése a Timescape™ alkalmazásban

- Nyomja meg a 🗄 billentyűt, majd koppintson a Frissítés parancsra.
- Az indítási képernyő frissítésekor a telefon az internetre kapcsolódik, hogy frissítse a Timescape™ alkalmazással használt e-mail és webes szolgáltatási fiókok adatait.

# Állapot frissítése a Timescape™ alkalmazásban

- 1. Nyomja meg a 🗄 billentyűt, majd koppintson a Frissítési állapot parancsra.
- 2. Írja be a szöveget, és koppintson a Folytatás gombra.
- Jelölje meg a szolgáltatást, amely esetén frissíteni szeretné az állapotát, és koppintson a Elküldés parancsra.

# A Timescape<sup>™</sup> használata

# Kártyaikonok

A kártyán látható következő ikonok eseménytípust jelölnek. Kártya előzetes megnyitásakor az ikonra koppintással megtekintheti a kapcsolódó eseményt.

- Nem fogadott hívás
- Szöveges vagy MMS-üzenet
- E-mail üzenet

- Twitter-frissítés egy ismerőstől
- Facebook-frissítés egy ismerőstől
- Nemrég készített fénykép
- Nemrég felvett videó
- Nemrég lejátszott zeneszám

## Esemény megtekintése a Timescape™ alkalmazásban

- 1. A Főoldal képernyőn koppintson a 🏢 ikonra.
- 2. Keresse meg és koppintson az Timescape™ parancsra.
- 3. Görgessen a kívánt esemény kártyájához, és koppintson rá, így az megjelenik az előzetes megtekintés módban. Ezután koppintson újra a kártyára.

#### Nem fogadott hívás esetén a szám visszahívása a Timescape™ alkalmazásból

- 1. A Főoldal képernyőn koppintson a 🏢 ikonra.
- 2. Keresse meg és koppintson az Timescape™ parancsra.
- 3. Koppintson a nem fogadott hívást jelző kártyára, majd koppintson rá újra.
- 4. A hívások listájában koppintson a kívánt telefonszámra.

## Szöveges vagy MMS-üzenet megválaszolása a Timescape™ alkalmazásban

- 1. A Főoldal képernyőn koppintson a 🏢 ikonra.
- 2. Keresse meg és koppintson az **Timescape™** parancsra.
- 3. Léptessen egy szöveges vagy MMS-üzenet kártyájára, majd koppintson rá.
- 4. Szerkessze az üzenetet, és koppintson a Küldés parancsra.

# E-mail üzenet megválaszolása a Timescape™ alkalmazásban

- 1. A Főoldal képernyőn koppintson a 🚃 ikonra.
- 2. Keresse meg és koppintson az Timescape™ parancsra.
- 3. Koppintson egy e-mail üzenet kártyájára, majd koppintson rá újra.
- 4. Koppintson a következő parancsra: Válasz.
- 5. Szerkessze a szöveget, és koppintson a Küldés gombra.

# A Végtelen gomb a Timescape™ alkalmazásban

Kártyára koppintáskor a Végtelen gomb com megjelenik a jobb felső sarokban (kivéve egy nemrég felvett videó esetében). Ha a kártya egy kapcsolathoz tartozik, a kapcsolódó tartalmat elérheti a Végtelen gombra koppintással.

# Adott kapcsolattal folytatott teljes kommunikáció megtekintése

- 1. A Főoldal képernyőn koppintson a 🏢 ikonra.
- 2. Keresse meg és koppintson az Timescape™ parancsra.
- 3. Koppintson a kártyára az egyik kapcsolatra vonatkozó eseménynél.
- 4. Koppintson a következő parancsra: . A kapcsolattal folytatott teljes kommunikációja láthatóvá válik.
- 5. Koppintsa meg vagy ujjával csúsztassa a szűrőelemeket a képernyő alján, hogy a kapcsolattal a többi médián keresztül folytatott kommunikációját is megtekinthesse.

# Nemrég készült fényképpel kapcsolatos fényképalbum anyagának megtekintése

- 1. A Főoldal képernyőn koppintson a 🏢 ikonra.
- 2. Keresse meg és koppintson az Timescape™ parancsra.
- Koppintson egy nemrég készült fénykép vagy videó kártyájára, majd koppintson a og gombra.
- 4. Koppintson a képernyő alján lévő szűrőelemekre, vagy csúsztassa el őket.
- A telefon kapcsolódó tartalomként fogja megjeleníteni az azonos kapcsolatnévvel, dátummal vagy hellyel címkézett többi fényképet is. A kapcsolódó fényképek legfeljebb öt kapcsolat esetében jeleníthetők meg.

# Nemrég lejátszott zeneszámmal kapcsolatos telefonos és webes anyagok megtekintése

- 1. A Főoldal képernyőn koppintson a 🏢 ikonra.
- 2. Keresse meg és koppintson az Timescape™ parancsra.
- 3. Koppintson egy nemrég lejátszott zeneszám kártyájára.
- 4. Koppintson a következő parancsra: o.

# A Timescape™ beállításai

#### A Timescape™ beállításainak megnyitása

- 1. A Főoldal képernyőn koppintson a 🏢 ikonra.
- 2. Keresse meg és koppintson az Timescape™ parancsra.
- 3. Nyomja meg a 🗄 billentyűt, majd koppintson a **Beállítások** parancsra.

#### A Timescape™ alkalmazásban megjelenített események módosítása

- 1. A Főoldal képernyőn koppintson a 🏢 ikonra.
- 2. Keresse meg és koppintson az Timescape™ parancsra.
- Nyomja meg a 
   Billentyűt, majd koppintson az Beállítások > Kártyák testreszabása parancsra.
- 4. Jelölje be a kívánt jelölőnégyzeteket, majd koppintson a OK gombra.

#### A Timescape™ alkalmazásban megjelenítendő szűrőelemek változtatása

- 1. A Főoldal képernyőn koppintson a 🏢 ikonra.
- 2. Keresse meg és koppintson az Timescape™ parancsra.
- 3. Nyomja meg a ⊞ billentyűt, majd koppintson az Beállítások > Spline™ elemek testreszabása parancsra.
- 4. Jelölje be a kívánt beállításokat, majd koppintson az OK gombra.

# Webes szolgáltatás beállítása a Timescape™ alkalmazásban

Webes szolgáltatási fiókokat állíthat be a telefonon. Néhány webes szolgáltatás esetén frissítheti saját állapotát, vagy megtekintheti kapcsolatainak bejegyzéseit a Sony Ericsson Timescape™ és a **Telefonkönyv** alkalmazásban.

#### Webes szolgáltatási fiók beállítása a telefonon

- 1. A Főoldal képernyőn koppintson a 🏢 ikonra.
- 2. Keresse meg és koppintson az Timescape™ parancsra.
- 3. Nyomja meg a 🗄 billentyűt, majd koppintson a **Beállítások** parancsra.
- 4. Koppintson a **Szolgáltatások beállítása** parancsra, és válassza ki a kívánt szolgáltatást.
- 5. Írja be a felhasználónevét és jelszavát, majd koppintson a Bejelentkezés parancsra.
- Ha szeretné, válasszon ki egy szolgáltatást, majd koppintson a Automatikus frissítés parancsra, és adjon meg egy időközt a szolgáltatás új bejegyzéseinek letöltési gyakoriságához.
- A webes szolgáltatási fiók telefonon történő használatának beállítását követően frissítheti állapotát, illetve megtekintheti a kapcsolataitól származó bejegyzéseket a Sony Ericsson Timescape™ és a Telefonkönyv alkalmazásban.

#### Webes szolgáltatás fiókadatainak törlése a telefonról

- 1. A Főoldal képernyőn koppintson a 🏢 ikonra.
- 2. Keresse meg és koppintson az **Timescape™** parancsra.
- 3. Nyomja meg a 🗄 billentyűt, majd koppintson a **Beállítások** parancsra.
- 4. Koppintson a **Szolgáltatások beállítása** parancsra, és válassza ki a kívánt szolgáltatást.
- 5. Koppintson a Fiók törlése ikonra, majd a OK gombra.

# Alkalmazások és tartalom

További alkalmazások és tartalmak letöltésével testre szabhatja telefonját és használatának új módjait fedezheti fel. Használhatja a PlayNow™ szolgáltatást, az Android™ Market alkalmazás-áruházat, vagy a weben kereshet hasznos alkalmazásokat, játékokat, szótárakat, RSS-olvasókat, vagy bármit, amit csak a fantáziája enged.

# Alkalmazások és tartalom letöltése előtt

A letöltés előtt ellenőrizze, hogy van-e internetkapcsolat. Emellett előfordulhat, hogy a telefonba memóriakártyának kell lennie behelyezve ahhoz, hogy tartalmakat – például zenét, csengőhangokat és témákat – tudjon letölteni.

Amikor a telefonra tartalmat tölt le, előfordulhat, hogy az átvitt adatok mennyisége szerinti díjat kell fizetnie. Az országában érvényes adatátviteli díjakra vonatkozó tájékoztatásért forduljon a szolgáltatóhoz.

# Az Android<sup>™</sup> Market

Az Android<sup>™</sup> Market megnyitásával az alkalmazások és a játékok világába léphet. Az alkalmazások és a játékok között kategóriák és a legnépszerűbb letöltések szerint is böngészhet. Az alkalmazásokat és a játékokat minősítheti, valamint visszajelzést is küldhet róluk.

Az Android™ Market szolgáltatás használatához Google™ Fiók szükséges. Olvassa el a *Google™ Fiók beállítása a telefonon* című fejezetet (42. oldal).

Az Android™ Market szolgáltatás nem minden országban vagy régióban érhető el.

## Az Android<sup>™</sup> Market megnyitása

- 1. A Főoldal képernyőn koppintson a 🎆 ikonra.
- 2. Keresse meg és koppintson az Market parancsra.

# Fizetési lehetőségek

Amikor az Android<sup>™</sup> Market webhelyről vásárol nem ingyenes alkalmazást, a vásárlást a Google Checkout<sup>™</sup> szolgáltatás kezeli. Bizonyos esetekben lehetősége van az alkalmazások ingyenes próbaváltozatainak letöltésére az Android<sup>™</sup> Market webhelyről, de ha az alkalmazást tovább használja, a gyártó webhelyéről le kell töltenie a teljes verziót, illetve ki kell fizetnie azt.

- Google Checkout™ a Google Checkout online fizetésfeldolgozási szolgáltatás. Információkat kínál többek között a korábbi vásárlásokról, valamint védelmet nyújt a hitelkártyacsalásokkal szemben azáltal, hogy a kereskedő nem kapja meg a teljes hitelkártyaszámot. A Google Checkout szolgáltatásba való bejelentkezéshez használhatja a telefonon Google levelezési fiókját, vagy pedig új Google Checkout-fiókot regisztrálhat. A fizetéshez használható hitelkártya, betéti kártya vagy ajándékkártya. Egyes kereskedők akár a telefonszámlán keresztül történő fizetést is elfogadnak.
- Az Android™ Market használatával nem minden országban lehet alkalmazásokat vásárolni.

# Az Android™ Market webhelyről való letöltések

Lehetősége van alkalmazások letöltésére az Android™ Market webhelyről. Ha a Google Checkout szolgáltatáson keresztül fizet egy alkalmazásért, az hozzá lesz kapcsolva az Ön Google Fiókjához, így az alkalmazás korlátlan számú alkalommal, bármilyen készüléken telepíthető.

#### Ingyenes alkalmazás letöltése

- 1. Az Android<sup>™</sup> Market webhelyen a kategóriák közötti tallózással vagy a keresési funkció használatával keresheti meg a letölteni kívánt elemeket.
- 2. Az elemre koppintva megjelenítheti annak adatait.
- 3. Koppintson a következő parancsra: Telepítés.
- 4. Előfordulhat, hogy egy további képernyő jelenik meg, amelyen az alkalmazásnak a telefon részeire vonatkozó hozzáférési jogai például az internet-hozzáférés láthatók. Ha elfogadja, koppintson az OK gombra, illetve a Mégse gombra, ha mégsem kívánja végrehajtani a letöltést.

#### Nem ingyenes alkalmazás letöltése

- 1. Az Android<sup>™</sup> Market webhelyen a kategóriák közötti tallózással vagy a keresési funkció használatával keresheti meg a letölteni kívánt elemeket.
- 2. Az elemre koppintva megjelenítheti annak adatait.
- 3. Koppintson a Vásárlás parancsra.
- 4. Írja be a Google Checkout szolgáltatáshoz tartozó felhasználónevét és jelszavát. Ehhez használhatja a Google levelezési fiókját, vagy pedig új Google Checkout-fiókot regisztrálhat.
- 5. Ha már bejelentkezett, a vásárlás végrehajtásához kövesse a telefonon az útmutatást.

#### Letöltött alkalmazás megnyitása

- 1. Nyomja meg a ⊞ billentyűt az Android<sup>™</sup> Market szolgáltatásban, majd koppintson a Letöltések parancsra.
- 2. Koppintson a letöltött alkalmazásra.
- A letöltött alkalmazásokat az alkalmazások képernyőről is elérheti.

# A PlayNow<sup>™</sup> szolgáltatás

A PlayNow<sup>™</sup> szolgáltatás használható alkalmazások, játékok és zeneszámok letöltésére. A PlayNow<sup>™</sup> szolgáltatás ingyenes és díjköteles letöltéseket is kínál. Elemeket letölthet a telefonról vagy a számítógépről is.

- È A PlayNow™ szolgáltatás nem minden országban érhető el.

#### A PlayNow<sup>™</sup> indítása

- 2. Keresse meg és koppintson az ▶ parancsra.

# PlayNow<sup>™</sup>-fiók regisztrálása

A PlayNow<sup>™</sup> szolgáltatásból fiók regisztrálása nélkül is letölthet tartalmat, de a regisztrációnak vannak bizonyos előnyei. Fizethet hitelkártyával, valamint megtekintheti korábbi vásárlásait és letöltéseit. Emellett minden zeneszámot kétszer tölthet le – egyszer a mobilkészülékre, egyszer pedig jó minőségű MP3 formátumban a számítógépre. A regisztrálás utalványok beváltására is lehetőséget ad.

#### PlayNow<sup>™</sup>-fiók regisztrálása

- 1. Koppintson a ▶ parancsra, majd nyomja meg a ⊞ billentyűt.
- 2. A menüben koppintson a Bejelentkezés > Feliratkozás parancsra.
- 3. Adja meg a személyes adatait, majd koppintson a Feliratkozás parancsra.

# Fizetési lehetőségek

A PlayNow™ szolgáltatásból vásárolt alkalmazások és egyéb tartalmak kifizetésére kétféle mód van:

 Hitelkártya – fizetés hitelkártyával. Ahhoz, hogy hitelkártyájával fizetni tudjon, be kell jelentkezve lennie PlayNow<sup>™</sup>-fiókjába. Ha hitelkártyával fizet, az ár alacsonyabb az emeltdíjas SMS használatával történő fizetéshez képest. Személyes adatainak továbbítása biztonságosan, SSL-titkosítás használatával történik. A letöltés a vásárlás ellenőrzése után automatikusan megkezdődik.

- Emeltdíjas SMS fizetés SMS használatával, amikor saját országában tartózkodik. Az emeltdíjas SMS fizetési módszer használatához nem kell regisztrált felhasználónak lennie ahhoz, hogy a tartalomért fizetni tudjon. A megvásárolt tételek automatikusan letöltődnek a telefonra.
- Nem minden országban vagy mindegyik szolgáltatónál érhető el mindkét fizetési lehetőség.

# Utalványok

Az utalványok egy kampány során kínált kódok, amelyek ingyenes tartalmak, többek között zene, alkalmazások és játékok elérésére szolgálnak.

Az Utalványok beállítást akkor érheti el, ha regisztrál a PlayNow™ szolgáltatásban. Egy adott kampány utalványajánlatairól és kódjairól a hálózat üzemeltetőjétől tudhat meg több információt.

Az utalványok és kampányok nem minden országban és nem minden hálózat esetén érhetők el. Az utalványokra vonatkozó beállítás csak akkor érhető el a telefonban, ha az utalványszolgáltatás rendelkezésére áll az adott országban.

#### Utalvány beváltása

- 1. A **PlayNow™** képernyőt megnyitva nyomja meg a ⊞ billentyűt.
- 2. Koppintson a következő parancsra: Utalvány.
- 3. Írja be az utalvány kódját.
- 4. Koppintson a következő parancsra: Utalvány beváltása.
- Az utalványok nem minden országban vagy hálózaton érhetők el.

# Letöltés a PlayNow™ szolgáltatásból

A PlayNow™ szolgáltatásból a telefonról és az asztali számítógép böngészőjéből egyaránt letölthet tartalmakat. Különféle alkalmazások, játékok és zeneszámok közül válogathat.

#### Elem letöltése a telefonról

- 1. A PlayNow<sup>™</sup> szolgáltatás megnyitásával a kategóriák közötti tallózással vagy a keresési funkció használatával keresheti meg a letölteni kívánt elemeket.
- 2. Az elemre koppintva megjelenítheti annak adatait.
- Választhat, hogy az elemet hitelkártyájával vagy emeltdíjas SMS küldésével vásárolja meg. Az elem letöltése automatikusan megkezdődik.

#### Letöltött elem megnyitása

- 2. Koppintson a letöltött elemre.

# Letöltés a webről

Amikor a telefon webböngészőjével a weben böngész, alkalmazásokat és tartalmat tölthet le. Általában a kívánt fájlhoz tartozó letöltési hivatkozást kell megérinteni, és a letöltés automatikusan megindul.

#### A letöltött fájlok megtekintése

- 1. A Böngésző képernyőt megnyitva nyomja meg a 🗄 billentyűt.
- 2. Koppintson az Egyebek > Letöltések parancsra.

# Alkalmazások kezelése

# Alkalmazás menüje

Az alkalmazások használata közben bármikor megnyithat egy menüt a telefon gombjának megnyomásával. A menü az éppen használt alkalmazástól függően eltérő megjelenésű lesz.

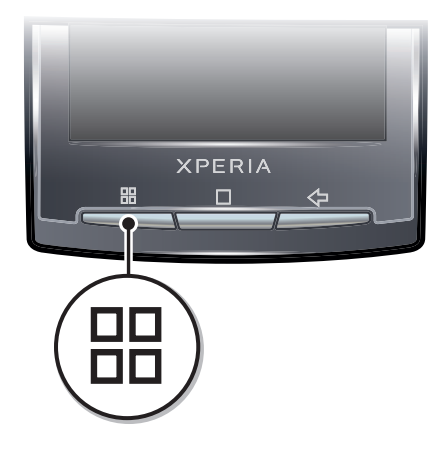

## Alkalmazás menüjének megnyitása

- Nem minden alkalmazásban használható menü.

# Alkalmazás adatainak törlése

Időnként előfordul, hogy egy alkalmazás adatait törölni kell. Olyan helyzetekben fordulhat ez elő például, amikor az alkalmazás memóriája megtelik, vagy ha törölni kívánja egy játék rekordjait. Igény lehet a beérkező e-mailek, szöveges és MMS-üzenetek törlésére is bizonyos alkalmazásokban.

# Alkalmazás összes adatának törlése

- 1. A Főoldal képernyőn koppintson a 🏢 ikonra.
- 2. Keresse meg és koppintson az Beállítások parancsra.
- 3. Koppintson az Alkalmazások > Alkalmazások kezelése parancsra.
- 4. Koppintson a kívánt alkalmazásra.
- 5. Koppintson a következő parancsra: Adatok törlése.
- Néhány alkalmazás esetében az adatok nem törölhetők.

# Telepített alkalmazás törlése

- 1. A Főoldal képernyőn koppintson a 🏢 ikonra.
- 2. Keresse meg és koppintson az **Beállítások** parancsra.
- 3. Koppintson az Alkalmazások > Alkalmazások kezelése parancsra.
- 4. Koppintson a kívánt alkalmazásra.
- 5. Koppintson a következő parancsra: Eltávolítás.
- Néhány előre telepített alkalmazás nem törölhető.

# Engedélyek

Bizonyos alkalmazásoknak a megfelelő működéshez hozzá kell férniük a telefon különböző részeihez. Például a navigációs alkalmazások számára engedélyek szükségesek az adatforgalom továbbításához és fogadásához, valamint a helyinformáció eléréséhez. Egyes alkalmazások az adatok ellopásával vagy törlésével, illetve a helyinformáció továbbításával visszaélhetnek az engedélyekkel. Ügyeljen arra, hogy csak olyan alkalmazásokat telepítsen, illetve csak azoknak adjon engedélyeket, amelyekben megbízik.

#### Alkalmazás engedélyeinek megtekintése

- 1. A **Főoldal képernyő**n koppintson a 🏢 ikonra.
- 2. Keresse meg és koppintson az Beállítások parancsra.
- 3. Koppintson az Alkalmazások > Alkalmazások kezelése parancsra.
- 4. Koppintson a kívánt alkalmazásra.
- 5. Léptessen le az Engedélyek megtekintéséhez.

## Ismeretlen forrásból származó alkalmazások telepítése

Az ismeretlen vagy nem megbízható forrásból származó alkalmazások telepítése kárt okozhat a telefonban. A telefon alapértelmezés szerint úgy van beállítva, hogy az ilyen alkalmazásokat letiltsa. A beállítást azonban megváltoztathatja, és lehetővé teheti az ismeretlen forrásból származó telepítéseket.

#### Ismeretlen forrásból származó alkalmazások telepítésének engedélyezése

- 1. A Főoldal képernyőn koppintson a 🎆 ikonra.
- 2. Keresse meg és koppintson a **Beállítások** > **Alkalmazások** parancsra.
- 3. Jelölje be a Ismeretlen források jelölőnégyzetet.

# Szerzői jog által védett tartalom

Az elérni kívánt, felsorolt elemek vagy tartalmak – például alkalmazások, játékok és zenei albumok – DRM-védelemmel (digitális jogkezeléssel) biztosított szerzői jogi védelem alatt állhatnak. A szerzői jog által védett tartalom használatához meg kell vásárolnia vagy meg kell újítania a megfelelő licencet. Előfordulhat, hogy a szerzői jogi védelem alatt álló tartalmak másolása, küldése vagy átvitele sikertelen lesz.

# **DRM-beállítások**

A DRM-beállítások menüből módosíthatja a DRM-beállításokat:

 DRM-visszaállítás – az összes DRM-adat (például licencek és a licencfelhasználási információk) törlése. Ha DRM-védelemmel ellátott fájlok, alkalmazások vagy szolgáltatások már törölve vannak vagy már nincsenek használatban, a DRM-visszaállítás funkcióval memóriát szabadíthat fel a telefonban.

#### A DRM-adatok alaphelyzetbe állítása

- 1. A Főoldal képernyőn koppintson a 🏢 ikonra.
- Keresse meg és koppintson a Beállítások > Sony Ericsson > DRM-beállítások parancsra.
- 3. Koppintson a következő parancsra: DRM-visszaállítás.
- Ha DRM-védelemmel ellátott tartalmat vásárolt, például zeneszámokat, játékokat vagy alkalmazásokat, a DRM-adatok alaphelyzetbe állítása után előfordulhat, hogy az ilyen tartalmakat nem tudja használni.

# Kreatív szervezés

# Naptár

ldőbeosztását a telefonban található naptár segítségével kezelheti. Ha rendelkezik Sony Ericsson-fiókkal vagy Google™ Fiókkal, a telefon naptárát internetes naptárával is szinkronizálhatja. Lásd az *Szinkronizálás* részt a(z) 57. oldalon.

Telefonját szinkronizálhatja a vállalati Microsoft® Exchange Server kiszolgálóval is, hogy ezáltal a vállalati naptárat megtekinthesse saját telefonján. A Moxier™ Calendar alkalmazás segítségével hozzáférhet ehhez a naptárhoz, és kezelheti azt. Lásd az Microsoft® Exchange szinkronizálása részt a(z) 58. oldalon.

## A naptár nézet beállítása

- 1. A Főoldal képernyő képernyőjén koppintson a iii ikonra, majd az Naptár lehetőségre.
- 2. Nyomja meg a 🗄 billentyűt, majd válassza ki a Nap, Hét, vagy Hónap lehetőséget.

# Több naptár megtekintése

- 1. A Főoldal képernyő képernyőjén koppintson a iii ikonra, majd az Naptár lehetőségre.
- Nyomja meg a 
   Billentyűt, majd koppintson az Egyebek > Saját naptárak parancsra.
- 3. Válassza ki a megtekinteni kívánt naptárokat.

# Naptáresemény létrehozása

- 1. A Főoldal képernyő képernyőjén koppintson a illi ikonra, majd az Naptár lehetőségre.
- 2. Nyomja meg a 🗄 billentyűt, majd koppintson a Új esemény parancsra.
- 3. Írja be az esemény nevét, időpontját, helyét és leírását.
- 4. Ha több naptárfiókkal rendelkezik, válassza ki a kívánt naptárt.
- 5. Szükség esetén válassza ki az esemény ismétlődési időközét.
- 6. Válasszon emlékeztetőt az eseményhez. Ha új emlékeztetőt szeretne az eseményhez hozzáadni, koppintson a 🕣 gombra.
- 7. Koppintson a következő parancsra: Kész.

# Naptáresemény megtekintése

- 1. A Főoldal képernyő képernyőjén koppintson a illi ikonra, majd az Naptár lehetőségre.
- 2. Koppintson a megtekinteni kívánt eseményre.

# Eseményemlékeztetők kikapcsolása vagy halasztása

- 1. Amikor az emlékeztetőikon imegjelenik az állapotsoron, húzza az állapotsort lefelé. Megnyílik az értesítési panel.
- 2. Koppintson a kívánt eseményre.
- 3. Koppintson a **Kikapcsol** vagy az **Halasztás** parancsra.
- Amikor az értesítési panel megnyílik, mindegyik emlékeztető megjelenik. Koppinthat egyetlen emlékeztetőre is, és eltüntetheti azt az esemény-áttekintésből.

# A naptárbeállítások módosítása

- 1. A **Főoldal képernyő** képernyőjén koppintson a iii ikonra, majd az **Naptár** lehetőségre.
- 2. Nyomja meg a 🗄 billentyűt, majd koppintson az Egyebek > Beállítások parancsra.
- 3. Válassza ki a módosítandó beállítást.

# Ébresztőóra

A telefon ébresztőóraként is használható. Ébresztési jelként a telefon bármely hangját használhatja. Az ébresztési jel a telefon néma üzemmódra állítása esetén is hallatszik.

# Az ébresztőóra megnyitása

- 1. A Főoldal képernyőn koppintson a 🏢 ikonra.
- 2. Koppintson a következő parancsra: Ébresztőóra.

# Meglévő riasztás aktiválása

- 1. A Főoldal képernyőn koppintson a iii ikonra.
- 2. Keresse meg és koppintson az Ébresztőóra parancsra.
- 3. Jelölje be az egyik jelölőnégyzetet.

## Riasztás beállítása

- 1. A Főoldal képernyőn koppintson a 🚃 ikonra.
- 2. Keresse meg és koppintson az Ébresztőóra parancsra.
- 3. Koppintson a riasztások egyikére.
- 4. Koppintson a következő parancsra: Idő.
- 5. Módosítsa az időt a + vagy a ikonra kattintással.
- 6. Koppintson a de. beállításra a du. beállításra történő váltáshoz (vagy fordítva).
- 7. Koppintson a következő parancsra: Riasztás beállítása.
- + A riasztás a telefon időbeállításainak megfelelően 12 vagy 24 órás formátumot fog használni.

## A riasztási jel beállítása

- 1. A **Főoldal képernyő**n koppintson a iii ikonra.
- 2. Keresse meg és koppintson az Ébresztőóra parancsra.
- 3. Koppintson a riasztások egyikére.
- 4. Koppintson a következő parancsra: Csengőhang.
- 5. Válasszon ki egy lehetőséget.
- 6. Koppintson a következő parancsra: OK.

# Riasztás rezgő jelzésének bekapcsolása

- 1. A Főoldal képernyőn koppintson a 🏢 ikonra.
- 2. Keresse meg és koppintson az Ébresztőóra parancsra.
- 3. Koppintson a riasztások egyikére.
- 4. Jelölje be a Rezgés jelölőnégyzetet.

# Ismétlődő riasztás beállítása

- 1. A Főoldal képernyőn koppintson a 🏢 ikonra.
- 2. Keresse meg és koppintson az Ébresztőóra parancsra.
- 3. Koppintson a riasztások egyikére.
- 4. Koppintson a következő parancsra: Ismétlés.
- 5. Jelölje be a kívánt napokhoz tartozó jelölőnégyzeteket, majd koppintson a **OK** gombra.

## Riasztás kikapcsolása

- 1. A Főoldal képernyőn koppintson a 📰 ikonra.
- 2. Keresse meg és koppintson az Ébresztőóra parancsra.
- 3. Törölje az egyik jelölőnégyzet jelölését.

# Riasztás beállítása csendes üzemmódban

- 1. A **Főoldal** képernyőn koppintson a iii ikonra.
- 2. Koppintson a következő parancsra: Ébresztőóra.
- 3. Az Ébresztőóra képernyőn nyomja meg a 🗄 billentyűt.
- 4. Koppintson a következő parancsra: Beállítások.
- 5. Koppintson a következő parancsra: Riasztás csendes üzemmódban.

# Riasztás törlése

- 1. A Főoldal képernyőn koppintson a iii ikonra.
- Keresse meg és koppintson az Ébresztőóra parancsra.
   Az Ébresztőóra képernyőn koppintson a törlendő riasztásra.
   A Riasztás beállítása képernyőn nyomja meg a 🗄 billentyűt.
- 5. Koppintson a következő parancsra: Riasztás törlése.

# Szinkronizálás

A telefon és a számítógép közötti információszinkronizálással egyszerűen és praktikusan oszthatja meg ugyanazokat a kapcsolatokat, üzeneteket vagy naptáreseményeket mindkét eszközön. A telefon alkalmazásait különböző információk szinkronizálására használhatja:

- Sony Ericsson Sync szinkronizálhatja telefonos kapcsolatait a személyre szabott Sony Ericsson webhelyével. A kapcsolatok egy helyen, biztonságosan tárolódnak és több telefonnal is használhatja őket.
- Google Sync<sup>™</sup> telefonját szinkronizálhatja Gmail<sup>™</sup>-, Google Calendar<sup>™</sup>- és Google<sup>™</sup>kapcsolataival.
- Moxier™ Sync telefonját szinkronizálhatja a vállalati Microsoft® Exchange e-mailekkel, kapcsolatokkal és naptárral, hogy mindig kéznél legyenek.

# A Sony Ericsson Sync alkalmazás

A Sony Ericsson Sync szolgáltatással szinkronizálhatja a telefonos kapcsolatokat egy személyre szabott Sony Ericsson webhellyel: *www.sonyericsson.com/user*.

Ezen a webhelyen biztonságosan tárolhatja és szerkesztheti kapcsolatait. A Sony Ericsson Sync szolgáltatás segítségével a kapcsolatokat több telefonnal vagy egy új telefonnal szinkronizálhatja. A webhely használatához Sony Ericsson fiókkal kell rendelkeznie. Lásd az *Sony Ericsson-fiók beállítása a telefonon* részt a(z) 57. oldalon.

#### Sony Ericsson-fiók beállítása a telefonon

- 1. A Főoldal képernyőn koppintson a 🏢 ikonra.
- 2. Koppintson az Beállítások > Fiókok és szinkronizálás parancsra.
- 3. Koppintson az Fiók hozzáadása > Sony Ericsson Sync parancsra.
- 4. Sony Ericsson-fiók létrehozásához kövesse a regisztrációs varázsló lépéseit, illetve ha már rendelkezik fiókkal, jelentkezzen be.
- 5. Koppintson a **Szinkronizálási időköz** parancsra és válassza ki milyen gyakran szeretné, hogy a telefon automatikusan szinkronizáljon.
- 6. Koppintson a következő parancsra: Kész.
- 7. Koppintson az újonnan létrehozott Sony Ericsson Sync fiókra, majd jelölje be a szinkronizálni kívánt elemek jelölőnégyzeteit.

#### Kézi szinkronizálás a Sony Ericsson Sync alkalmazással

- 1. A Főoldal képernyőn koppintson a 🏢 ikonra.
- 2. Koppintson az Beállítások > Fiókok és szinkronizálás parancsra.
- 3. Koppintson a következő parancsra: Sony Ericsson Sync.
- 4. Nyomja meg a 🗄 billentyűt, majd koppintson a Szinkronizálás parancsra.

#### A Sony Ericsson-fiók szerkesztése

- 1. A Főoldal képernyőn koppintson a 🏢 ikonra.
- 2. Koppintson az Beállítások > Fiókok és szinkronizálás parancsra.
- 3. Koppintson a következő parancsra: Sony Ericsson Sync.
- 4. Jelölje ki a szinkronizálandó elemeket, vagy szüntesse meg kijelölésüket.
- Ha módosítania kell fiókjának beállításait, koppintson a Fiókbeállítások parancsra, szerkessze a kívánt adatokat, majd koppintson a Kész parancsra.

#### Szinkronizálási időköz kiválasztása

- 1. A Főoldal képernyőn koppintson a 🏢 ikonra.
- 2. Koppintson az Beállítások > Fiókok és szinkronizálás parancsra.
- 3. Koppintson a következő parancsra: Sony Ericsson Sync.
- 4. Koppintson a következő parancsra: Fiókbeállítások.
- 5. Koppintson a Szinkronizálási időköz parancsra, majd válassza ki a kívánt időközt.

#### Sony Ericsson-fiók eltávolítása a telefonról

- 1. A Főoldal képernyőn koppintson a 🏢 ikonra.
- 2. Koppintson az **Beállítások** > **Fiókok és szinkronizálás** parancsra.
- 3. Koppintson a következő parancsra: Sony Ericsson Sync.
- 4. Koppintson a következő parancsra: Fiók eltávolítása.
- 5. A megerősítéshez koppintson újra a Fiók eltávolítása parancsra.
- A fiók törlődött a telefonról, de a Sony Ericsson kiszolgálón még megtalálható. A Sony Ericsson webhelyre (*www.sonyericsson.com/user*) bejelentkezve használhatja azt.

# A Google Sync™ szinkronizáló szolgáltatás

A Google Sync<sup>™</sup> szinkronizáló szolgáltatás segítségével szinkronizálhatja telefonját a Gmail<sup>™</sup>, a Google Calendar<sup>™</sup> és a Google<sup>™</sup> kapcsolatokkal.

A Google™ fiókjával való szinkronizáláshoz be kell állítania a fiókot a telefonon. Lásd az Google™ Fiók beállítása a telefonon részt a(z) 58. oldalon.

#### Google™ Fiók beállítása a telefonon

- 1. A Főoldal képernyőn koppintson a 🏢 ikonra.
- 2. Koppintson az Beállítások > Fiókok és szinkronizálás parancsra.
- 3. Koppintson az Fiók hozzáadása > Google™ parancsra.
- Google™ Fiók létrehozásához kövesse a regisztrációs varázsló lépéseit, illetve ha már rendelkezik fiókkal, jelentkezzen be.
- Ha azt szeretné, hogy a telefon automatikusan szinkronizáljon a Google™ Fiókkal, győződjön meg róla, hogy az Automatikus szinkronizálás lehetőség ki van választva.
- 6. Koppintson az újonnan létrehozott Google™ Fiókra, majd jelölje be a szinkronizálni kívánt elemek jelölőnégyzeteit.
- A szinkronizálható elemek a telefonon aktivált Google™ szolgáltatásoktól függnek.

#### Kézi szinkronizálás a Google™ Fiókkal

- 1. A Főoldal képernyőn koppintson a 🏢 ikonra.
- 2. Koppintson az **Beállítások** > **Fiókok és szinkronizálás** parancsra.
- 3. Koppintson a szinkronizálni kívánt Google™ Fiókra.
- 4. Nyomja meg a 🗄 billentyűt, majd koppintson a Szinkronizálás parancsra.

#### Google™ szinkronizálás beállítása

- 1. A Főoldal képernyőn koppintson a 🏢 ikonra.
- 2. Koppintson az Beállítások > Fiókok és szinkronizálás parancsra.
- 3. Koppintson a szerkeszteni kívánt Google™ fiókra.
- 4. Jelölje ki a szinkronizálandó elemeket, vagy szüntesse meg kijelölésüket.

#### Google™ Fiók törlése a telefonról

- 1. A Főoldal képernyőn koppintson a 🏢 ikonra.
- 2. Koppintson az Beállítások > Fiókok és szinkronizálás parancsra.
- 3. Koppintson arra a Google™ Fiókra, amelyet a fióklistából törölni kíván.
- 4. Koppintson a következő parancsra: Fiók eltávolítása.
- 5. A megerősítéshez koppintson újra a Fiók eltávolítása parancsra.
- A fióklistából mindegyik Google™ Fiókot eltávolíthatja, kivéve az elsőt. Az első fiók eltávolításához a telefont alaphelyzetbe kell állítani. Lásd az A telefonbeállítások visszaállítása részt a(z) 107. oldalon.

# Microsoft® Exchange szinkronizálása

Szinkronizálhatja telefonját a vállalati Microsoft® Exchange kiszolgálóval, így telefonján mindig elérhetők lesznek a vállalati e-mail üzenetek, a kapcsolatok, a naptár és a feladatok.

A Moxier™ alkalmazás segítségével beállíthatja a szinkronizálást, és hozzáférhet az információkhoz.

#### A Microsoft® Exchange szinkronizálás beállítása a telefonon

- 1. A Főoldal képernyőn koppintson a 🏢 ikonra.
- 2. Koppintson a következő parancsra: Moxier Szinkronizáló.
- 3. A beállítás indításához koppintson a > ikonra.
- 4. Írja be a vállalati e-mail címét.
- 5. Írja be a vállalati felhasználónevét.
- 6. Írja be a felhasználónévhez tartozó vállalati jelszót.
- A fiók ellenőrzéséhez koppintson a > ikonra. Ha a fiókját megtalálta, lépjen a 9. lépésre.
- 8. Ha fiókja nem található, a kiszolgáló címét kézzel kell megadnia. Ha nem ismeri a kiszolgáló címét, lépjen kapcsolatba a vállalat rendszergazdájával.
- 9. Jelölje be a szinkronizálandó elemek jelölőnégyzeteit.
- 10. Koppintson a **Profil** parancsra, majd válasszon egy szinkronizálási módot. Ezután koppintson a **Mentés** parancsra.

## Szinkronizálási mód választása

- 1. A Főoldal képernyőn koppintson a 🏢 ikonra.
- 2. Koppintson a következő parancsra: Moxier Szinkronizáló.
- 3. Koppintson a 🌣 ikonra a **Profil** elemnél.
- 4. Koppintson a listára, majd koppintson egy szinkronizálási módra:
  - Kézi mód szinkronizálás indítása kézzel (csak e-mail üzenet esetén érhető el).
  - Közvetlen küldés mód az új elemek azonnal megjelennek a telefonban.
  - Lekérdezés mód a telefon a megadott időközönként ellenőrzi a frissítéseket.
  - Egyéni mód az Ön által megadott közvetlen küldés és lekérdezés módok kombinációja.

#### A Microsoft® Exchange szinkronizálási fiók szerkesztése

- 1. A Főoldal képernyőn koppintson a 🏢 ikonra.
- 2. Koppintson a következő parancsra: Moxier Szinkronizáló.
- Koppintson a szerkeszteni kívánt beállítás mellett lévő 🔅 ikonra. Végezze el a módosításokat, majd koppintson a Mentés parancsra, ha elkészült.
- 4. Jelölje ki a szinkronizálandó elemeket, vagy szüntesse meg kijelölésüket.
- Miután beállított egy fiókot a Microsoft® Exchange szinkronizáláshoz, csak a jelszavát módosíthatja. Ha egyéb beállítások szükségesek fiókja számára, akkor törölnie kell az aktuális fiókot, és létre kell hoznia egy újat a megfelelő beállításokkal.

#### Vállalati e-mail üzenet küldése a telefonon keresztül

- 1. A Főoldal képernyőn koppintson a 🏢 ikonra.
- 2. Koppintson a **Moxier Mail** parancsra a vállalati bejövő üzenetek mappájának megtekintéséhez.
- 3. Nyomja meg a 🗄 billentyűt, majd koppintson a Új üzenet parancsra.
- 4. Adja meg a címzett e-mail címét, vagy koppintson a ↓ ikonra annak a telefonkönyvnek a kiválasztásához, amelyben megkeresheti azt.
- 5. Írja be a tárgyat.
- 6. Írja be az üzenetet.
- 7. Koppintson a következő parancsra: Küldés.

## Vállalati naptáresemény felvétele a telefonon keresztül

- 1. A Főoldal képernyőn koppintson a ikonra.
- 2. Koppintson a Moxier Naptár parancsra a vállalati naptárának megtekintéséhez.
- 3. Nyomja meg a 🗄 billentyűt, majd koppintson a Új esemény parancsra.
- 4. Adjon meg egy tárgyat az esemény számára.
- 5. Koppintson az előre megadott dátumra, majd állítsa be a + és a gombokkal.
- Koppintson az előre megadott kezdő és befejező időpontokra, majd állítsa be őket a + és a – gombokkal.
- 7. Adjon meg egy helyet.
- Adja meg a résztvevők e-mail címeit pontosvesszővel elválasztva, vagy koppintson a ikonra annak a telefonkönyvnek a kiválasztásához, amelyben megkeresheti azokat.
- 9. Adjon egy leírást az eseményhez.
- 10. Koppintson a következő parancsra: **Mentés**. A készülék az eseményt elmenti a naptárba, és elküldi a résztvevők számára.

# Kapcsolódás vezeték nélküli hálózatokhoz

A Wi-Fi™ technológia révén telefonjával vezeték nélkül érheti el az internetet. Ilyen módon böngészhet a weben, illetve olcsóbb hívásdíjakat és kisebb adatátviteli költségeket érhet el.

Ha a vállalat vagy szervezet virtuális magánhálózattal rendelkezik, a telefonnal csatlakozhat az ilyen hálózathoz. Így hozzáférhet például a vállalat intranetjéhez és egyéb belső szolgáltatásaihoz.

# Wi-Fi™

A Wi-Fi™ technológia révén telefonjával vezeték nélkül érheti el az internetet. Ha Wi-Fi™ kapcsolaton keresztül szeretne csatlakozni az internetre, előbb keresnie kell egy elérhető Wi-Fi™ hálózatot, és kapcsolódnia kell hozzá. A Wi-Fi™ hálózat jelerőssége a telefon helyének függvényében változhat. Ha közelebb helyezi a készüléket a Wi-Fi™ hozzáférési ponthoz, növelheti a jel erősségét.

# A Wi-Fi™ kapcsolat használata előtt

Ha Wi-Fi™ kapcsolat használatával szeretne böngészni az interneten, keressen egy elérhető Wi-Fi™ hálózatot, csatlakozzon hozzá, majd nyissa meg az internetböngészőt. A Wi-Fi™ hálózat jelerőssége a telefon helyének függvényében változhat. Ha közelebb helyezi a készüléket a Wi-Fi™ hozzáférési ponthoz, növelheti a jel erősségét.

# A Wi-Fi™ bekapcsolása

- 1. A Főoldal képernyőn koppintson a 🏢 ikonra.
- Keresse meg és koppintson a Beállítások > Vezeték nélküli és mobilhálózatok parancsra.
- 3. Jelölje be a Wi-Fi jelölőnégyzetet. A telefon elérhető Wi-Fi™ hálózatokat keres.
- A Wi-Fi™ kapcsolat engedélyezése néhány másodpercet igénybe vehet.

# Kapcsolódás Wi-Fi™ hálózathoz

- 1. A Főoldal képernyőn koppintson a iii ikonra.
- Keresse meg és koppintson a Beállítások > Vezeték nélküli és mobilhálózatok > Wi-Fi beállításai parancsra.
- Az elérhető Wi-Fi<sup>™</sup> hálózatok a Wi-Fi hálózatok részben jelennek meg. Az elérhető hálózatok lehetnek nyíltak vagy zártak. A nyílt hálózatokat a Wi-Fi<sup>™</sup> hálózat neve mellett ikon, a zárt hálózatokat ikon jelöli.
- Koppintson egy Wi-Fi™ hálózatra a hozzá való kapcsolódáshoz. Ha egy zárt Wi-Fi™ hálózathoz próbál meg kapcsolódni, meg kell adnia a jelszót. A kapcsolódást követően az állapotsoron a következő ikon jelenik meg:
- A telefon emlékezik a csatlakoztatott Wi-Fi™ hálózatokra. Amikor legközelebb lép egy már korábban csatlakoztatott Wi-Fi™ hálózat hatókörébe, a telefon automatikusan kapcsolódik hozzá.
- Egyes helyeken a hálózat eléréséhez a nyílt Wi-Fi™ hálózatok időnként szükségessé teszik a bejelentkezést valamely webhelyre. További tájékoztatásért forduljon a megfelelő Wi-Fi™ hálózat rendszergazdájához.

# Kapcsolódás másik Wi-Fi™ hálózathoz

- 1. A Főoldal képernyőn koppintson a iii ikonra.
- Keresse meg és koppintson a Beállítások > Vezeték nélküli és mobilhálózatok > Wi-Fi beállításai parancsra. Az észlelt Wi-Fi™ hálózatok a Wi-Fi hálózatok részben jelennek meg.
- 3. Koppintson egy másik Wi-Fi™ hálózatra a hozzá való kapcsolódáshoz.

# A Wi-Fi™ hálózat állapota

Amikor Wi-Fi™ hálózathoz csatlakozik, illetve Wi-Fi™ hálózatok érhetők el a közelében, megtekintheti ezeknek a hálózatoknak az állapotát. Engedélyezheti továbbá azt is, hogy a telefon értesítse, valahányszor Wi-Fi™ hálózatot észlel.

# Wi-Fi™ hálózati értesítések engedélyezése

- 1. Ellenőrizze, hogy a Wi-Fi™ funkció be van-e kapcsolva.
- 2. A Főoldal képernyőn koppintson a i ikonra.
- Keresse meg és koppintson a Beállítások > Vezeték nélküli és mobilhálózatok > Wi-Fi beállításai parancsra.
- 4. Jelölje be a Értesítés hálózatról jelölőnégyzetet.

## Wi-Fi™ hálózatok keresése kézzel

- 1. A Főoldal képernyőn koppintson a 🏢 ikonra.
- Keresse meg és koppintson a Beállítások > Vezeték nélküli és mobilhálózatok > Wi-Fi beállításai parancsra.
- 3. Nyomja meg a 🗄 billentyűt.
- 5. A kapcsolódáshoz koppintson a listában szereplő egyik Wi-Fi™ hálózatra.

# Speciális Wi-Fi™-beállítások

Wi-Fi™ hálózat kézi felvételéhez előbb be kell kapcsolnia a telefonon a Wi-Fi™ beállítást.

# Wi-Fi™ hálózat hozzáadása kézzel

- 1. A Főoldal képernyőn koppintson a iii ikonra.
- Keresse meg és koppintson a Beállítások > Vezeték nélküli és mobilhálózatok > Wi-Fi beállításai parancsra.
- 3. Koppintson a következő parancsra: Wi-Fi hálózat hozzáadása.
- 4. Adja meg a hálózathoz tartozó Hálózati SSID értékét.
- 5. A biztonság típusának beállításához koppintson a Biztonság mezőre.
- 6. Szükség esetén írja be a jelszót.
- 7. Koppintson a következő parancsra: Mentés.
- Forduljon a Wi-Fi™ hálózat rendszergazdájához a Hálózati SSID neve és a Vezeték nélküli jelszó beszerzéséhez.

#### Csatlakoztatott Wi-Fi™ hálózat részletes adatainak megtekintése

- 1. A Főoldal képernyőn koppintson a 🏢 ikonra.
- Keresse meg és koppintson a Beállítások > Vezeték nélküli és mobilhálózatok > Wi-Fi beállításai parancsra.
- 3. Koppintson arra a Wi-Fi™ hálózatra, amelyhez éppen kapcsolódik. Megjelennek a részletes hálózati adatok.

# A Wi-Fi™ alvó állapotra vonatkozó házirend

Wi-Fi™ alvó állapotra vonatkozó házirend hozzáadásához meg kell határoznia, hogy a készülék mikor váltson át Wi-Fi-ről mobil adatkapcsolatra.

Amikor a telefon nincs Wi-Fi™ hálózathoz csatlakoztatva, az internet eléréséhez 2G/3G mobil adatkapcsolatot fog használni (amennyiben a telefonon beállította és engedélyezte a mobil adatkapcsolatot).

## Wi-Fi™ alvó állapotra vonatkozó házirend hozzáadása

- 1. A Főoldal képernyőn koppintson a 🏢 ikonra.
- Keresse meg és koppintson a Beállítások > Vezeték nélküli és mobilhálózatok > Wi-Fi beállításai parancsra.
- 3. Nyomja meg a 🗄 billentyűt.
- 4. Koppintson a Speciális 🗶 ikonra.
- 5. Koppintson a következő parancsra: Wi-Fi alvó állapotra vonatkozó házirend.
- 6. Válassza ki a használandó Wi-Fi alvó állapotra vonatkozó házirend beállítást.

# Statikus IP-cím használata

Telefonját beállíthatja úgy, hogy statikus IP-cím használatával csatlakozzon egy Wi-Fi™ hálózathoz.

## Statikus IP-cím beállítása

- 1. A Főoldal képernyőn koppintson a 🏢 ikonra.
- Keresse meg és koppintson a Beállítások > Vezeték nélküli és mobilhálózatok > Wi-Fi beállításai parancsra.
- 3. Nyomja meg a 🗄 billentyűt.
- 4. Koppintson a Speciális 🗶 ikonra.
- 5. Jelölje be a Statikus IP-cím használata jelölőnégyzetet.
- 6. Koppintson, majd írja be a Wi-Fi™ hálózathoz szükséges adatokat:
  - IP-cím
  - Átjáró
  - Hálózati maszk
  - DNS (1)
  - DNS (2)
- 7. Nyomja meg a 🗄 billentyűt, és koppintson a Mentés 💾 ikonra.

# Virtuális magánhálózatok (VPN-ek)

A telefon használatával kapcsolódhat virtuális magánhálózatokhoz, ez lehetővé teszi védett helyi hálózaton belüli erőforrások elérését a tényleges hálózaton kívülről. A VPNkapcsolatokat gyakran használják például vállalatok és oktatási intézmények olyan felhasználók esetében, akiknek a belső hálózaton kívülről (például utazáskor) szükségük van az intranet vagy más belső szolgáltatások elérésére.

A VPN-kapcsolatok a hálózattól függően sokféleképpen beállíthatók. Egyes hálózatok esetében előfordulhat, hogy a telefonra biztonsági tanúsítványt kell átvinni, és ott telepíteni kell. A tartalom telefonra való átvitelével kapcsolatos további tájékoztatásért olvassa el *A telefon csatlakoztatása számítógéphez* című fejezetet (69. oldal). A virtuális magánhálózati kapcsolat beállításával kapcsolatban részletes tájékoztatást a vállalat vagy szervezet hálózati rendszergazdája tud nyújtani.

#### Virtuális magánhálózat hozzáadása

- 1. A Főoldal képernyőn koppintson a 🏢 ikonra.
- Keresse meg és koppintson a Beállítások > Vezeték nélküli és mobilhálózatok > VPN-beállítások parancsra.
- 3. Koppintson a következő parancsra: VPN hozzáadása.
- 4. Jelölje ki a felvenni kívánt virtuális magánhálózati típust.
- 5. Adja meg a VPN-beállításokat.
- 6. Nyomja meg a 🗄 billentyűt, és koppintson a Mentés parancsra.

# Csatlakozás virtuális magánhálózathoz

- 1. A Főoldal képernyőn koppintson a 🏢 ikonra.
- Keresse meg és koppintson a Beállítások > Vezeték nélküli és mobilhálózatok > VPN-beállítások parancsra.
- 3. Az elérhető hálózatok listájában koppintson arra a virtuális magánhálózatra, amelyikhez csatlakozni kíván.
- 4. Adja meg a szükséges adatokat.
- 5. Koppintson a következő parancsra: Kapcsolódás.

# Leválasztás virtuális magánhálózatról

- Húzza lefelé az állapotsort.
   Koppintson a VPN-kapcsolat értesítésére a kikapcsolásához.

# Webböngésző

A webböngészővel megtekinthet különféle weblapokat, navigálhat közöttük, felveheti azokat könyvjelzőként, illetve alkalmazásképernyőről elérhető parancsikonokat is rendelhet hozzájuk. Több böngészőablakot is megnyithat egyszerre, és nagyíthatja, illetve kicsinyítheti őket a webhelyeken történő navigálás során.

## A webböngésző megnyitása

- 1. A Főoldal képernyőn koppintson a 🏢 ikonra.
- 2. Keresse meg és koppintson a **Böngésző** parancsra.

# Eszköztár

Az eszköztár lehetőségei megkönnyítik a böngészést:

| 0        | Új böngészőablak megnyitása                                                                                                    |
|----------|----------------------------------------------------------------------------------------------------|
|          | Könyvjelző felvétele, megnyitása vagy szerkesztése. A leggyakrabban meglátogatott weblapok<br>megtekintése vagy weblapok megnyitása a böngészési előzményekből |
|          | Megnyitott ablakok megtekintése                                                                                                    |
| U        | Az aktuális weblap frissítése. Ez a lehetőség csak fekvő nézetben látható                                                                                      |
| <b>→</b> | Egy oldalt ugrik előre a böngészési előzményekben                                                                                                    |
| 0        | Menü megnyitása további funkciók megjelenítéséhez                                                                                                    |

# Az eszköztár megnyitása

• A böngészőből nyomja meg a 🗄 billentyűt.

# Webhelyek böngészése

# Keresősáv és címsor

A keresősáv és címsor internetböngészésre használható:

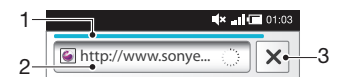

- 1 Az aktuális weblap letöltési folyamatát mutatja
- 2 Keresőszót beírva weblapokat kereshet, vagy a webhelycím megadásával betöltheti a weblapot
- 3 Megszakítja az aktuális weblap letöltését
- Miután a lap letöltődött, hozzáadhatja azt a könyvjelzőkhöz, ha rákoppint a keresősáv és címsor mellet lévő könyvjelző ikonra:

#### Weblapra ugrás

- 1. Koppintson a keresősáv és címsor szövegmezőjére a billentyűzet bekapcsolásához.
- 2. Írjon be egy webcímet.
- 3. Koppintson a következő parancsra: Ugrás.

## Keresés egy weblapon

- 1. Koppintson a keresősáv és címsor szövegmezőjére a billentyűzet bekapcsolásához.
- 2. Írjon be egy keresőszót.
- 3. Koppintson a következő parancsra: Ugrás.

#### Kilépés a webböngészőből

- Böngészés közben nyomja meg a 
   billentyűt.
- Amikor újra megnyitja a böngészőt, az pontosan ugyanúgy fog megjelenni, mint a kilépés előtt, vagyis azonos számú, helyzetű és nagyítású ablakkal.

# Navigálás a weblapokon

#### Hivatkozás kiválasztása

- Ha egy weblapon ki szeretne jelölni egy hivatkozást, koppintson rá. A kiválasztott hivatkozás narancssárga színnel kijelölve jelenik meg, a weblap pedig betöltődik, amikor az ujját felemeli.
- Ha ujjának felemelése előtt tévedésből választ ki egy hivatkozást, a jelölését törölheti, ha ujját úgy elhúzza róla, hogy megszűnjön a hivatkozás kijelölése.

#### Az előző lapra ugrás böngészés közben

Nyomja meg a < ⇒ billentyűt.</li>

#### Nagyítás vagy kicsinyítés weblapon

- 1. Húzza ujját a képernyőn bármilyen irányba a nagyításvezérlők aktiválásához a weblapon.
- 2. Koppintson a e ikonra a kicsinyítéshez, vagy a e ikonra a nagyításhoz.
- Y A gyors nagyításhoz vagy kicsinyítéshez koppintson duplán bárhol a weblapon.

#### Az aktuális weblap frissítése

- 1. Nyomja meg a III billentyűt.
- 2. Koppintson a Frissítés parancsra

# Weblapok kezelése

#### Parancsikon létrehozása az aktuális weblaphoz

- 1. Weblap megtekintésekor nyomja meg a 🗄 billentyűt.
- 2. Koppintson az Egyebek > Parancsikon felvétele főoldalra parancsra.
- 3. Szerkessze a parancsikon előre megadott nevét, ha szükséges.
- 4. Koppintson a **Hozzáadás** parancsra, hogy parancsikont adjon az alkalmazások képernyőhöz.

#### Az aktuális weblap hivatkozásának megosztása

- 1. Böngészés közben nyomja meg a 🖽 billentyűt.
- 2. Koppintson az Egyebek > Oldal megosztása parancsra.
- Válasszon ki egy elérhető átviteli módot, és kövesse a képernyőn látható utasításokat.

# Könyvjelzők kezelése

A könyvjelzők révén gyorsan elérheti kedvenc és leggyakrabban látogatott webhelyeit. A hálózat üzemeltetőjétől függően előfordulhat, hogy egyes könyvjelzőket már előzetesen telepítenek a telefonon.

#### Weblap felvétele a könyvjelzők közé

- 1. A weblap megtekintése közben nyomja meg a 🗄 billentyűt.
- 2. Koppintson az Könyvjelzők > Hozzáadás parancsra.
- 3. Ha szükséges, szerkesztheti a nevet és a webcímet.
- 4. Ha elkészült, koppintson a **OK** parancsra.
- Egy weblap könyvjelzők közé történő gyors felvételéhez koppintson a pikonra a keresősáv és címsor mezőjének jobb oldalán.

## Könyvjelző megnyitása

- 1. A Böngésző képernyőt megnyitva nyomja meg a 🗄 billentyűt.
- 2. Koppintson a következő parancsra: Könyvjelzők.
- 3. Koppintással jelölje ki a megnyitandó könyvjelzőt.

#### Könyvjelző szerkesztése

- 1. A Böngésző képernyőt megnyitva nyomja meg a 🗄 billentyűt.
- 2. Koppintson a következő parancsra: Könyvjelzők.
- 3. Koppintson és tartsa az ujját a könyvjelzőn, mellyel egy menüt nyithat meg.
- 4. Koppintson a következő parancsra: Könyvjelző szerkesztése.
- 5. Szükség szerint szerkessze a nevet és a webcímet.
- 6. Koppintson a következő parancsra: OK.

# Könyvjelző törlése

- 1. A Böngésző képernyőt megnyitva nyomja meg a 🖽 billentyűt.
- 2. Koppintson a következő parancsra: Könyvjelzők.
- 3. Koppintson és tartsa az ujját a könyvjelzőn, mellyel egy menüt nyithat meg.
- 4. Koppintson a Könyvjelző törlése parancsra a kijelölt könyvjelző törléséhez.

# Korábban felkeresett weblap felvétele a könyvjelzők közé

- 1. A Böngésző képernyőt megnyitva nyomja meg a 🖽 billentyűt.
- 2. Koppintson az **Előzmények** lapra, vagy a **Legtöbbször látogatott** lapra, hogy megtekintse a korábban meglátogatott weblapok listáját.
- 3. Koppintson a 🛃 ikonra a könyvjelzőként hozzáadni kívánt weblap jobb oldalán.

# Szöveg és képek kezelése

## Szöveg keresése egy weblapon

- 1. A weblap megtekintése közben nyomja meg a 🗄 billentyűt.
- 2. Koppintson az Egyebek > Keresés az oldalon parancsra.
- 3. Adja meg a keresőszót, majd nyomja meg a Kész gombot.
- 4. Az egyező karakterek zöld színnel kiemelésre kerülnek a képernyőn. Koppintson a balra vagy a jobbra nyílra az előző vagy a következő egyező elemre ugráshoz.
- 5. Koppintson a 🛛 ikonra a keresősáv bezárásához.

# Szöveg másolása weblapról

- 1. Keresse meg a másolni kívánt szöveget.
- 2. Nyomja meg a 🗄 billentyűt.
- 3. Koppintson az Egyebek > Szöveg kijelölése parancsra.
- 4. Helyezze az ujját a másolandó szöveg elejére, majd húzza a szöveg végére. A másolt szöveg rózsaszínű lesz.
- 5. Vegye le az ujját a képernyőről.
- 6. Ha szöveget szeretne egy e-mailbe, szöveges vagy MMS-üzenetbe illeszteni, érintse meg és tartsa megnyomva a szövegdobozt az üzeneten vagy az e-mailben, és a menüben koppintson a **Beillesztés** parancsra.

# Kép mentése

- 1. Koppintson rá és tartsa ujját a kívánt képen, amíg egy menü meg nem jelenik.
- 2. Koppintson a következő parancsra: Kép mentése.

# Több ablak

A böngésző egyszerre akár nyolc különböző ablak futtatására is képes. Megnyithatja például internetes levelezését az egyik ablakban, míg egy másikban a napi híreket olvassa. Könnyedén válthat az egyik ablakról a másikra.

# Új böngészőablak megnyitása

- 1. A Böngésző képernyőt megnyitva nyomja meg a 🗄 billentyűt.
- 2. Koppintson a következő parancsra: Új ablak.

## Hivatkozás megnyitása új böngészőablakban

- 1. Koppintson rá és tartsa ujját egy hivatkozáson, amíg egy menü meg nem jelenik.
- 2. Koppintson a következő parancsra: Megnyitás új ablakban.

#### Váltás a böngészőablakok között

- 1. A Böngésző képernyőt megnyitva nyomja meg a 🖽 billentyűt.
- 2. Koppintson a **Ablakok** parancsra az összes megnyitott ablak listájának megjelenítéséhez.
- 3. Koppintson arra az ablakra, amelyre váltani szeretne.

# Letöltés a webről

Amikor a telefon webböngészőjével a weben böngész, alkalmazásokat és tartalmat tölthet le. Általában a kívánt fájlhoz tartozó letöltési hivatkozást kell megérinteni, és a letöltés automatikusan megindul.

#### A letöltött fájlok megtekintése

- 1. A Böngésző képernyőt megnyitva nyomja meg a 🗄 billentyűt.
- 2. Koppintson az **Egyebek** > **Letöltések** parancsra.

#### Folyamatban lévő letöltés megszakítása

- 1. A **Böngésző** képernyőt megnyitva nyomja meg a 🗄 billentyűt.
- 2. Koppintson az Egyebek > Letöltések parancsra.
- 3. Koppintson és tartsa az ujját a fájlletöltésen, mellyel egy menüt nyithat meg.
- 4. Koppintson a következő parancsra: Letöltés megszakítása.

# Böngészőbeállítások

#### A böngészőbeállítások módosítása

- 1. A Böngésző képernyőt megnyitva nyomja meg a 🗄 billentyűt.
- 2. Koppintson az Egyebek > Beállítások parancsra.

# Automatikus méretezésű weblapok

Az automatikus méretezési lehetőség megkönnyíti a szöveggel és képekkel rendelkező kiterjedt webhelyek, például a híroldalak olvasását. Ha például az automatikus méretezési lehetőség engedélyezve van, és ránagyít egy weblapra, akkor a szöveg automatikusan a képernyő méretéhez igazodik. Ha az automatikus méretezés le van tiltva, akkor előfordulhat, hogy a teljes mondat elolvasásához oldalirányban kell görgetnie.

#### Weblapok automatikus méretezése

- 1. A Böngésző képernyőt megnyitva nyomja meg a 🗄 billentyűt.
- Koppintson az Egyebek > Beállítások > Oldalak automatikus méretezése lehetőségre.

# A telefon csatlakoztatása számítógéphez

Ha telefonját számítógépéhez csatlakoztatja, egyből lehetősége nyílik képek, zeneszámok és más fájlok átvitelére.

Mindössze annyit kell tennie, hogy a telefont és a számítógépet USB-kábellel csatlakoztatja egymáshoz, és a számítógépen elindul a PC Companion alkalmazás. A PC Companion alkalmazás segítségével további alkalmazásokat érhet el, amelyek többek között a médiafájlok átvitelét és rendszerezését, valamint a telefon frissítését is lehetővé teszik.

Előfordulhat, hogy a szerzői jogi védelem alatt álló tartalmaknak a telefon és a számítógép közötti átvitele sikertelen lesz.

# Tartalom átvitele és használata USB-kábel használatával

A telefont USB-kábellel egy számítógéphez csatlakoztathatja, így kezelheti a telefonban található fájlokat. Ekkor a számítógép fájlkezelőjéből húzással tartalmat vihet át a telefon és a számítógép között. A zene, a videó, a képek és más médiafájlok telefonra történő megfelelő és kényelmes átviteléhez használja a számítógépen található Media Go™ alkalmazást.

Ha memóriakártyát használó alkalmazást futtat a telefonon, előfordulhat, hogy a memóriakártya elérése érdekében be kell zárnia az alkalmazást.

## Tartalom átvitele húzással a telefon és a számítógép között

- 1. Csatlakoztassa a telefont egy számítógéphez USB-kábel segítségével.
- A telefonon: Húzza az állapotsort lefelé, és koppintson az USB csatlakoztatva > Csatlakoztatás elemre.
- A számítógépen: várja meg, amíg a memóriakártya külső lemezként megjelenik a fájlkezelőben.
- 4. A számítógépen: Húzza a kijelölt fájlokat a telefon és a számítógép között.
- Amikor a memóriakártya a számítógéphez van csatlakoztatva, a telefon nem éri el a memóriakártyát. Előfordulhat, hogy a telefon néhány funkciója vagy alkalmazása nem érhető el.
- Az USB-adattároló felületét támogató legtöbb eszköz és operációs rendszer lehetővé teszi az USB-kábellel végzett fájlátvitelt.

#### Az USB-kábel biztonságos leválasztása

- Tartalom átvitele során ne válassza le az USB-kábelt, mert az a tartalom sérülését okozhatja.
- 1. A számítógépen: Engedélyezze a hardver biztonságos eltávolítását.
- 2. A telefonon: Húzza lefelé az állapotsort.
- 3. Koppintson az USB-tárolóeszköz kikapcsolása beállításra.
- 4. Koppintson a Kikapcsolás parancsra.
- 5. Válassza le az USB-kábelt.
- A számítógép utasításai az operációs rendszertől függően eltérhetnek. További információt a számítógép operációs rendszerének dokumentációjában talál.

# A PC Companion alkalmazás

A PC Companion a telefonhoz kapcsolódó további funkciók és szolgáltatások, például a zeneszámok, videók és képek átvitelére szolgáló Media Go™ alkalmazás elérését teszi lehetővé. A telefon frissítésével hozzájuthat az elérhető legújabb szoftverekhez is.

A PC Companion alkalmazás használatához az alábbi operációs rendszerek valamelyike szükséges:

- Microsoft® Windows 7
- Microsoft® Windows Vista®

• Microsoft® Windows® XP, Service Pack 3 vagy újabb szervizcsomaggal bővítve

A PC Companion alkalmazás telepítéséhez és használatához USB-kábellel csatlakoztassa a telefont a számítógéphez.

## A PC Companion telepítése

- 1. USB-kábel használatával csatlakoztassa a telefont egy számítógéphez.
- 2. A telefonon: koppintson a Indít gombra a PC Companion telepítési ablakában.
- 3. A számítógépen: a PC Companion alkalmazás néhány másodpercen belül automatikusan elindul a számítógépen. A PC Companion alkalmazás telepítéséhez kövesse a képernyőn látható utasításokat.

#### A PC Companion használata

- 1. Csatlakoztassa a telefont egy számítógéphez USB-kábel segítségével.
- A telefonon: Húzza az állapotsort lefelé, és koppintson az USB csatlakoztatva > Csatlakoztatás elemre.
- 3. A számítógépen: a PC Companion alkalmazás néhány másodpercen belül automatikusan elindul a számítógépen.
- Ha a PC Companion alkalmazás nem indul el automatikusan, a számítógép Start menüjéből elindítható.
- Ha később szeretne PC Companion segédprogramot telepíteni egy másik számítógépre, engedélyezheti a telepítést a Sony Ericsson beállításokban.

# Media Go™

A Media Go<sup>™</sup> számítógépes alkalmazás a médiatartalom kezelésére és átvitelére szolgál a számítógép és a telefon között. A Media Go<sup>™</sup> alkalmazás a PC Companion alkalmazásból telepíthető. További információt *A PC Companion alkalmazás* című fejezetben talál (69. oldal).

A Media Go™ alkalmazás használatához az alábbi operációs rendszerek valamelyike szükséges:

- Microsoft® Windows 7
- Microsoft® Windows Vista®
- Microsoft® Windows® XP, Service Pack 3 vagy újabb szervizcsomaggal bővítve

A Media Go<sup>™</sup> alkalmazás és a telefon közötti fájlátvitelhez először egy USB-kábellel csatlakoztatnia kell a telefont a számítógéphez. Engedélyeznie kell a telefon számítógéphez való csatlakoztatását is. További információt a *Tartalom átvitele húzással a telefon és a számítógép között* című fejezetben talál (69. oldal).

Ý A Media Go™ használatáról a Media Go™ alkalmazás főmenüjében található súgó nyújt bővebb tájékoztatást.

#### Tartalom átvitele a Media Go™ alkalmazással

- 1. USB-kábel használatával csatlakoztassa a telefont egy számítógéphez.
- Húzza lefelé az állapotsort, és koppintson az USB csatlakoztatva > Csatlakoztatás lehetőségre.
- A számítógépen: a PC Companion programban indítsa el a Media Go™ alkalmazást. Ha első alkalommal indítja el a Media Go™ alkalmazást, előfordulhat, hogy a következő lépés előtt telepítenie kell azt.
- 4. Vigyen át fájlokat telefonja és a számítógép között a Media Go™ alkalmazásban.
- A Media Go™ alkalmazás a www.sonyericsson.com/support webhelyről is letölthető.

# Bluetooth™ vezeték nélküli technológia

A telefon Bluetooth<sup>™</sup> funkciójának bekapcsolásával vezeték nélküli kapcsolatot hozhat létre más Bluetooth<sup>™</sup>-kompatibilis eszközökkel, például számítógéppel, kihangosítóval vagy telefonnal. A Bluetooth<sup>™</sup>-kapcsolatok jobb működéséhez 10 méteres (33 láb) hatótávolságon belül kell lenniük, anélkül, hogy tömör tárgyak lennének közöttük. Bizonyos esetekben lehetséges, hogy telefonját más Bluetooth<sup>™</sup>-eszközökkel manuálisan kell párosítania. Ne felejtse telefonját látható állapotúvá tenni, ha azt szeretné, hogy más Bluetooth<sup>™</sup>-eszközök észlelni tudják.

Másik lehetőségként a fájlokat e-mailben küldheti el más eszközökre, illetve USBkábelkapcsolat használatával a számítógépre viheti őket át.

#### A Bluetooth™ funkció bekapcsolása és a telefon láthatóvá tétele

- 1. A Főoldal képernyőn koppintson a 🏢 ikonra.
- Keresse meg és koppintson a Beállítások > Vezeték nélküli és mobilhálózatok parancsra.
- 3. Jelölje be a **Bluetooth** jelölőnégyzetet. Ekkor a következő ikon jelenik meg az állapotsoron: **\***.
- 4. Koppintson a következő parancsra: Bluetooth beállításai.
- Jelölje be a Észlelhető jelölőnégyzetet. A telefon 120 másodpercig látható lesz a többi eszköz számára.

# A telefon elnevezése

A telefonnak nevet is lehet adni. Az így beállított név jelenik meg a többi eszközön a Bluetooth™ adatátvitel bekapcsolása után, ha a telefon láthatónak van beállítva.

#### A telefon nevének megadása

- 1. Ellenőrizze, hogy a Bluetooth™ funkció be van-e kapcsolva.
- 2. A Főoldal képernyőn koppintson a III ikonra.
- Keresse meg és koppintson a Beállítások > Vezeték nélküli és mobilhálózatok > Bluetooth beállításai > Eszköz neve parancsra.
- 4. Adjon meg tetszés szerinti telefonnevet.
- 5. Koppintson a következő parancsra: OK.

# Párosítás másik Bluetooth™-eszközzel

Ha másik eszközzel párosítja a telefont, akkor csatlakoztathatja például Bluetooth™kihangosítóhoz vagy Bluetooth™ autós kihangosítóhoz, és ezekkel az eszközökkel kezdeményezhet és fogadhat hívásokat.

Ha korábban már párosította a telefont egy Bluetooth<sup>™</sup>-eszközzel, a telefon emlékezni fog a párosításra. A telefon és a Bluetooth<sup>™</sup>-eszköz párosításakor előfordulhat, hogy számkódot is meg kell adnia. A készülék automatikusan a 0000 általános számkóddal próbálkozik. Ha ez nem működik, ellenőrizze a Bluetooth<sup>™</sup>-eszköz számkódját az eszköz dokumentációjában. Ha a készüléket egy már párosított Bluetooth<sup>™</sup>-eszközhöz csatlakoztatja, nincs szükség a számkód ismételt megadására.

Egyes Bluetooth<sup>™</sup>-eszközök, például a legtöbb Bluetooth<sup>™</sup>-fülhallgató megfelelő működéséhez a másik eszközzel való párosítás és a hozzá való csatlakoztatás egyaránt szükséges.

Telefonját számos Bluetooth™-eszközzel párosíthatja, de egyszerre csak egy Bluetooth™profilhoz csatlakozhat.

## A telefon párosítása másik Bluetooth™-eszközzel

- 1. A Főoldal képernyőn koppintson a 🏢 ikonra.
- Keresse meg és koppintson a Beállítások > Vezeték nélküli és mobilhálózatok > Bluetooth beállításai parancsra.
- Koppintson a következő parancsra: Eszközök keresése. A talált Bluetooth™eszközök a Bluetooth-eszközök listában jelennek meg.
- 4. Koppintson a telefonnal társítandó Bluetooth™-eszközre.
- 5. Szükség esetén írja be a számkódot.
- 6. A telefon és a Bluetooth<sup>™</sup>-eszköz ettől kezdve párosítva vannak egymással. Bizonyos eszközök esetében csatlakoztatás is szükséges a használat megkezdése előtt. A párosítás és a kapcsolat állapota a Bluetooth<sup>™</sup>-eszköz neve alatt látható a Bluetooth-eszközök listában.
- Győződjön meg arról, hogy a telefonnal párosítani kívánt eszköz Bluetooth™ funkciója be van kapcsolva, és az eszköz Bluetooth™ láthatósága engedélyezett.

## A telefon csatlakoztatása másik Bluetooth™-eszközhöz

- Egyes Bluetooth<sup>™</sup>-eszközöket, például a legtöbb Bluetooth<sup>™</sup>-fülhallgatót előbb párosítani kell a többi Bluetooth<sup>™</sup>-eszközzel, majd csatlakoztatni kell őket egymáshoz a kapcsolat sikeres létrehozása érdekében.
- 1. A Főoldal képernyőn koppintson a iii ikonra.
- Keresse meg és koppintson a Beállítások > Vezeték nélküli és mobilhálózatok > Bluetooth beállításai parancsra.
- 3. A **Bluetooth-eszközök** listában érintse meg és tartsa megnyomva a telefonhoz csatlakoztatni kívánt Bluetooth<sup>™</sup>-eszközt.
- 4. Koppintson a következő parancsra: Kapcsolódás.

# Bluetooth™-eszköz leválasztása

- 1. A Főoldal képernyőn koppintson a 📰 ikonra.
- Keresse meg és koppintson a Beállítások > Vezeték nélküli és mobilhálózatok > Bluetooth beállításai parancsra.
- 3. A **Bluetooth-eszközök** listában érintse meg és tartsa megnyomva a csatlakoztatott Bluetooth-eszköz nevét.
- 4. Koppintson a következő parancsra: Leválasztás.
- Ha le is választ egy Bluetooth™-eszközt, az továbbra is párosítva lesz a telefonhoz. A párosítás a Leválasztás és párosítás megszüntetése parancsra koppintással távolítható el.

#### Bluetooth™-eszköz párosításának megszüntetése

- 1. A Főoldal képernyőn koppintson a 🚃 ikonra.
- Keresse meg és koppintson a Beállítások > Vezeték nélküli és mobilhálózatok > Bluetooth beállításai parancsra.
- 3. A **Bluetooth-eszközök** listában érintse meg és tartsa megnyomva a csatlakoztatott Bluetooth-eszköz nevét.
- 4. Koppintson a következő parancsra: Párosítás megszüntetése.

# Elemek küldése és fogadása Bluetooth™ vezeték nélküli technológia segítségével

Megoszthat elemeket más Bluetooth<sup>™</sup> kompatibilis eszközökkel, például telefonokkal vagy számítógépekkel. Különböző típusú elemek küldhetők és fogadhatók a Bluetooth<sup>™</sup> funkció segítségével, például:

- Fényképek és videók
- Zenék és más hangfájlok
- Kapcsolatok
- Weblapok
## Elemek küldése Bluetooth™ segítségével

- 1. Fogadó eszköz: Győződjön meg róla, hogy a Bluetooth™-eszközön, melyre az elemet szeretné küldeni, a Bluetooth™ be van kapcsolva és a készülék látható módban van.
- 2. A telefonon nyissa meg a küldeni kívánt elemet tartalmazó alkalmazást és léptesse azt az elemhez.
- 3. Az alkalmazástól és a küldeni kívánt elemtől függően szükség lehet például arra, hogy megérintse és lenyomva tartsa az elemet, megnyissa az elemet, vagy megnyomja a 🖫 billentyűt. Az elem küldésére más módszer is létezhet.
- 4. Válasszon ki egy megosztási vagy küldési menüpontot.
- 5. A megjelenő menüben válassza a Bluetooth parancsot.
- 6.
- Kapcsolja be a Bluetooth™ funkciót, ha a telefon erre kéri. A **Bluetooth-eszközök** részben koppintson a fogadó eszköz nevére. 7.
- Fogadó eszköz: Ha a telefon kéri, fogadja el a kapcsolatot. 8.
- Ha a telefon kéri, ugyanazt a számkódot adja meg mindkét eszközön, vagy erősítse 9. meg a javasolt kódot.
- 10. Fogadó eszköz: Fogadja el a beérkező elemet.

## Elemek fogadása Bluetooth™ segítségével

- 1. A Főoldal képernyőn koppintson a IIII ikonra.
- 2. Keresse meg és koppintson a Beállítások > Vezeték nélküli és mobilhálózatok parancsra.
- 3. Jelölje be a Bluetooth jelölőnégyzetet. Ekkor a következő ikon jelenik meg az állapotsoron: 👔
- 4. Koppintson a következő parancsra: Bluetooth beállításai.
- Jelölje be a Észlelhető jelölőnégyzetet. A telefon 120 másodpercig látható lesz a 5. többi eszköz számára.
- 6. Küldő eszköz: Egy vagy több elem küldése a telefonra Bluetooth™ segítségével.
- 7. Ha a telefon kéri, ugyanazt a számkódot adja meg mindkét eszközön, vagy erősítse meg a javasolt kódot.
- 8. Amikor értesítést kap a telefonjára érkező fájlról, húzza az állapotsort lefelé és koppintson az értesítésre, mellyel elfogadja a fájlátvitelt.
- 9. A fájlátvitel indításához koppintson az Fogadás parancsra.
- 10. Az átvitel folyamatának megtekintéséhez húzza lefelé az állapotsort.
- 11. Ha rögtön meg szeretné nyitni a fogadott elemet, húzza lefelé az állapotsort és koppintson a vonatkozó értesítésre.
  - ! A telefonban lennie kell egy memóriakártyának, ha elemeket szeretne fogadni a Bluetooth™ vezeték nélküli technológia segítségével.

# Biztonsági másolat készítése és visszaállítása

A **Biztonsági másolat készítése és visszaállítása** alkalmazással biztonsági másolat készíthető a memóriakártyára a telefon tartalmáról. Az ilyen biztonsági másolatok segítségével a tartalom és a telefon egyes beállításai visszaállíthatóak adatvesztés vagy az adatok törlése esetén.

## A biztonsági másolatként menthető tartalomtípusok

A **Biztonsági másolat készítése és visszaállítása** alkalmazás használatával a következő típusú adatokról készíthető biztonsági másolat:

- Kapcsolatok
- Hívásnapló
- A böngésző könyvjelzői
- SMS- és MMS-üzenetek
- Rendszerbeállítások (például riasztások, csengés hangereje, dátum/idő formátuma)
- A zeneszámok fájljai, valamint a telefon kamerájával készített fényképek és videók automatikusan a memóriakártyára vannak mentve, ezekről nem szükséges biztonsági másolatot készíteni.

## Biztonsági másokat készítése kézzel a telefon tartalmáról

- 1. A Főoldal képernyőn koppintson a 🏢 ikonra.
- 2. Keresse meg és koppintson az Biztonsági másolat készítése és visszaállítása parancsra.
- 3. Koppintson a következő parancsra: Biztonsági mentés.
- 4. Ha új biztonsági másolati fájlt kíván létrehozni, koppintson az Új hozzáadása parancsra, írja be a biztonsági másolati fájl nevét, majd koppintson a Folytatás parancsra. Ha korábbi biztonsági másolat tartalmát kívánja lecserélni, koppintson a kívánt biztonsági másolat fájljára, majd az Csere parancsra.
- 5. Jelölje be a biztonsági másolatként menteni kívánt tartalom jelölőnégyzeteit, majd koppintson a **Folytatás** parancsra.

## A telefon tartalmáról automatikusan készített biztonsági másolatok ütemezése

- 1. A Főoldal képernyőn koppintson a 🏢 ikonra.
- 2. Keresse meg és koppintson az **Biztonsági másolat készítése és visszaállítása** parancsra.
- 3. Koppintson az **Biztonsági mentés** > **Ütemezés** parancsra.
- 4. Adja meg a kívánt ismétlődési gyakoriságot, illetve a kezdés idejét a biztonsági másolatok készítéséhez, majd koppintson a **Folytatás** parancsra.
- 5. Jelölje be a biztonsági másolatként menteni kívánt tartalom jelölőnégyzeteit, majd koppintson a **Folytatás** parancsra.
- Minden alkalommal, amikor a program ütemezett módon, automatikusan készítés biztonsági másolatot, a biztonsági másolat előző verziója felülíródik.

## A telefon ütemezett biztonsági másolatkészítésének letiltása

- 1. A Főoldal képernyőn koppintson a 🏢 ikonra.
- 2. Keresse meg és koppintson az **Biztonsági másolat készítése és visszaállítása** parancsra.
- 3. Koppintson az Biztonsági mentés > Ütemezés > Soha > Folytatás parancsra.

## A telefon tartalmának visszaállítása

Ha egy elemen a biztonsági másolatának elkészítését követően hajt végre változtatásokat, az elem visszaállításakor ezek a változtatások felülíródnak.

- 1. A **Főoldal képernyő**n koppintson a ikonra.
- 2. Keresse meg és koppintson az Biztonsági másolat készítése és visszaállítása parancsra.
- 3. Koppintson a következő parancsra: Visszaállítás.
- 4. Koppintson a visszaállításhoz használni kívánt biztonsági másolatra.
- 5. Jelölje be a visszaállítani kívánt tartalom jelölőnégyzeteit, majd koppintson a **Folytatás** parancsra.
- Előfordulhat, hogy a visszaállítási eljárás érvénybe lépéséhez újra kell indítania a telefont.

## Biztonságimásolat-fájl törlése a memóriakártyáról

- 1. A Főoldal képernyőn koppintson a iii ikonra.
- 2. Keresse meg és koppintson az **Biztonsági másolat készítése és visszaállítása** parancsra.
- 3. Koppintson a következő parancsra: Biztonsági mentés.
- 4. Érintse meg és tartsa lenyomva a törlendő biztonságimásolat-fájlt, majd koppintson a Törlés parancsra.

# A Sony Ericsson Mediascape alkalmazás

A Sony Ericsson Mediascape alkalmazással az összes médiatartalom egy helyen kezelhető. A médiatartalmak közt zene, videó és fénykép kategóriában tallózhat. A Sony Ericsson Mediascape használatával tallózhat a memóriakártyán tárolt helyi médiatartalomban, például zenék, hangoskönyvek, podcast-fájlok, fényképek és videók közt. Az alkalmazással internetes tartalmakat is elérhet, így például böngészhet és zenét vásárolhat a PlayNow™ szolgáltatásban, és kapcsolódó tartalmakat kereshet a YouTube™ szolgáltatásban.

 A Media Go™ alkalmazás használható tartalomátvitelre, vagyis adatok fogadására és küldésére a telefon memóriakártyájával. További információért olvassa el A telefon csatlakoztatása számítógéphez című fejezetet (69. oldal).

## A Sony Ericsson Mediascape megnyitása

- 1. A Főoldal képernyőn koppintson a Mediascape ikonra.
- A használandó médiától függően koppintson a Zene , a Videó vagy a Fénykép i ikonra a képernyő alján. Amikor első alkalommal nyitja meg valamelyik kezdőképernyőt, előfordulhat, hogy nem jelenik meg a tartalom.
- A memóriakártyán található tartalom böngészéséhez koppintson az Egyebek billentyűre a képernyő felső részén.

## Kapcsolódó médiatartalom tallózása

A Sony Ericsson Mediascape alkalmazásban a Végtelen gombra () koppintva az éppen hallgatott előadóhoz vagy az éppen megtekintett fényképhez kapcsolódó médiatartalmat kereshet.

Böngészés és zenehallgatás közben egy adott előadóhoz kapcsolódó zenei tartalmat kereshet. A Sony Ericsson Mediascape alkalmazás az alábbi helyeken talált eredményeket jeleníti meg:

- a telefon memóriakártyája
- a PlayNow<sup>™</sup> vagy más elérhető online szolgáltatás
- a YouTube<sup>™</sup> szolgáltatás

Ha a telefon kamerájával készített fényképet tekint meg, megkeresheti a kamerával ugyanazon a napon, ugyanazon a helyen készített többi fényképet, illetve az azonos személyről készült képeket is.

## Kapcsolódó médiatartalom tallózása

Koppintson a o gombra.

## A médiatartalom részletes adatainak megtekintése

Megtekintheti a hang-, fénykép- és videotartalmak részletes adatait, ha az éppen használt lejátszó képernyőjét megérinti és lenyomva tartja. A megjelenő adatok jellege függ az éppen lejátszott vagy megtekintett tartalom típusától.

## A médiatartalomról szóló további információk megjelenítése

- 1. A zene-, fénykép- vagy videolejátszó használata közben érintse meg és tartsa lenyomva a képernyő közepét, amíg az információs kártya meg nem jelenik.
- 2. A kapcsolódó médiatartalom tallózásához koppintson a 🚾 gombra (ha elérhető).
- 3. Engedje el a képernyőt az információs kártya bezárásához.

# Zene a Sony Ericsson Mediascape alkalmazásban

A Sony Ericsson Mediascape alkalmazás használatával böngészhet a zeneszámok, hangoskönyvek és podcast-fájlok közt, illetve hallgathatja azokat. A Sony Ericsson Mediascape segítségével zenei tartalmat is vásárolhat az elérhető online szolgáltatásokban.

A Media Go™ alkalmazás használható tartalomátvitelre, vagyis adatok fogadására és küldésére a telefon memóriakártyájával. További információért olvassa el A telefon csatlakoztatása számítógéphez című fejezetet (69. oldal).

#### Hangtartalom tallózása a memóriakártyán

- 1. A Főoldal képernyőn koppintson a Mediascape ikonra.
- Ha nem látható a zene kezdőképernyője, koppintson a Zene , ikonra. Amikor első alkalommal nyitja meg a zene kezdőképernyőjét, előfordulhat, hogy a zeneszámok nem az előre megadott lejátszási listákban jelennek meg.
- 3. A képernyő felső részén köppintson az Egyebek billentyűre.
- 4. Az elemek kategóriák szerinti megtekintéséhez csúsztassa az ujját balra vagy jobbra.

## A zene kezdőképernyője

A zene kezdőképernyője két részből áll. A felső rész helyileg tárolt hangtartalmakat, az alsó pedig online hangtartalmakat jelenít meg. Ha nem érhető el online tartalom, az alsó részen helyi tartalom jelenik meg.

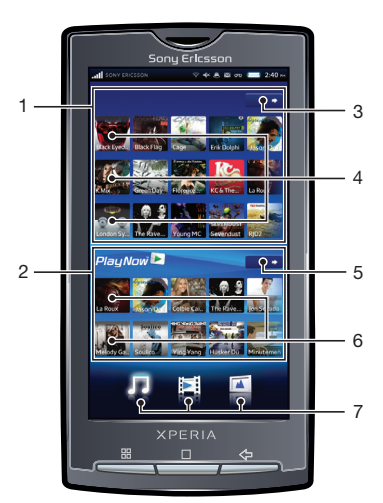

- A jelen Használati útmutatóban megjelenő tartalom csak bemutatásra szolgál, és nem található meg a készüléken.
  - 1 Helyi hangtartalom (memóriakártyán)
  - 2 Online hangtartalom
  - 3 Egyebek billentyű (helyi tartalomhoz). Zene tallózása kategóriák szerint
  - 4 Előre megadott lejátszási listák
  - 5 Egyebek billentyű (online tartalomhoz). Ugrás a PlayNow™ vagy egyéb elérhető online szolgáltatásra
  - 6 Kiemelt online tartalom. Ha nincs elérhető online szolgáltatás, helyi tartalom jelenik meg
  - 7 Médiakategóriák

## A PlayNow<sup>™</sup> és egyéb online szolgáltatások

A telefonon futó PlayNow™ alkalmazással böngészheti, megvásárolhatja és letöltheti kedvenc zenéit. Lehetősége van a zene előzetes meghallgatására, mielőtt megvásárolná és letöltené azt a telefonjára.

A PlayNow™ szolgáltatás egye országokban vagy hálózatokon nem érhető el.

Ha országában vagy tartózkodási helyén nem támogatott a PlayNow™ szolgáltatás, az üzemeltető alternatív szolgáltatást vagy szolgáltatásokat kínálhat. Ha nem áll rendelkezésre alternatív szolgáltatás, a zene kezdőképernyőjének alsó részén, a Sony Ericsson Mediascape területen automatikusan létrehozott lejátszási listák jelennek meg.

Az alternatív szolgáltatásról vagy szolgáltatásokról a hálózat üzemeltetőjénél érdeklődhet.

A PlayNow™ szolgáltatásról a www.sonyericsson.com/support webhelyen talál további információt.

A PlayNow™ vagy más online szolgáltatások tartalmának megtekintése

- 1. A Főoldal képernyőn koppintson a Mediascape ikonra.
- 2. Ha nem látható a zene kezdőképernyője, koppintson a Zene 🎵 ikonra.
- 3. Nyomja meg a 🗄 billentyűt, és koppintson a Zene főoldal beállításai parancsra.
- Jelölje be az Online szolgáltatás megjelenítése jelölőnégyzetet, és koppintson a Szolgáltatás kiválasztása parancsra.

## Tallózás a helyileg tárolt hangtartalmak közt

A hangtartalmak közt kategóriák szerint tallózat.

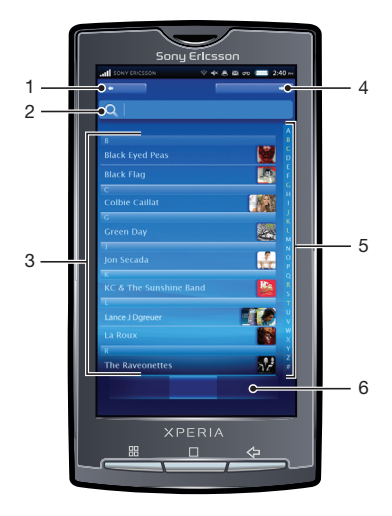

- 1 Főoldal billentyű. Visszatérés a zene kezdőképernyőjére
- 2 Keresőmező (nem érhető el minden kategóriában)
- 3 A tartalmak listája. A kiválasztott kategóriának megfelelő tartalom megtekintése
- 4 Lejátszás folyamatban billentyű. Visszatérés a zenelejátszóhoz. Zeneszám lejátszása vagy a lejátszás szüneteltetése közben érhető el
- 5 Betűrendes sáv. Ugrás az adott betűvel kezdődő tartalomhoz
- 6 Hangkategóriák. Ugrás a kívánt kategóriához

## Hangtartalom kategóriái

Ha a zene kezdőképernyőjén a helyi tartalomra vonatkozó **Egyebek** billentyűre koppint, kategóriák szerint tallózhat a hangtartalmak közt. A következő kategóriák érhetők el:

Legutóbb lejátszott Az elmúlt hét napban lejátszott zeneszámok a memóriakártyán

Legutóbb hozzáadott Az elmúlt hét napban hozzáadott zeneszámok a memóriakártyán

| Kedvencek         | A kedvencként megjelölt zeneszámok a memóriakártyán                                                                                            |  |  |
|-------------------|----------------------------------------------------------------------------------------------------|--|--|
| Előadók           | A zeneszámok előadók szerint felsorolva                                                                                                    |  |  |
| Albumok           | A zeneszámok albumok szerint felsorolva                                                                                                    |  |  |
| Zeneszámok        | A zeneszámok cím szerint felsorolva                                                                                                    |  |  |
| Lejátszási listák | A memóriakártyán tárolt lejátszási listák. Az automatikusan létrehozott lejátszási<br>listáknak nem kell a memóriakártyán lenniük              |  |  |
| Podcast-fájlok    | Zenei podcast-fájlok a memóriakártya \music\podcast mappájában                                                                                 |  |  |
| Hangoskönyvek     | Olyan hangfelvételek, amelyek műfajra vonatkozó metaadataiban a hangoskönyvre utaló "audiobook", "audio book" vagy "audiobooks" érték szerepel |  |  |
| Műfajok           | A zeneszámok műfaj szerint felsorolva                                                                                                    |  |  |

#### Hangtartalom lejátszása

- 1. A Főoldal képernyőn koppintson a Mediascape ikonra.
- 2. Ha nem látható a zene kezdőképernyője, koppintson a Zene 🎵 ikonra.
- 3. A képernyő felső részén koppintson az Egyebek billentyűre.
- 4. Az elemek kategóriák szerinti megtekintéséhez csúsztassa az ujját balra vagy jobbra.
- 5. Tallózzon egy zeneszámhoz.
- 6. A lejátszáshoz koppintson egy zeneszámra.
- Zeneszámokat úgy is lejátszhat, ha a zene kezdőképernyőjén a Legutóbb lejátszott, a Legutóbb hozzáadott és a Kedvencek lejátszási listában az albumborítóra koppint.

## A zenelejátszó áttekintése

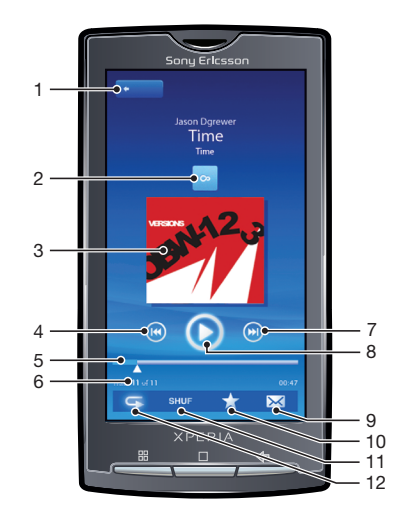

1 Főoldal billentyű. Ugrás a zene kezdőképernyőjére

2 Végtelen gomb. Kapcsolódó tartalom keresése a memóriakártyán és az interneten

- 3 Albumborító (ha elérhető). A vezérlők vagy az aktuális lejátszási lista koppintással megtekinthető
- 4 Előző billentyű. Ugrás az előző zeneszámra vagy a zeneszám elejére az aktuális lejátszási listában
- 5 Folyamatjelző. Gyors előre- vagy visszatekerés húzással vagy koppintással
- 6 A zeneszám sorszáma az aktuális lejátszási listában
- 7 Következő billentyű. Ugrás a következő zeneszámra az aktuális lejátszási listában
- 8 Lejátszás/Szünet billentyű
- 9 Megosztás (ha a tartalom nem védett). A zeneszám küldése az elérhető átviteli módszerek egyikével
- 10 Kedvenc. A zeneszám megjelölése kedvencként
- 11 Véletlenszerű lejátszás. Az aktuális lejátszási lista zeneszámainak véletlenszerű lejátszása

12 Ismétlés. Az aktuális lejátszási lista újraindítása, ha az utolsó zeneszám véget ért

## A zenelejátszó használata

## A hangerő módosítása

• Nyomja meg a hangerőbillentyűt.

## Kapcsolódó hangtartalom tallózása

- 1. A zenelejátszóban koppintson a következő billentyűre: 🗠
- 2. Balra vagy jobbra csúsztatással tekinthetők meg az elérhető online szolgáltatások eredményei (üzemeltetőtől függően).
- 3. Ha vissza szeretne térni a zenelejátszóhoz, nyomja meg a <⊐ billentyűt.

#### Zeneszámok változtatása

A zenelejátszóban koppintson a következő billentyűk egyikére: D vagy C.

## Zeneszám lejátszásának szüneteltetése

• A zenelejátszóban koppintson a 🔟 gombra.

## Zene gyors előre- és visszatekerése

Húzza a folyamatsávjelzőt jobbra vagy balra.

#### Az aktuális lejátszási várólista megtekintése

• A zenelejátszóban koppintson az albumborítóra, amikor a vezérlők láthatók.

## A zenelejátszó ablakának kis méretre állítása

- Nyomja meg a < billentyűt a képernyő váltásához, illetve a billentyűt a Főoldal képernyő megnyitásához.
- Böngésszen a médiafájlok között vagy használjon más alkalmazásokat, miközben a zenelejátszó a háttérben fut.

#### Visszatérés a zenelejátszóhoz háttérben való használat esetén

- 1. Az értesítési panel megnyitásához húzza az állapotsort lefelé.
- 2. Koppintson a zeneszám címére a zenelejátszó megnyitásához.

## Zeneszám megjelölése kedvencként

A zenelejátszóban, a képernyő alján látható eszköztáron koppintson a kikonra. A zenetár tallózása során ekkor a Kedvencek zenei kategóriában tekintheti meg a zeneszámot. A zene kezdőképernyőjén a Kedvencek lejátszási listában is megjelenik.

## Zeneszám eltávolítása a Kedvencek közül

A zenelejátszóban, a képernyő alján látható eszköztáron koppintson a kepernyő alján látható eszköztáron koppintson a kepernyő alján látható eszköztáron koppintson alján látható eszköztáron koppintson alján látható eszköztáron koppintson alján látható eszköztáron koppintson alján látható eszköztáron koppintson alján látható eszköztáron koppintson alján látható eszköztáron koppintson alján látható eszköztáron koppintson alján látható eszköztáron koppintson alján látható eszköztáron koppintson alján látható eszköztáron koppintson alján látható eszköztáron koppintson alján látható eszköztáron koppintson alján látható eszköztáron koppints

## Zeneszám megosztása

- 1. A zenelejátszóban, a képernyő alján látható eszköztáron koppintson a 🖂 ikonra.
- Válasszon ki egy elérhető átviteli módot, és kövesse a képernyőn látható utasításokat.
- Előfordulhat, hogy a szerzői jogi védelem alatt álló tartalmak másolása, küldése vagy átvitele sikertelen lesz.

#### Zeneszám törlése

- Zeneszám zenelejátszóban való megjelenítésekor vagy lejátszásakor nyomja meg a Billentyűt.
- 2. Koppintson a Törlés parancsra.

## Albumborító letöltése

- 1. A Főoldal képernyőn koppintson a Mediascape ikonra.
- 2. Ha nem látható a zene kezdőképernyője, koppintson a Zene 🞵 ikonra.
- Nyomja meg a 
   Billentyűt, és koppintson a Lemezborító beolvasása parancsra.
   A Sony Ericsson Mediascape alkalmazás albumborítót keres minden olyan
   albumhoz, amelyhez még nem tartozik.
- Egyetlen zeneszámhoz vagy albumhoz is letölthet albumborítót, ha a zenelejátszón a Lemezborító beolvasása lehetőséget választja.

#### Zeneszám használata csengőhangként

- 1. Nyomja meg a 🗄 billentyűt, miközben egy zeneszámot játszik le a zenelejátszóban.
- 2. Koppintson a **Beállítás csengőhangként** parancsra.

## Keresés a hangtárban

- 1. A Főoldal képernyőn koppintson a Mediascape ikonra.
- 2. Ha nem látható a zene kezdőképernyője, koppintson a Zene, ikonra.
- 3. A képernyő felső részén koppintson az Egyebek billentyűre.
- 4. Az elemek kategóriák szerinti megtekintéséhez csúsztassa az ujját balra vagy jobbra.
- 5. Koppintson a Keresés parancsra. Megjelenik a billentyűzet.
- 6. Írjon be egy szót. Az eredményeket megtekintheti a választott kategórián belül.
- 7. Koppintson egy találatra a megkereséséhez vagy a lejátszásához.

## Zeneszámok véletlenszerű lejátszása

A lejátszási listák zeneszámai véletlenszerűen is lejátszhatók. Lejátszási lista például a saját kezűleg létrehozott lejátszási lista vagy egy album is.

#### Zeneszámok lejátszása véletlenszerű sorrendben

- 1. A zenelejátszóban koppintson a w gombra.
- 2. Koppintson erre: 💽.

## Zeneszámok ismételt lejátszása

Többször egymás után lejátszhat egyetlen zeneszámot vagy teljes lejátszási listákat. Lejátszási lista például a saját kezűleg létrehozott lejátszási lista vagy egy album is.

## Az aktuális lejátszási lista összes zeneszámának ismételt lejátszása

- 1. Koppintson az 🔾 vagy az 🖘 ikonra, amíg meg nem jelenik az 🗲 ikon.
- 2. Koppintson a zeneszám címére vagy erre az ikonra: 💽

## Az aktuális zeneszám ismétlése

- 1. Koppintson az 🔾 vagy az 🖵 ikonra, amíg meg nem jelenik az 🖵 ikon.
- 2. Koppintson a zeneszám címére vagy erre az ikonra: 💽.

## Lejátszási listák

A Sony Ericsson Mediascape alkalmazás automatikusan létrehoz lejátszási listákat a memóriakártyán lévő zeneszámokból. A számítógépen található Media Go™ alkalmazással saját maga is létrehozhat lejátszási listákat. A saját kezűleg létrehozott lejátszási listáknak m3u formátumúnak kell lenniük, és a telefonban lévő memóriakártyára kell másolni őket. Ha a telefont az USB-kábel segítségével a számítógéphez csatlakoztatja, a memóriakártya megjelenik a Media Go™ alkalmazásban. További információért olvassa el *A telefon csatlakoztatása számítógéphez* című fejezetet (69. oldal).

## Lejátszási listák másolása a memóriakártyára

- 1. A számítógépen: indítsa el a Media Go™ alkalmazást a számítógépen.
- A telefonon: Csatlakoztassa a telefont egy számítógéphez USB-kábel segítségével. Ha a rendszer a PC Companion alkalmazás telepítését kéri, nyomja meg a <>> billentyűt. A PC Companion alkalmazás később is telepíthető, és segítséget nyújt a telefon számítógépen történő kezelésében.
- 3. A telefonon: Húzza az állapotsort lefelé, és koppintson az USB csatlakoztatva > Csatlakoztatás elemre.
- 4. A számítógépen: keresse meg a memóriakártyát a Media Go™ alkalmazásban.
- 5. A számítógépen: A meglévő lejátszási listáknak a telefon és a számítógép közötti húzásával másolhatja azokat a számítógépről a memóriakártyára.

## Podcast-fájlok

A podcast-fájlok olyan médiatartalmak (például rádióműsorok), amelyekre előfizetve webes hírcsatornákat (RSS) használhat. Az ilyen tartalmakat a Media Go™ alkalmazás podcast funkciójának a használatával töltheti le a számítógépre. Ezután a számítógépen futtatott Media Go™ alkalmazással a telefon memóriakártyájára másolhatja a podcast-fájlt. Ha RRSolvasót telepít a telefonra, a hangos hírcsatornákkal rendelkező webhelyek előfizetését is kezdeményezheti. További információért olvassa el *A telefon csatlakoztatása számítógéphez* című fejezetet (69. oldal).

## Podcast-fájlok lejátszása a telefonon

- 1. A Főoldal képernyőn koppintson a Mediascape ikonra.
- 3. A képernyő felső részén koppintson az Egyebek billentyűre.
- 4. A Podcast-fájlok kategóriára ugráshoz csúsztassa az ujját balra vagy jobbra.
- 5. Koppintson az elemre a lejátszásához vagy a megtekintéséhez.

## A TrackID<sup>™</sup> technológia

A TrackID<sup>™</sup> technológia egy zenefelismerő szolgáltatás, amely lehetővé teszi a hangszórón keresztül hallgatott zeneszám címének, előadójának vagy albumcímének a megkeresését. A legjobb eredmények elérése érdekében használja zajmentes környezetben a TrackID<sup>™</sup> technológiát. Zeneszámokat ajánlhat másoknak is, és meg is vásárolhatja a TrackID<sup>™</sup> technológia használatával talált zeneszámokat. A kapcsolódó tartalmat pedig megkeresheti és meg is tekintheti a YouTube<sup>™</sup> szolgáltatásban. Ha nem tudja használni a TrackID<sup>™</sup> technológiát, olvassa el a *Nem működnek az internetalapú szolgáltatások* című leírást (107. oldal).

## A TrackID™ alkalmazás megnyitása

- 1. A Főoldal képernyőn koppintson a iii ikonra.
- 2. Keresse meg és koppintson a **TrackID**™ *p*arancsra.

## Zeneszámadatok keresése

- 1. Amikor a **TrackID™** alkalmazás meg van nyitva, tartsa a telefont a zene forrásának irányába.
- 2. Koppintson a következő parancsra: **Felvétel**. Az eredmények zeneszámok adataiként jelennek meg az eredmények képernyőjén.
- 3. A TrackID<sup>™</sup> indítási képernyőjére való visszalépéshez nyomja meg a <⊐ billentyűt.

## A TrackID™ technológia eredményeinek használata

A zeneszám adatai a keresést követően a zeneszám felismerésekor jelennek meg (az egyik előzménylistában is). Amint a TrackID<sup>™</sup> technológia felismerte a zeneszámot, azt meg is vásárolhatja vagy másoknak ajánlhatja, illetve a zeneszámmal kapcsolatos tartalmat találhat a YouTube<sup>™</sup> szolgáltatásban.

## Zeneszám vásárlása a TrackID™ technológia használatával

- Koppintson a zeneszámadatokat megjelenítő képernyő valamelyik billentyűjére a zeneszám megvásárlásához, másnak való ajánlásához vagy a YouTube™ szolgáltatásban történő megtekintéséhez.
- 2. Ha a zeneszámadatokat megjelenítő képernyőt az előzmények listájából szeretné megnyitni, koppintson az egyik zeneszámra. Ha valamelyik zeneszámról szeretné megnyitni a zeneszámadatokat megjelenítő képernyőt, koppintson a **Toplisták** parancsra.
- A zeneszám-vásárlási szolgáltatás esetleg nem minden országban vagy régióban érhető el, illetve nem minden hálózat vagy szolgáltató támogatja.

# Fényképek a Sony Ericsson Mediascape alkalmazásban

A Sony Ericsson Mediascape alkalmazás használatával böngészhet a képek és a kamerával készített fotók közt, illetve megtekintheti azokat. A Media Go™ alkalmazás használható tartalomátvitelre, vagyis adatok fogadására és küldésére a telefon memóriakártyájával. További információért olvassa el *A telefon csatlakoztatása számítógéphez* című fejezetet (69. oldal).

## Tallózás a fényképek között

- 1. A Főoldal képernyőn koppintson a Mediascape ikonra.
- 2. Ha nem látható a fényképek kezdőképernyője, koppintson a Fénykép 🚺 ikonra.
- 3. A képernyő felső részén koppintson az Egyebek billentyűre.
- 4. A fényképek kategóriák szerinti megtekintéséhez csúsztassa az ujját balra vagy jobbra.

## Fiókok beállítása az online szolgáltatásokhoz

A Sony Ericsson Mediascape alkalmazás használatával közösségi hálózatépítő és fotómegosztó szolgáltatásokon keresztül oszthatja meg fényképeit. Ehhez előbb regisztrálnia kell azokban az elérhető szolgáltatásokban, amelyeket használni szeretne.

## Online fotószolgáltatás engedélyezése

- 1. A Főoldal képernyőn koppintson a Mediascape ikonra.
- 2. Ha nem látható a fényképek kezdőképernyője, koppintson a Fénykép 🔝 ikonra.
- 3. Nyomja meg a 🖽 billentyűt.
- 4. Koppintson a Fénykép főoldal beállításai lehetőségre.
- 5. Koppintson a Online szolgáltatások megjelenítése beállításra.
- 6. Koppintson az Online szolgáltatási fiókok beállításra, és regisztráljon a használni kívánt szolgáltatásnál.

## A megjelenítendő online fotószolgáltatás

- 1. A Főoldal képernyőn koppintson a Mediascape ikonra.
- 2. Ha nem látható a fényképek kezdőképernyője, koppintson a Fénykép 🚺 ikonra.
- 3. Nyomja meg a 🕀 billentyűt.
- 4. Koppintson a Fénykép főoldal beállításai lehetőségre.
- 5. Koppintson a **Szolgáltatások kiválasztása** beállításra, és jelöljön ki egy vagy két szolgáltatást.

## A fényképek kezdőképernyője

A fényképek kezdőképernyője két részből áll. A felső rész helyileg tárolt fényképeket, az alsó pedig online képi tartalmakat jelenít meg. Ha nem érhető el online tartalom, az alsó részen helyi tartalom jelenik meg.

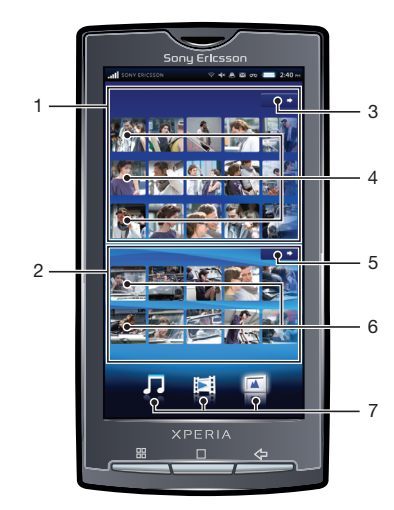

- 1 Helyileg tárolt fényképek
- 2 Online képi tartalom
- 3 Egyebek billentyű helyi tartalomhoz Fényképek tallózása kategóriák szerint
- 4 Előre megadott fényképlisták. A fényképek koppintással megtekinthetők
- 5 Egyebek billentyű online tartalomhoz. Ugrás online webalbumokra
- 6 Online webalbumok. Online fénykép megjelenítése a fotómegjelenítőben. Ha nincs elérhető online szolgáltatás, helyi tartalom jelenik meg.
- 7 Médiakategóriák. Kategória kezdőképernyőjének módosítása

## Tallózás a helyileg tárolt fényképek közt

A fényképek közt kategóriák szerint tallózat.

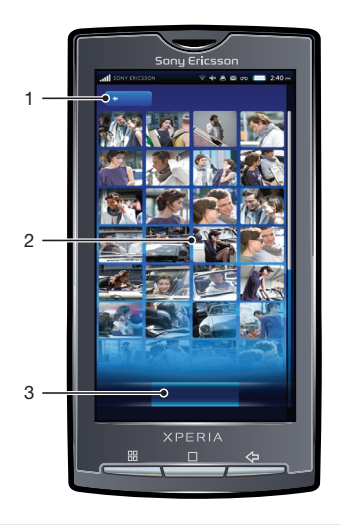

- 1 Főoldal billentyű. Visszatérés a fényképek kezdőképernyőjére
- 2 A tartalmak listája. A kiválasztott fényképkategóriának megfelelő tartalom megtekintése
- 3 Fényképek kategóriái

## Fényképek kategóriái

Ha a fényképek kezdőképernyőjén a helyi tartalomra vonatkozó **Egyebek** billentyűre koppint, kategóriák szerint tallózhat a fényképek közt. Az alábbi kategóriák érhetők el:

| Legutóbb megtekintett                      | Az elmúlt hét napban megtekintett fényképek a <b>Fényképek kiválasztása és</b><br>lejátszása és a <b>Saját albumok</b> listában             |
|--------------------------------------------|----------------------------------------------------------------------------------------------------|
| Kedvencek                                  | A kedvencként megjelölt fényképek a <b>Fényképek kiválasztása és lejátszása</b> és a <b>Saját albumok l</b> istában                         |
| Fényképek<br>kiválasztása és<br>lejátszása | A készülék kamerájával készített fényképek a memóriakártya DCIM mappájában                                                                  |
| Saját albumok                              | Azok a fotók, amelyek nem a kamerával készültek, valamint a memóriakártyán<br>létrehozott saját fényképalbumok mappái (a DCIM mappán kívül) |
| Ismerősök                                  | A kapcsolatokhoz társított fényképek                                                                                                    |

## Fényképek megtekintése

- 1. A Főoldal képernyőn koppintson a Mediascape ikonra.
- 2. Ha nem látható a fényképek kezdőképernyője, koppintson a **Fénykép** 🚺 ikonra.
- 3. A képernyő felső részén koppintson az Egyebek billentyűre.
- A fényképek kategóriák szerinti megtekintéséhez csúsztassa az ujját balra vagy jobbra.
- 5. A kategóriától függően koppintson a fénykép miniatűrjére vagy egy fényképlistára.
- A következő vagy az előző fénykép megjelenítéséhez csúsztassa az ujját balra vagy jobbra.
- Ha a képernyő tájolása nem változik meg automatikusan a telefon oldalirányú elfordításakor, jelölje be a Tájolás jelölőnégyzetet a Beállítások > Hang és megjelenítés csoportban.
- Fényképeket megtekinthet a fényképek kezdőképernyőjén a Legutóbb megtekintett, a Legutóbb készített és a Kedvencek listában is.

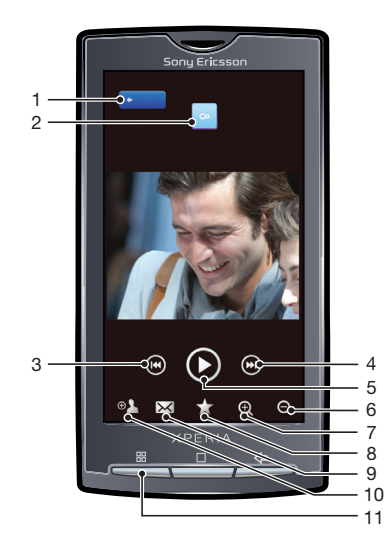

## A fotómegjelenítő áttekintése

- 1 Főoldal billentyű. Ugrás a fényképek kezdőképernyőjére
- 2 Végtelen gomb. Kapcsolódó fényképek keresése a memóriakártyán
- 3 Előző billentyű. Ugrás az előző fényképre
- 4 Következő billentyű. Ugrás a következő fényképre
- 5 Lejátszás billentyű. Diavetítés indítása
- 6 Kicsinyítés
- 7 Nagyítás
- 8 Kedvenc. A fénykép megjelölése kedvencként
- 9 Megosztás. A fénykép küldése az elérhető átviteli módszerek egyikével

- 10 Beállítás másként. Fénykép beállítása háttérképként vagy kapcsolat képeként
- 11 Menü billentyű. További fényképfunkciók kiválasztása

## Kapcsolódó fényképek megtekintése

- 1. A Főoldal képernyőn koppintson a Mediascape ikonra.
- 2. Ha nem látható a fényképek kezdőképernyője, koppintson a Fénykép 🔟 ikonra.
- 3. A képernyő felső részén koppintson az Egyebek billentyűre.
- A fényképek kategóriák szerinti megtekintéséhez csúsztassa az ujját balra vagy jobbra.
- 5. Tekintse meg a fényképeket a fotómegjelenítőben.
- 6. Koppintson a 💀 gombra.
- 7. Csúsztassa ujját az Azonos dátum beállításra az azonos dátumon, illetve az Azonos hely beállításra az azonos helyen készült fényképek megtekintéséhez, illetve egy névcímkére a memóriakártyán szereplő adott személy fényképeinek listázásához.

## A fotómegjelenítő vezérlőinek megtekintése

• Koppintson a fotómegjelenítő képernyőjére.

## Diavetítés indítása

A fotómegjelenítőben koppintson erre:

## Diavetítési beállítások módosítása

- 1. A fénykép keresőben való megtekintésekor nyomja meg a 🗄 billentyűt.
- 2. Koppintson a következő parancsra: Diavetítés beállításai.

## Fénykép megjelölése kedvencként

A fényképek fotómegjelenítőben való megtekintésekor koppintson a képernyő alján látható eszköztáron. Ekkor az adott fényképet megtekintheti a Kedvencek kategóriában.

## Fénykép megosztása

- 1. A fényképek fotómegjelenítőben való megtekintésekor koppintson a képernyőre a vezérlők megjelenítéséhez.
- 2. A képernyő alján az eszköztáron koppintson a 🖂 ikonra.
- 3. Válassza ki az egyik elérhető átviteli módot.

## Fénykép használata háttérképként

- 1. A fényképek fotómegjelenítőben való megtekintésekor koppintson a képernyőre a vezérlők megjelenítéséhez.
- 2. A képernyő alján látható eszköztáron koppintson a 💽 ikonra.
- 3. Koppintson a Beállítás háttérként parancsra.

## Fénykép használata egy kapcsolat képeként

- 1. A fényképek fotómegjelenítőben való megtekintésekor koppintson a képernyőre a vezérlők megjelenítéséhez.
- 2. A képernyő alján látható eszköztáron koppintson a 👞 ikonra.
- 3. Koppintson a következő parancsra: Beállítás kapcsolati képként.
- 4. Szükség esetén körbe is vághatja a fényképet.
- 5. Koppintson a következő parancsra: Mentés.
- 6. Válasszon ki egy kapcsolatot, vagy válassza a Új kapcsolat létrehozása lehetőséget.

## Fénykép körbevágása

- 1. A fénykép keresőben való megtekintésekor nyomja meg a 🗄 billentyűt.
- 2. Koppintson a Körbevágás parancsra.
- A körbevágási keret módosításához érintse meg és tartsa megnyomva a keret szélét. Amikor megjelennek a kivágási nyilak, az átméretezéséhez húzza a körbevágási keretet a középpont felé vagy attól ellentétes irányba.
- 4. A körbevágási keret oldalarányának megtartásához az átméretezéskor érintse meg és tartsa megnyomva az egyik sarkot, majd húzza a keretet a kívánt irányba.
- 5. Ha a körbevágási keretet a fénykép más területére szeretné helyezni, érintse meg és tartsa megnyomva a kereten belüli területet, majd húzza azt a kívánt helyre.

#### Fénykép feltöltése online webes albumba

- 1. A fényképek fotómegjelenítőben való megtekintésekor koppintson a képernyőre a vezérlők megjelenítéséhez.
- 2. A képernyő alján látható eszköztáron koppintson a 🖂 ikonra.
- Válasszon egy fényképmegosztási szolgáltatást, és kövesse a képernyőn megjelenő útmutatást.

## A Touchnote™ alkalmazás

A Touchnote™ alkalmazással a telefonról fizikai képeslapokat küldhet. Amikor a kameraalbum valamelyik fényképéből és szövegből összeállította személyes képeslapját, elég megadnia egy postai címet, és megtörténik a képeslap kinyomtatása, illetve elküldése.

I A Touchnote™ alkalmazás nem ingyenes szolgáltatás.

## A Touchnote<sup>™</sup> alkalmazás megnyitása

- 1. A Főoldal képernyőn koppintson a 🏢 ikonra.
- 2. Koppintson a következő parancsra: **Touchnote**.

#### Képeslap küldése

- 1. Koppintson a Touchnote<sup>™</sup> alkalmazásban **Saját fényképek megnyitása** parancsra.
- 2. Válasszon ki egy fényképet a kameraalbumból, majd koppintson a Folytatás parancsra.
- 3. Koppintson a szövegmezőre, írjon be üzenetet, és koppintson a Kész gombra.
- 4. Koppintson a Cím hozzáadása ikonra, majd a Tudom az utca nevét és a házszámot gombra. Írja be a címet, ahová a képeslapot küldeni kívánja.
- 5. Olvassa át a képeslapot, és amikor készen áll az elküldésére, koppintson a Képeslap küldése parancsra.

## Nevek hozzáadása a fényképeken szereplő arcokhoz

Ha egy vagy több arcról készít fényképet, a program automatikusan arcfelismerési címkékkel látja el az arcokat. Ha ekkor a fényképen szereplő személyhez létrehoz egy kapcsolatot a telefonkönyvben, nevet társíthat az archoz. Ha nevet társított egy archoz, az arcfelismerő funkció névcímkéket ad az adott személy összes fényképéhez. A fényképek megtekintésekor a személy névcímkéjére, majd a gombra koppintva megtekintheti az adott személy összes fényképét. Ha a funkció nem ismer fel egy arcot, a P címke jelenik meg. A p címkére koppintva társíthatja az arcot a telefonkönyvben szereplő kapcsolatok valamelyikéhez.

## Név hozzáadása egy fényképen szereplő archoz

- 1. Hozzon létre egy kapcsolatot a telefonkönyvben ahhoz a fényképen szereplő személyhez, akit arccímkéhez szeretne társítani.
- 2. A fénykép megtekintésekor koppintson az 🗊 arccímkére.
- 3. Koppintson a következő parancsra: Név módosítása.
- 4. Válasszon ki egy kapcsolatot.

## Meglévő arccímke nevének módosítása

- 1. Koppintson az arccímkére a fényképen.
- 2. Koppintson a Név módosítása lehetőségre.
- 3. Jelölje ki a kapcsolatot, amelyhez az arccímkét társítani szeretné.

## Kommunikáció létesítése egy kapcsolattal az arccímkéjére való koppintással

- 1. Fénykép megtekintésekor koppintson egy névvel rendelkező arccímkére.
- 2. Koppintson a Kapcsolat megtekintése lehetőségre.
- 3. Hívás kezdeményezéséhez koppintson egy telefonszámra, illetve üzenet küldéséhez koppintson az **Üzenetek** ikonra vagy egy e-mail címre.

# Videók a Sony Ericsson Mediascape alkalmazásban

A Sony Ericsson Mediascape alkalmazásban tallózhatja és meg is tekintheti videóit. A Media Go™ alkalmazás használható tartalomátvitelre, vagyis adatok fogadására és küldésére a telefon memóriakártyájával. További információért olvassa el *A telefon csatlakoztatása számítógéphez* című fejezetet (69. oldal).

#### Tallózás a videók között

- 1. A Főoldal képernyőn koppintson a Mediascape ikonra.
- 2. Ha nem látható a videók kezdőképernyője, koppintson a Videó 🔳 ikonra.
- 3. A képernyő felső részén koppintson az Egyebek billentyűre.
- 4. A videók kategóriák szerinti megtekintéséhez csúsztassa az ujját balra vagy jobbra.

## A videók kezdőképernyője

A videók kezdőképernyője helyileg tárolt videókat tartalmaz.

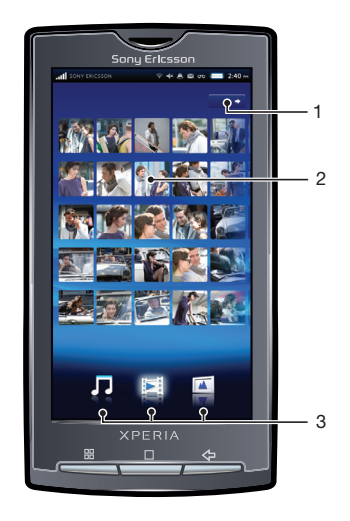

- 1 Egyebek billentyű. Videók kategóriák szerinti tallózása
- 2 Előre megadott videolisták
- 3 Médiakategóriák. Kategória kezdőképernyőjének váltása

## Tallózás a videók közt

A videók közt kategóriák szerint tallózat.

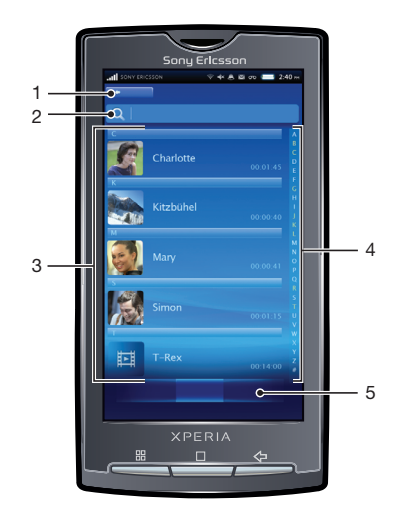

90

- 1 Főoldal billentyű. Visszatérés a videók kezdőképernyőjére
- 2 Keresőmező (nem érhető el minden kategóriában)
- 3 A tartalmak listája. A kiválasztott kategóriának megfelelő tartalom megtekintése
- 4 Betűrendes sáv. Ugrás az adott karakterrel kezdődő tartalomhoz
- 5 Videók kategóriái. Kategória kiválasztása

## Videokategóriák

Ha a videók kezdőképernyőjén a helyi tartalmat megjelenítő **Egyebek** billentyűre koppint, kategóriák szerint tallózhat a videók között. A következő kategóriák érhetők el:

| Legutóbb megtekintett                       | Az elmúlt hét napban megtekintett videók a memóriakártyán                  |  |  |  |
|---------------------------------------------|----------------------------------------------------------------------------|--|--|--|
| Legutóbb hozzáadott                         | Az elmúlt hét napban hozzáadott videók a memóriakártyán                    |  |  |  |
| Kedvencek                                   | ncek A kedvencként megjelölt videók a memóriakártyán                       |  |  |  |
| Videotartalom kiválasztása<br>és lejátszása | A készülék kamerájával készített videók a memóriakártya DCIM mappájában    |  |  |  |
| Filmek                                      | Nem a kamerával felvett videók és nem podcasts-tartalomnak minősülő videók |  |  |  |
| Podcast-fájlok                              | A memóriakártya \video\podcast mappájában található videók                 |  |  |  |

## Videó lejátszása

- 1. A Főoldal képernyőn koppintson a Mediascape ikonra.
- 2. Ha nem látható a videók kezdőképernyője, koppintson a Videó 🔳 ikonra.
- 3. A képernyő felső részén koppintson az Egyebek billentyűre.
- 4. Az elemek kategóriák szerinti megtekintéséhez csúsztassa az ujját balra vagy jobbra.
- 5. A lejátszáshoz koppintson egy videóra.
- Ha a képernyő tájolása nem változik meg automatikusan a telefon oldalirányú elfordításakor, jelölje be a Tájolás jelölőnégyzetet a Beállítások > Hang és megjelenítés csoportban.
- Videókat a videók kezdőképernyőjén a Legutóbb megtekintett, a Legutóbb hozzáadott, a Kedvencek, a Legtöbbször megtekintett és a Véletlenszerű lejátszás listából is lejátszhat a miniatűrök csúsztatásával és koppintásával.

## A videolejátszó áttekintése

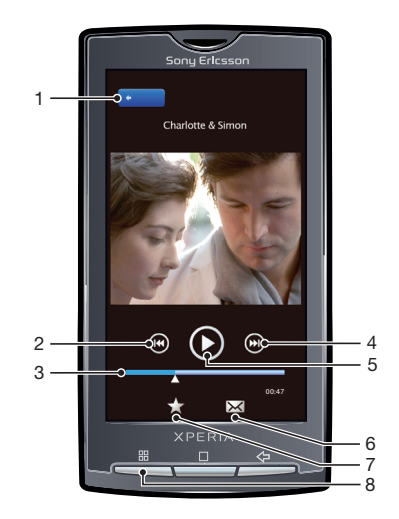

- 1 Főoldal billentyű. Ugrás a videók kezdőképernyőjére
- 2 Előző billentyű. Ugrás az előző videóra
- 3 Folyamatsáv. Gyors előre- vagy visszatekerés koppintással vagy húzással

- 4 Következő billentyű. Ugrás a következő videóra
- 5 Lejátszás/Szünet billentyű
- 6 Megosztás. Videó küldése az elérhető átviteli módok egyikével
- 7 Kedvenc. Videó megjelölése kedvencként
- 8 Menü billentyű. Fájlinformációk megtekintése vagy videó törlése

#### Videó megjelölése kedvencként

- 1. Ha a videolejátszóban nem jelennek meg a vezérlők, koppintson a képernyőre.
- 2. A képernyő alján látható eszköztáron koppintson a <u>★</u> ikonra. A videotár tallózása során ekkor a **Kedvencek** videokategóriában tekintheti meg a videót.

#### Videó megosztása

- 1. Ha a videolejátszóban nem jelennek meg a vezérlők, koppintson a képernyőre.
- 2. A képernyő alján látható eszköztáron koppintson a 🖂 ikonra.
- 3. Válassza ki az egyik elérhető átviteli módot.

## Videó hangerejének módosítása

• Nyomja meg a hangerőbillentyűt.

#### Videó törlése

- 1. A felvétel videolejátszóban való megtekintésekor nyomja meg a 🖽 billentyűt.
- 2. Koppintson a **Törlés** parancsra.

## Videó keresése

- 1. A Főoldal képernyőn koppintson a Mediascape ikonra.
- 2. Ha nem látható a videók kezdőképernyője, koppintson a Videó 🔳 ikonra.
- 3. A képernyő felső részén koppintson az Egyebek billentyűre.
- 4. Az elemek kategóriák szerinti megtekintéséhez csúsztassa az ujját balra vagy jobbra.
- 5. Koppintson a Keresés parancsra. Megjelenik a billentyűzet.
- 6. Írjon be egy szót vagy kifejezést. A találatok beírás közben megtekinthetők.
- 7. Koppintson egy találatra a megtekintéséhez.

## Videó gyors előre- és visszatekerése

• Húzza a folyamatsávjelzőt jobbra vagy balra.

## Kamera

1

Fényképeket vagy videókat a képernyőre koppintva vagy a kamerabillentyű használatával készíthet. A kamerát vízszintesen és függőlegesen is tarthatja. A rendszer automatikusan a memóriakártyára menti a fényképeket és a videókat.

## Kereső- és kamerabillentyűk

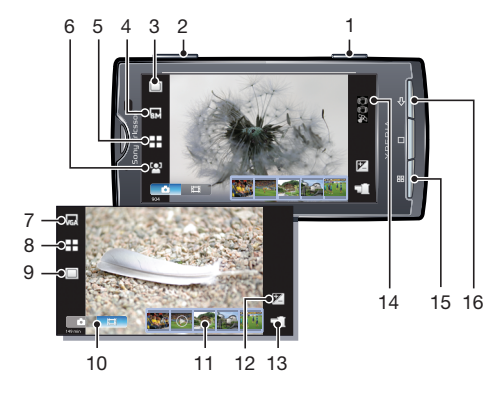

Kamerabillentyű. A kamera aktiválására/fénykép készítésére/videó felvételére

| 2  | Nagyítás vagy kicsinyítés                                           |
|----|---------------------------------------------------------------------|
| 3  | Felvételi beállítások kiválasztása (fényképezőgép)                  |
| 4  | Felbontás kiválasztása (fényképezőgép)                              |
| 5  | Motívumprogram kiválasztása (fényképezőgép)                         |
| 6  | Fókuszbeállítások kiválasztása (fényképezőgép)                      |
| 7  | Videó méretének kiválasztása (videokamera)                          |
| 8  | Motívumprogram kiválasztása (videokamera)                           |
| 9  | Felvételi beállítások kiválasztása (videokamera)                    |
| 10 | Váltás a fényképezőgép és a videokamera között                      |
| 11 | Nemrég készített fényképek vagy videók megtekintése vagy lejátszása |
| 12 | Fényerősség állítása                                                |
| 13 | Elkészült fényképek vagy videók megtekintése                        |
| 14 | Állapotjelző ikonok a kiválasztott beállítások megjelenítésére      |
| 15 | További beállítások kiválasztása                                    |
| 16 | Egy lépéssel vissza vagy kilépés a kamera módból                    |

## A kamera használata

## A kamera bekapcsolása

• Nyomja le és tartsa lenyomva a kamerabillentyűt.

## A kamera kikapcsolása

Nyomja meg a <⊐ billentyűt.</li>

## A fényképezőgép használata

## Fénykép készítése a képernyőre koppintással

- 1. Kapcsolja be a kamerát.
- 2. Ha a fényképezőgép nincs kijelölve, koppintson erre az ikonra: 🛐
- 3. A keresőben koppintson a felvételbeállító billentyűre.
- 4. Koppintson erre az ikonra: 🖓
- A keresőben koppintson arra a pontra, amelyre a fókuszt be szeretné állítani. A fókusz beállításakor a fénykép elkészül. A rendszer automatikusan a memóriakártyára menti a fényképet.

## Fénykép készítése a kamerabillentyű használatával

- 1. Kapcsolja be a kamerát.
- 2. Ha a fényképezőgép nincs kijelölve, koppintson erre az ikonra: 5.
- 3. Az automatikus fókusz használatához nyomja le félig a kamerabillentyűt.
- 4. Amikor a fókusz kerete vagy keretei zöldek lesznek, nyomja le teljesen a kamerabillentyűt. A rendszer automatikusan a memóriakártyára menti a fényképet.

## A nagyítás használata

• Nyomja meg a hangerőbillentyűt.

## Expozíciós szint módosítása

- 1. A keresőben koppintson erre: 🕅.
- 2. A szint módosításához koppintson a sávra.

## Nemrég készített fényképek megtekintése

 A kereső alján lévő sávban koppintson az öt miniatűr egyikére. A videók azonosítására szolgál a következő billentyű: .

## A kamerával készített összes fénykép megtekintése

- 1. Ha a fényképezőgép nincs kijelölve, koppintson erre az ikonra: 5.
- 2. Koppintson erre az ikonra: 📹.
- Az elkészült fényképeket megtekintheti a Sony Ericsson Mediascape alkalmazás Fényképek kiválasztása és lejátszása kategóriájában is.

## Arcfelismerés

Az arcfelismerési funkció révén a fénykép szélén elhelyezkedő arcokra is állítható az élesség. A kamera legfeljebb öt arcot automatikusan felismer, és fehér kerettel jelöli őket. A fókusz beállításához kiválasztott arcot zöld keret jelöli. Általában a kamerához legközelebbi arcra kerül a fókusz. A keretek egyikére koppintva kiválaszthatja, hogy a fókusz melyik arcra kerüljön.

## Az arcfelismerési funkció bekapcsolása

- 1. Kapcsolja be a kamerát.
- 2. Ha a kamera nincs kijelölve, koppintson erre az ikonra:
- 3. A keresőben koppintson a fókuszbeállító billentyűre.
- 4. Koppintson erre az ikonra: 🔛.

## Fényképkészítés arcfelismerés használatával

- 1. Kapcsolja be az **Arcfelismerés** funkciót, és irányítsa a kamerát a témára. Minden felismert arc keretben látható.
- 2. A keretre koppintással a fókuszba állíthatja azt, illetve hagyhatja, hogy a fényképezőgép válassza ki, hogy melyik arcra állítsa be az élességet.
- 3. Nyomja le félig a kamerabillentyűt. Zöld keret mutatja, hogy a fókusz melyik arcra van beállítva.
- A fénykép elkészítéséhez nyomja le teljesen a kamerabillentyűt. A rendszer automatikusan a memóriakártyára menti a fényképet.

## Mosolyérzékelés

A mosolyérzékelés segítségével akkor készíthet felvételt az arcokról, amikor éppen mosolyognak. A kamera legfeljebb öt arcot észlel, és egyet választ ki a mosolyérzékeléshez és az automatikus fókuszhoz. A kiválasztott arcot sárga keret jelzi. Amikor a kiválasztott arc elmosolyodik, a készülék automatikusan elkészíti a fényképet.

#### Mosolyérzékelés beállítása

- 1. Kapcsolja be a kamerát.
- 2. Ha a kamera nincs kijelölve, koppintson erre az ikonra: 🔂.
- 3. A keresőben koppintson a felvételbeállító billentyűre.
- 4. Koppintson erre az ikonra: 🕑.

#### Fényképkészítés mosolyérzékelés használatával

- Kapcsolja be a Mosolyfelismerés funkciót, és irányítsa a kamerát a témára. Minden érzékelt arc (de maximum öt arc) keretben látható. A kamera kiválasztja, hogy melyik arcra fókuszál. Sárga keret mutatja a fókuszban lévő arcot.
- 2. A kamera automatikusan elkészíti a fényképet, amikor a fókuszban lévő arc mosolyog. A rendszer automatikusan a memóriakártyára menti a fényképet.
- Ha annak ellenére el szeretné készíteni a fényképet, hogy nem érzékelhető mosoly, nyomja le teljesen a kamerabillentyűt.

## A fényképezőgép beállításai

#### Fényképezőgép-beállítások megadása

- 1. Kapcsolja be a kamerát.
- 2. Ha a kamera nincs kijelölve, koppintson erre az ikonra: 🔂
- Az általános beállítások gyors eléréséhez a keresőben koppintson a négy beállítási ikon egyikére.
- További beállítások használatához nyomja meg a 
   ⊞ billentyűt, és koppintson a
   Speciális beállítások parancsra.
- 5. Koppintson a kiválasztott beállítás egyik lehetőségére.
- A Speciális beállítások beállítások megadását követően nyomja meg a billentyűt a keresőhöz való visszalépéshez.

## A fényképezőgép beállításai

#### Felvételi mód

A fényképkészítés módjának kiválasztása

#### Normál

#### Jelenetfelismerés

A kamera határozza meg, hogy melyik motívumprogram a legmegfelelőbb. Ha be van állítva egy motívumprogram, megjelenik a motívumprogram-ikon

#### Mosolyfelismerés

Mosolygó arcokat fényképezhet. A kamera öt arcot ismer fel, és egyet kiválaszt a mosolyérzékeléshez és az automatikus élességállításhoz. Amikor a kiválasztott arc elmosolyodik, a készülék automatikusan elkészíti a fényképet

#### Felvétel érintésre

Akkor használja, ha meg szeretné határozni, hogy a keresőben hová kerüljön a fókusz. Érintse meg azt a pontot, ahová a fókuszt helyezni szeretné. A fénykép akkor készül el, amikor megérinti a képernyőt

#### Felbontás

A fényképek készítése előtt számos képméret és oldalarány közül választhat. A nagyobb felbontású képek több memóriát igényelnek

## 8 MP 4:3

8 megapixeles képméret 4:3 oldalaránnyal. Azokhoz a fényképekhez ajánlott, amelyeket nem szélesvásznú képernyőn szeretne megtekinteni, vagy nagy felbontásban szeretne kinyomtatni

#### 拱 6 MP 16:9

6 megapixeles képméret 16:9 oldalaránnyal. Nagy felbontású, szélesvásznú formátum. A teljes HD felbontásnál magasabb a felbontása. A szélesvásznú képernyőn megtekinteni kívánt fényképekhez ajánlott

#### 🖳 2 MP 4:3

2 megapixeles képméret 4:3 oldalaránnyal. A nem szélesvásznú képernyőn megtekinteni kívánt fényképekhez ajánlott

#### 2 MP 16:9

2 megapixeles képméret 16:9 oldalaránnyal. A szélesvásznú képernyőn megtekinteni kívánt fényképekhez ajánlott

#### Motívumprogramok

Az előre programozott motívumprogramokkal kameráját könnyen beállíthatja a leggyakoribb helyzetekben történő használatra. A kamera számos, a kiválasztott motívumprogramnak megfelelő és a lehető legjobb képminőséget nyújtó beállítást biztosít

## Normál

A kamera automatikusan elvégzi a beállítást a fényképezéshez

## Portré

Portréfotók készítéséhez ajánlott. Az arcfelismerés be van kapcsolva. A beállítások kicsit finomabb bőrtónusok megjelenítésére vannak optimalizálva

#### Tájkép

Tájfotók készítéséhez ajánlott. A kamera a távoli objektumokra fókuszál

#### 👯 Éjszakai felvétel

Használata éjszakai fényképezéshez vagy gyenge megvilágítású környezetben ajánlott (vaku nélkül). A hosszú expozíciós idő miatt a kamerát szilárdan kell tartani, vagy stabil felületre kell helyezni

#### 👾 Ejszakai portré

Használata éjszakai vagy gyenge megvilágítású környezetben történő portréfotózáshoz ajánlott (vakuval vagy anélkül). A hosszú expozíciós idő miatt a kamerát szilárdan kell tartani, vagy stabil felületre kell helyezni

#### Tengerpart és hómező

Világos környezetben segít megakadályozni, hogy alulexponált képek készüljenek

#### 🖏 Sport

Gyorsan mozgó objektumok fényképezésekor használható. A rövid expozíció minimálisra csökkenti a bemozdulás veszélyét

#### 🎉 Parti

Gyengén megvilágított beltéri környezetben történő fényképezéshez használható. Ez a mód a helyiség háttérvilágítását vagy a gyertyafényt használja. A hosszú expozíciós idő miatt a kamerát szilárdan kell tartani, vagy stabil felületre kell helyezni

#### Dokumentum

Szöveg vagy rajzok fényképezéséhez javasolt. Erőteljesebb, élesebb kontrasztot ad a fényképeknek

#### Fókusz üzemmód

A fókusz határozza meg, hogy a kép mely területe legyen éles

## Egyszeres autofókusz

A kamera automatikusan a kiválasztott témára állítja az élességet. A sikeres fókuszálás után a fehér élességállítási keret zöldre vált. A folyamatos autofókusz be van kapcsolva, ami azt jelenti, hogy a kamera addig állítja a fókuszt, amíg a gomb félig le van nyomva

#### Bage Folyamatos autofókusz

A kamera automatikusan több területre fókuszál a keresőben. A beállítás után a fehér fókuszkeretek zöld színűre váltanak. A folyamatos autofókusz be van kapcsolva, ami azt jelenti, hogy a kamera addig állítja a fókuszt, amíg a gomb félig le van nyomva

#### Makrofelvétel

Automatikus élességállítás nagyon közeli témák fényképezéséhez. A folyamatos autofókusz be van kapcsolva, ami azt jelenti, hogy a kamera addig állítja a fókuszt, amíg a gomb félig le van nyomva

#### Arcfelismerés

A kamera legfeljebb öt emberi arcot automatikusan felismer, és fehér kerettel jelöli őket. Az automatikus fókusz használata során a beállításhoz kiválasztott arcot zöld keret jelöli. A fókusz a kamerához legközelebbi arcra kerül. Az arcfelismerési funkció nem minden motívumprogrammal használható. A folyamatos autofókusz be van kapcsolva, ami azt jelenti, hogy a kamera addig állítja a fókuszt, amíg a gomb félig le van nyomva

#### Selection Végtelen

Távolból készített képek készítéséhez javasolt. A fókusz távoli témára kerül. A kamerához közeli témák elmosódottak lehetnek

#### Speciális beállítások

A fényképezőgép további beállításainak megadása

#### Kameravilágítás

A fényforrás gyenge fényviszonyok vagy háttérvilágítás mellett készülő fényképfelvételekhez használható

#### 🐌 Be

#### Ki

A kameravilágítás ki van kapcsolva. A fényképek minősége esetenként még gyenge fényviszonyok közt is jobb lehet világítás nélkül. Világítás használata nélkül biztos kezű tartásra van szükség a jó képek készítéséhez. Az elmosódott fényképek kiküszöböléséhez használhatja az önkioldót

#### Önkioldó

Az önkioldó segítségével úgy fényképezhet, hogy közben nem kell tartania a telefont. Önarcképek vagy csoportképek készítéséhez használható, így mindenki szerepelhet a fotón. Az önkioldó használatának másik előnye, hogy kiküszöböli a kamera rázkódását fényképezés közben

|     | - | c |    | ۰. |
|-----|---|---|----|----|
|     | c | c | ~  |    |
| - 1 | n | 0 | ۰. | ٦  |
| - 1 | v | ` | ,  |    |
| - 1 | 5 | - | -  |    |

#### Be

A kamerabillentyű megnyomása után 10 másodperces késleltetési időt biztosít a fényképfelvétel elkészítéséig.

Ki

A fénykép a kamerabillentyű megnyomásakor készül el

#### Fénymérés

Ez a funkció a keresőben mért fény alapján automatikusan állapítja meg a kiegyensúlyozott expozícióhoz szükséges értéket

#### Középre

Az expozíciót a kereső középpontjához viszonyítva állítja be

#### Átlag

A teljes keresőben mért fény alapján számítja ki az expozíciót

#### Spot

Az expozíciót a kereső egy egészen kis részén mért fény alapján állítja be

#### Fehéregyensúly

A fehéregyensúly-beállítás a színegyensúlyt az adott fényviszonyoknak megfelelően módosítja

#### Automatikus

A színegyensúlyt automatikusan a fényviszonyoknak megfelelően módosítja

#### Izzófény

A színegyensúlyt erős fény, például felülről jövő izzólámpás megvilágítás vagy gyorsan változó fényviszonyok esetén módosítja

#### Neon

A színegyensúly neonfény esetén történő módosítására szolgál

#### Napfény

A színegyensúly világos, szabadtéri környezetben történő módosítására használható

#### Felhős

A színegyensúly felhős ég esetén történő módosítására szolgál

#### Képstabilizáló

Fényképezés közben gyakran nehéz stabilan tartani a kamerát. A stabilizáló az apró kézmozdulatok ellensúlyozásával segít ebben

CD)

#### Be

A stabilizálót ajánlott bekapcsolt állapotban tartani

Ha a stabilizáló ki van kapcsolva, az elkészült fénykép elmosódott lehet

#### Mosolygás szintje

A mosolyérzékeléssel való fényképezés előtt meghatározhatja, hogy milyen jellegű mosolyra reagáljon a kamera

#### Nagy mosoly

Csak széles mosoly érzékelésekor készül fénykép

#### Átlagos mosoly

Átlagos mosoly érzékelésekor készül fénykép

#### Halvány mosoly

A kamera már a leghalványabb mosolyt érzékelve fényképet készít

#### Földrajzi címke

A képeket a készítésük helyére vonatkozó részletekkel címkézheti

#### 🍳 Be

Ha a földrajzi címkézés funkció be van kapcsolva, a program az elkészült fényképekhez hozzáadja a megközelítő pontosságú földrajzi helyet. A földrajzi hely meghatározása vezeték nélküli hálózatok (mobilhálózatok vagy Wi-Fi) vagy a GPS technológia használatával történik. Mindkét lehetőséget választhatja egyszerre. A földrajzi címkézés funkció használatához engedélyeznie kell a helyfunkciókat is a **Beállítások** között. Lásd az *Helymeghatározási szolgáltatások* részt a(z) 102. oldalon. A fényképhez hozzáadni kívánt földrajzi címkék esetén a fénykép készítése előtt a helyet meg kell határozni. Mialatt a telefon a helymeghatározást végzi, a következő ikon látható a képernyőn: 🎻. A 🍳 ikon megjelenésekor a helymeghatározás megtörtént.

#### Vezeték nélküli hálózatok

Helymeghatározáshoz használhat vezeték nélküli hálózatokat, amikor a műholdak nem érzékelhetők, például épületen belül. A helymeghatározás gyorsabb a vezetékes hálózatok használatakor, de a pontosság kisebb, mint a GPS technológia esetén

#### GPS-műholdak

A GPS technológia használatához engedélyeznie kell a GPS-vevő működését és szabad ég alatt kell tartózkodnia. Ha bekapcsolta a **Vezeték nélküli hálózatok** lehetőséget, és a műholdak nem érhetők el, a készülék a vezeték nélküli hálózatot használja a helymeghatározásra

#### Ki

Ha a funkció ki van kapcsolva, a fénykép készítésének helye nem látható

#### Zárhang

A fénykép készítésekor a kamerabillentyű lenyomásakor hallható hang kiválasztása

#### Beállítások visszaállítása

A kamera összes beállítását alaphelyzetbe állítja vissza

## Tanácsok a kamera használatához

#### A harmadolás szabálya

Ne helyezze a témát a keret közepébe. Szebb képet eredményez, ha a témát valamelyik harmadoló vonal mentén helyezi el.

#### Tartsa stabilan

A kamera biztos tartásával elkerülhetők az elmosódott képek. Kezének szilárd tartása érdekében támassza azt egy stabil objektumhoz.

#### Közelítse meg a témát

Minél közelebb kerül a témához, az annál jobban kitölti a keresőt.

#### Figyeljen a változatosságra

Próbáljon ki különböző fényképezési szögeket, és közelítsen a témához. Készítsen néhány álló képet. Próbáljon ki különböző pozíciókat.

#### Használjon egyszínű hátteret

Az egyszínű háttér kiemeli a témát.

## Tartsa tisztán az objektívet

A mobiltelefonokra jellemző, hogy változó időjárási viszonyok között, mindenfelé használják, és zsebben vagy táskákban tartják, így az objektív elpiszkolódhat és ujjlenyomatok tapadhatnak rá. Az objektív tisztításához használjon puha törlőkendőt.

## A videokamera használata

#### Videó felvétele a kamerabillentyű használatával

- 1. Kapcsolja be a kamerát.
- 2. Ha a videokamera nincs kijelölve, koppintson erre az ikonra:
- 3. Nyomja meg a kamerabillentyűt.

#### Videó felvétele a képernyőre koppintással

- 1. Kapcsolja be a kamerát.
- 2. Ha a videokamera nincs kijelölve, koppintson erre az ikonra:
- 3. A keresőben koppintson a felvételbeállító billentyűre.
- 4. Koppintson erre az ikonra: 🖓.
- 5. Koppintson a képernyőre a felvétel indításához.
- 6. Koppintson a képernyőre a felvétel leállításához. A rendszer automatikusan a memóriakártyára menti a videót.

#### Nemrég felvett videók megtekintése

 A kereső alján lévő sávban koppintson az öt miniatűr egyikére. A videók azonosítására szolgál a következő billentyű: .

#### Az összes videofelvétel megtekintése

- 1. Ha a videokamera nincs kijelölve, koppintson erre az ikonra: 🥅.
- 2. Koppintson erre a billentyűre: 📹.
- A videofelvételeket megtekintheti a Sony Ericsson Mediascape alkalmazás Videotartalom kiválasztása és lejátszása kategóriájában is.

## A videokamera beállításai

#### Videokamera-beállítások megadása

- 1. Kapcsolja be a kamerát.
- 2. Ha a videokamera nincs kijelölve, koppintson erre az ikonra:
- Az általános beállítások gyors eléréséhez koppintson a három beállítási ikon egyikére.
- További beállítások használatához nyomja meg a 
   ⊞ billentyűt, és koppintson a
   Speciális beállítások parancsra.
- 5. Koppintson a kiválasztott beállítás egyik lehetőségére.
- A Speciális beállítások beállítások megadását követően nyomja meg a <
   billentyűt a keresőhöz való visszalépéshez.

## A videokamera beállításai

#### Videoméret

Videó méretének beállítása különböző formátumokhoz

HD (nagy felbontású) formátum 16:9 oldalaránnyal. 1280×720 képpont

## FWVGA

Teljes szélességű VGA formátum 16:9 oldalaránnyal. 854×480 képpont

VGA

VGA formátum 4:3 oldalaránnyal. 640x480 képpont

QVGA formátum 4:3 oldalaránnyal. 320x240 képpont

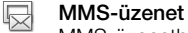

MMS-üzenetben történő továbbításra alkalmas videók felvétele. A videoformátum felvételi ideje az MMSüzenetben történő elhelyezés érdekében korlátozott

#### Motívumprogramok

Az előre programozott motívumprogramokkal kameráját könnyen beállíthatja a leggyakoribb helyzetekben történő használatra. A kamera számos, a kiválasztott motívumprogramnak megfelelő és a lehető legjobb minőséget nyújtó beállítást biztosít

#### Normál

A kamera automatikusan módosítja a videobeállításokat. Az automatikus autofókusz be van kapcsolva, ami azt jelenti, hogy a kamera a legfeltűnőbb objektumra fókuszál a keresőben, és arra próbál fókuszálni még akkor is, ha a távolsága változik

#### Portré

Portréfelvételekhez használható. A beállítások kicsit finomabb bőrtónusok megjelenítésére vannak optimalizálva. Az automatikus autofókusz be van kapcsolva, ami azt jelenti, hogy a kamera a legfeltűnőbb objektumra fókuszál a keresőben, és arra próbál fókuszálni még akkor is, ha a távolsága változik

#### 📯 Tájkép

Tájképfelvételekhez használható. A kamera a távoli objektumokra fókuszál

#### ) Éjszakai üzemmód

Bekapcsolásakor nő a fényérzékelés intenzitása. Gyengén megvilágított környezetben használható. A gyorsan mozgó objektumokról készült felvételek bemozdulhatnak. Biztos kéztartást vagy támaszt igényel. A felvétel minőségének javítása érdekében jó fényviszonyok esetén kapcsolja ki az éjszakai módot

#### Tengerpart és hómező

Világos környezetben segít megakadályozni, hogy alulexponált videók készüljenek. Az automatikus autofókusz be van kapcsolva, ami azt jelenti, hogy a kamera a legfeltűnőbb objektumra fókuszál a keresőben, és arra próbál fókuszálni még akkor is, ha a távolsága változik

## Sport

Gyorsan mozgó objektumok videófelvételekor használható. A rövid expozíciós idő csökkenti a mozgásból adódó elmosódás lehetőségét. Az automatikus autofókusz be van kapcsolva, ami azt jelenti, hogy a kamera a legfeltűnőbb objektumra fókuszál a keresőben, és arra próbál fókuszálni még akkor is, ha a távolsága változik

#### 🎉 Parti

Gyengén megvilágított beltéri környezetben történő videókészítéshez használható. Ez a mód a helyiség háttérvilágítását vagy a gyertyafényt használja. A gyorsan mozgó objektumokról készült felvételek bemozdulhatnak. Biztos kéztartást vagy támaszt igényel. Az automatikus autofókusz be van kapcsolva, ami azt jelenti, hogy a kamera a legfeltűnőbb objektumra fókuszál a keresőben, és arra próbál fókuszálni még akkor is, ha a távolsága változik

#### Felvételi mód

A videó felvételi módjának megválasztása

#### 

élya

A felvétel a kamerabillentyű megnyomásakor azonnal elindul

#### Felvétel érintésre

Normál

A felvétel a képernyő megérintésekor azonnal elindul

#### Speciális beállítások

A videokamera további beállításainak megadása

#### Kameravilágítás

A fényforrás gyenge fényviszonyok vagy háttérvilágítás mellett készülő videófelvételekhez használható

## 🚯 Be

Ki Alkalmanként jobb videominőség érhető el fényforrás nélkül, még gyenge fényviszonyok esetén is. A világítás nélküli videofelvétel készítéséhez biztos kéztartás szükséges

#### Önkioldó

Az önkioldó segítségével úgy is készíthet videót, hogy közben nem kell tartania a telefont. Használatával csoportok örökíthetők meg úgy, hogy senki se hiányozzon a képről. Az önkioldó használatának másik előnye, hogy kiküszöböli a kamera rázkódását videókészítés közben

Ò

#### Be

A kamerabillentyű megnyomása után 10 másodperces késleltetési időt biztosít a videófelvétel elindításáig

Ki

A felvétel rögtön a kamerabillentyű megnyomásakor elindul

#### Fénymérés

Ez a funkció a keresőben mért fény alapján automatikusan állapítja meg a kiegyensúlyozott expozícióhoz szükséges értéket

#### Középre

Az expozíciót a kereső középpontjához viszonyítva állítja be

#### Átlag

A teljes keresőben mért fény alapján számítja ki az expozíciót

#### Spot

Az expozíciót a kereső egy egészen kis részén mért fény alapján állítja be

#### Fehéregyensúly

A fehéregyensúly-beállítás a színegyensúlyt az adott fényviszonyoknak megfelelően módosítja

#### Automatikus

A színegyensúlyt automatikusan a fényviszonyoknak megfelelően módosítja

#### Izzófény

A színegyensúlyt erős fény, például felülről jövő izzólámpás megvilágítás vagy gyorsan változó fényviszonyok esetén módosítja

#### Neon

A színegyensúly neonfény esetén történő módosítására szolgál

#### Napfény

A színegyensúly világos, szabadtéri környezetben történő módosítására használható

#### Felhős

A színegyensúly felhős ég esetén történő módosítására szolgál

#### Képstabilizáló

Felvétel készítésekor olykor nem könnyű a telefont biztosan tartani. A stabilizáló az apró kézmozdulatok ellensúlyozásával segít ebben

Ø

#### Be A stabilizálót ajánlott bekapcsolt állapotban tartani

Ki

Ha a stabilizáló ki van kapcsolva, az elkészült videó bemozdultnak tűnhet

#### Zárhang

A videofelvétel indításakor a kamerabillentyű megnyomásakor hallható hang kiválasztása

#### Mikrofon

Megválaszthatja, hogy a felvétel közben rögzítse-e a környezet hangjait

#### Beállítások visszaállítása

A kamera összes beállítását alaphelyzetbe állítja vissza

# Helymeghatározási szolgáltatások

Tartózkodási helyét vezeték nélküli hálózatok vagy a GPS technológia használatával határozhatja meg. A vezeték nélküli hálózatok technológiája gyors, helymeghatározásuk pontossága azonban változó lehet. A GPS technológiával a helymeghatározás valamivel tovább tarthat, de pontos eredményt ad. Helyének meghatározásakor a vezeték nélküli hálózatok és a GPS együttes engedélyezésével mindkét technológia előnyeit kihasználhatja.

## A GPS technológia használata

A telefon beépített GPS-vevővel rendelkezik, így lehetővé teszi az aktuális hely meghatározását műholdas jelek segítségével. Egyes GPS-funkciók az internet használatával működnek, így adatátviteli költségek merülhetnek fel.

Ha olyan szolgáltatásokat vesz igénybe, amelyekhez a GPS-vevőnek meg kell határoznia az Ön földrajzi helyét, győződjön meg arról, hogy az égboltot nem takarja el semmi. Amennyiben a GPS-vevő néhány percen belül nem tudja meghatározni a tartózkodási helyét, próbálkozzon másik helyről. A sikeres helymeghatározást segíti, ha nem mozdul el az aktuális helyről, illetve ügyel arra, hogy ne takarja el a GPS antennáját. A GPS-antenna pozíciója az alábbi képen látható. A GPS-vevő első használatakor a tartózkodási hely meghatározása akár 10 percet is igénybe vehet.

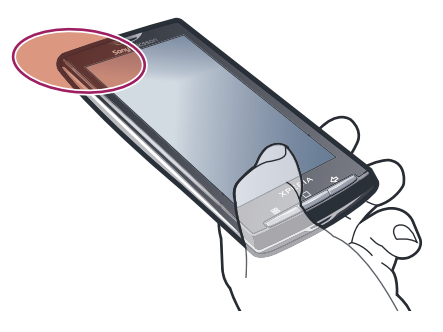

- Ha nem sikerül használni a GPS-funkciók egy részét, lásd a Nem működnek az internetalapú szolgáltatások részt a 107. oldalon.
- A Sony Ericsson nem garantálja a helymeghatározási szolgáltatások (többek között a navigációs szolgáltatások) pontos működését.

## GPS-vevő engedélyezése

- 1. A Főoldal képernyőn koppintson a 🏢 ikonra.
- 2. Koppintson az Beállítások > Hely és biztonság parancsra.
- 3. Jelölje be a GPS-műholdak használata jelölőnégyzetet.

#### Helymeghatározás vezeték nélküli hálózatok használatával

- 2. Koppintson az Beállítások > Hely és biztonság parancsra.
- 3. Jelölje be a Vezeték nélküli hálózatok jelölőnégyzetet.

## Google Maps<sup>™</sup>

A Google Maps<sup>™</sup> alkalmazással megtekintheti aktuális helyét, megkereshet más helyeket, valamint útvonalszámításokat végezhet. A Google Maps<sup>™</sup> alkalmazás indításakor hozzávetőleges tartózkodási helye a közelében található mobilhálózatokból nyert adatok

alapján jelenik meg. Az adatok pontosabbá válnak, amint a GPS-vevő azonosítja tartózkodási helyét.

- Saját helyzetének meghatározása előtt ellenőrizze, hogy engedélyezte-e a helybeállításokat.
- Ha a képernyő tájolása nem változik meg automatikusan a telefon oldalirányú elfordításakor, a telefon megjelenítési beállításai között tudja ezt megváltoztatni.

#### A Google™ Térkép használata

- 1. A Főoldal képernyőn koppintson a 🏢 ikonra.
- 2. Keresse meg és koppintson az Térkép parancsra.
- È A Google™ Térkép alkalmazás nem minden piacon, országban, illetve régióban érhető el.

## Autós útvonaltervezés

A Wisepilot<sup>™</sup> alkalmazás hangos tájékoztatással vezeti el úti céljához. Előfordulhat, hogy a telefonon megtalálható a Wisepilot alkalmazás próbaverziója. A Sony Ericsson nem garantálja az útvonaltervező szolgáltatások pontos működését, korlátozás nélkül ideértve a folyamatosan friss utasításokat adó navigációs szolgáltatások működését is.

A Wisepilot szolgáltatás nem mindenütt érhető el. További tudnivalók a *www.sonyericsson.wisepilot.com* webhelyen találhatók. A Wisepilot alkalmazás használati útmutatója is ezen a webhelyen érhető el.

#### A Wisepilot<sup>™</sup> indítása

- 1. A Főoldal képernyőn koppintson a iii ikonra.
- 2. Keresse meg és koppintson az Wisepilot parancsra.

# A telefon zárolása és védelme

## Az IMEI-szám

Minden mobiltelefonhoz tartozik egy ú.n. IMEI-szám (az IMEI jelentése International Mobile Equipment Identity, azaz a mobil készülék nemzetközi azonosító jele). A felhasználónak célszerű ezt a számot valahova feljegyeznie és megőriznie. Ha ellopnák a telefont, a hálózat üzemeltetője az IMEI-szám ismeretében letilthatja a telefon használatát az országon belül.

## Az IMEI-szám megtekintése

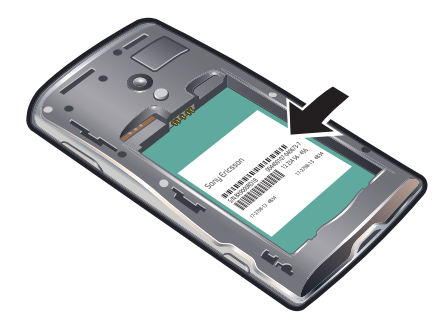

• Az IMEI-szám az akkumulátor alatt található.

## A telefon IMEI-számának megtekintése

- 1. A Főoldal képernyőn koppintson a iii ikonra.
- 2. Keresse meg és koppintson a Beállítások > A telefon adatai > Állapot parancsra.
- 3. Léptessen az lehetőségre az -szám megtekintéséhez.

## A SIM-kártya védelme

A SIM-kártyazár csak az előfizetéséhez tartozó SIM-kártyát védi. Ha új SIM-kártyát helyez a telefonba, a készülék azzal is működni fog. Ha a SIM-kártya zárolva van, meg kell adnia PIN-kódját (személyi azonosítószámát). Ha a kísérletek megengedett számánál többször is helytelenül adja meg a PIN-kódot, a SIM-kártya le lesz tiltva. Ekkor meg kell adnia PUK-kódját (a személyi feloldókulcsot), majd egy új PIN-kódot. A PIN-, a PIN2- és a PUK-kódot a hálózat üzemeltetője adja ki.

## A SIM-kártya PIN-kóddal való zárolásának engedélyezése

- 1. A Főoldal képernyőn koppintson a 🏢 ikonra.
- 2. Keresse meg és koppintson a Beállítások > Hely és biztonság > SIM-kártya zárolásának beállítása > SIM-kártya zárolása parancsra.
- 3. Írja be a SIM-kártya PIN-kódját, és koppintson az OK gombra.

## A SIM-kártya PIN-kódjának a megváltoztatása

- 1. A Főoldal képernyőn koppintson a 🏢 ikonra.
- 2. Keresse meg és koppintson a Beállítások > Hely és biztonság > SIM-kártya zárolásának beállítása > SIM PIN-kód megváltoztatása parancsra.
- 3. Írja be a SIM-kártya régi PIN-kódját, és koppintson az OK gombra.
- 4. Írja be a SIM-kártya új PIN-kódját, és koppintson az OK gombra.
- 5. Írja be újra a SIM-kártya új PIN-kódját, és koppintson az **OK** gombra.

## A SIM-kártya PIN2-kódjának a megváltoztatása

- 1. A Főoldal képernyőn koppintson a iii ikonra.
- Keresse meg és koppintson a Beállítások > Hívásbeállítások > Fix hívószámok > PIN2-kód megváltoztatása parancsra.
- 3. Írja be a SIM-kártya régi PIN2-kódját, és koppintson az **OK** gombra.
- 4. Írja be a SIM-kártya új PIN-kódját, és koppintson az OK gombra.
- 5. Erősítse meg az új PIN2-kódot és koppintson az **OK** gombra.

#### SIM-kártya zárolásának feloldása

- 1. Ha megjelenik A SIM-kártya zárolva vanĺrja be az üzemeltetőtől kapott PUKkódot. üzenet, írja be a PUK-kódot, és koppintson az OK gombra.
- 2. Írjon be egy új PIN-kódot, és koppintson az **OK** gombra.
- 3. Ismételje meg az új PIN-kódot, és koppintson az OK gombra.

## Képernyőzár

A képernyőzár megakadályozza, hogy az érintőképernyőn nem kívánt műveletet hajtson végre, amikor éppen nem használja telefonját. Ha a telefont egy megadott ideig nem használják, a képernyő automatikusan zárolásra kerül.

## A képernyő lezárása

• A képernyő működő állapotában rövid időre nyomja le a () billentyűt.

## Képernyő zárolásának feloldása

- 1. Nyomja meg a () billentyűt a képernyő bekapcsolásához.
- 2. Húzza a 🕞 ikont a képernyőzár mentén a másik oldalra.

## Időköz beállítása az automatikus képernyőzár számára

- 1. A **Főoldal képernyő**n koppintson a iii ikonra.
- Keresse meg és koppintson a Beállítások > Hang és megjelenítés > Képernyő időtúllépése parancsra.
- 3. Válasszon ki egy lehetőséget.

## Képernyőzár-feloldási alakzat

A telefonon lévő adatokat olyan képernyőzár-feloldási alakzattal védheti, amelynek megrajzolását más nem ismeri. A telefon tárolja ezt az alakzatot, és a telefon indításakor vagy a képernyő aktiválásakor kéri a megrajzolását.

Nagyon fontos, hogy ne felejtse el a képernyőzár-feloldási alakzatot. Ha elfelejti, esetleg nem lehet elvégezni olyan fontos adatok visszaállítását, mint például a kapcsolatok és az üzenetek. Forduljon a Sony Ericsson ügyfélszolgálatához.

## Képernyőzár-feloldási alakzat létrehozása

- 1. A Főoldal képernyőn koppintson a 🏢 ikonra.
- Keresse meg és koppintson a Beállítások > Hely és biztonság > Zárfeloldási alakzat beállítása parancsra.
- Kövesse a telefonon olvasható utasításokat. Olyan biztonsági kérdés kiválasztását kéri a rendszer, amelynek használatával feloldható a telefon zárolása, amennyiben elfelejtené a képernyőzár-feloldási alakzatot.

## A képernyő feloldása képernyőzár-feloldási alakzat használatával

- 1. A telefon bekapcsolásához nyomja meg a 🗌 vagy a 🕦 billentyűt.
- 2. Húzza végig ujját az útvonalon, majd rajzolja meg a képernyőzár-feloldási alakzatot.

## A képernyőzár-feloldási alakzat megváltoztatása

- 1. A Főoldal képernyőn koppintson a 🏢 ikonra.
- Keresse meg és koppintson a Beállítások > Hely és biztonság > Zárfeloldási alakzat megváltoztatása parancsra.
- 3. Kövesse a telefonon olvasható utasításokat.

## A képernyőzár-feloldási alakzat letiltása

- 1. A Főoldal képernyőn koppintson a 🏢 ikonra.
- 2. Keresse meg és koppintson a **Beállítások** > **Hely és biztonság** parancsra.
- 3. Törölje az Alakzat szükséges jelölőnégyzet bejelölését.
- 4. Rajzolja meg a képernyő-zárolási alakzatot.

## A telefonszoftver frissítése

Telefonját az optimális teljesítmény elérése érdekében frissítheti a legújabb szoftverekkel, és részese lehet a legutóbbi fejlesztéseknek is. A frissítések 2G/3G mobil adatkapcsolat vagy Wi-Fi™ hálózati kapcsolat használatával vezeték nélkül, közvetlenül letölthetők telefonjáról az interneten keresztül. Ha USB-kábellel csatlakoztatja a telefont egy számítógéphez, a PC Companion alkalmazás segítségével is letölthet frissítéseket.

- Amikor 2G/3G mobil adatkapcsolattal csatlakozik telefonjával az internetre, adatátviteli költségek is felmerülhetnek. További információért forduljon a hálózat üzemeltetőjéhez.
- Készítsen biztonsági másolatot és mentést a telefonban található összes adatról, mielőtt a készülék frissítését elkezdené.

## A telefon frissítése vezeték nélkül

#### Szoftverfrissítések letöltése vezeték nélkül

- 1. A Főoldal képernyőn koppintson a 🏢 ikonra.
- Keresse meg és koppintson a Beállítások > A telefon adatai > Szoftverfrissítés parancsra.
- Koppintson a következő parancsra: Frissítés most. Kövesse a képernyőn megjelenő útmutatást a telefon frissítéséhez.

## A telefon frissítése USB-kábel használatával

USB-kábel használatával frissítheti a telefont a PC Companion alkalmazással. A PC Companion alkalmazás elérhető lesz, amikor a telefont USB-kábellel csatlakoztatja egy számítógéphez. További információt *A PC Companion alkalmazás* című fejezetben talál (69. oldal).

## Szoftverfrissítések letöltése USB-kábel használatával

- Ne válassza le a telefon frissítése közben az USB-kábelt, mert ez a tartalom sérülését okozhatja. Ügyeljen arra, hogy a művelet befejezésekor a hardver biztonságosan legyen eltávolítva a számítógépről.
- USB-kábel használatával csatlakoztassa a telefont egy számítógéphez. Ha első ízben indítja el a PC Companion alkalmazást, a továbblépés előtt telepítenie kell azt. A PC Companion alkalmazás telepítéséhez kövesse a telefon képernyőjén megjelenő menü útmutatását.
- Húzza lefelé az állapotsort, és koppintson az USB csatlakoztatva > Csatlakoztatás lehetőségre.
- A számítógépen: várjon néhány másodpercet a PC Companion alkalmazás indításakor. A számítógép Start menüjéből is elindíthatja a műveletet. Kattintson a Support Zone parancsra, és a telefon frissítéséhez kövesse a képernyőn megjelenő utasításokat.
- A PC Companion alkalmazás használata során értesítéseket kap, valahányszor szoftverfrissítések érhetők el a telefonhoz.

# Hibaelhárítás

## Általános kérdések

## A telefon nem a várt módon működik

Ha problémákat tapasztal a telefon működése során, a további próbálkozások előtt tegye az alábbiakat:

- Indítsa újra a telefont.
- Távolítsa el, majd helyezze vissza az akkumulátort és a SIM-kártyát, majd indítsa újra a telefont.
- Frissítse a telefon szoftverét. A telefonszoftver frissítése biztosítja az optimális teljesítményt és a legutóbbi fejlesztések eredményeit. További tájékoztatásért olvassa el A telefonszoftver frissítése című fejezetet (106. oldal).
- Állítsa alaphelyzetbe a telefont.
- A telefon alaphelyzetbe állításakor legyen türelemmel. Az alaphelyzetbe állítási folyamat közben végrehajtott újraindítás maradandó károsodást okozhat a készülékben.

## Alkalmazás leállítása

- Amikor egy felugró ablakban üzenet jelzi, hogy egy alkalmazás nem válaszol, koppintson a Leállítás parancsra.
- Ha nem szeretné leállítani, a Mégse gombra koppintással megvárhatja, hogy az alkalmazás válaszoljon.

## A telefonbeállítások visszaállítása

A telefonbeállítások visszaállítása minden adatot töröl, beleértve a letöltött alkalmazásokat is, és visszaállítja a telefont az eredeti, első bekapcsolás előtti állapotba. A telefonbeállítások visszaállítása előtt semmiképp ne feledjen biztonsági másolatot készíteni a telefonon tárolt fontos adatokról.

## A telefon alaphelyzetbe állítása

- 1. A Főoldal képernyőn koppintson a iii ikonra.
- Keresse meg és koppintson a Beállítások > SD-kártya és telefontárhely beállításai > Gyári adatok alaphelyzetbe állítása > Telefon alaphelyzetbe állítása parancsra.
- 3. Koppintson a következő parancsra: Minden törlése.

# Nem jelenik meg az akkumulátortöltést jelző ikon a telefon feltöltésének indításakor

Néhány percbe telhet, amíg az akkumulátor ikonja megjelenik a képernyőn.

# USB-kábel használatával nem vihető át tartalom a telefon és a számítógép között

A szoftver vagy az USB-illesztőprogramok nem lettek megfelelően telepítve. Részletesebb telepítési útmutatót és hibaelhárítási információt a *www.sonyericsson.com/support* webhelyen talál.

## Nem működnek az internetalapú szolgáltatások

Ellenőrizze, hogy előfizetése tartalmaz-e adatletöltési lehetőséget, és megfelelőek-e a telefon internetbeállításai. Az adatforgalom, az adatbarangolás engedélyezéséről és a letöltés internetbeállításairól további információt az *Üzenetkezelési és internetbeállítások* című fejezetben talál (24. oldal). Az előfizetés beállításaira vonatkozó részletes információért forduljon a hálózat üzemeltetőjéhez.

## Hibaüzenetek

## Nincs hálózati lefedettség

- A telefon repülőgépes módban van. Ellenőrizze, hogy a repülőgépes mód ki van-e kapcsolva.
- A telefon nem fogad hálózati jelet, vagy a fogadott jel túl gyenge. Forduljon a hálózat üzemeltetőjéhez, és győződjön meg arról, hogy a hálózat által lefedett területen tartózkodik.
- A SIM-kártya nem működik megfelelően. Helyezze be a SIM-kártyát egy másik telefonba. Ha a kártya ekkor működik, valószínűleg a készülék okozza a problémát. Ebben az esetben forduljon a legközelebbi Sony Ericsson szervizhez.

## Csak segélyhívások

Egy hálózat lefedettségi területén belül tartózkodik, de nem jogosult annak használatára. Egyes hálózatüzemeltetők azonban vészhelyzetben lehetővé teszik a 112-es nemzetközi segélyhívó szám hívását. További információt a **Segélyhívások** című fejezetben talál (27. oldal).

## A SIM-kártya zárolva van.

PIN-kódját háromszor egymás után helytelenül írta be. A telefon zárolásának feloldásához az üzemeltetőtől kapott PUK-kódra van szükség.

## A SIM-kártya PUK-zárolás alatt van.

PUK-kódját (személyi feloldókulcsát) tízszer egymás után helytelenül írta be. Forduljon a szolgáltatójához.
# Jogi közlemények

# Sony Ericsson X10i/X10a

Ezt a használati útmutatót a Sony Ericsson Mobile Communications AB, illetve egy helyi társ- vagy leányvállalata adta ki bármiféle jótállás vállalása nélkül. A tipográfiai hibák, az aktuális információ pontatlansága, illetve a programok ésv vagy a készülékek fejlesztése miatti javításokat és módosításokat a Sony Ericsson Mobile Communications AB előzetes figyelmeztetés nélkül bármikor végrehajthatja. Ezek a módosítások a jelen használati útmutató későbbi kiadásaiban kapnak helyet.

Minden iog fenntartva.

### ©Sony Ericsson Mobile Communications AB, 2010

Kiadványszám: 1234-4960.3

Kladvanýszam: 1234-4960.3 Mobiltelefonja alkalmas kiegészítő tartalom (például csengőhangok) letöltésére, tárolására és továbbítására. Az ilyen tartalom használatát harmadik felek jogai korlátozhatják vagy tilthatják, korlátozás nélkül ideértve az alkalmazandó szerzői jogi törvények korlátozásait. A mobiltelefonjára letöltőtt vagy arról továbbított kiegészítő tartalommal kapcsolatos minden felelősség Önt, nem a Sony Ericsson vállalatot terheli. Bármely kiegészítő tartalom használata előtt győződíjön meg arról, hogy megfelelő licenccel vagy más jogosultsággal rendelkezik a tervezett használathoz. A Sony Ericsson nem garantálja a kiegészítő tartalom vagy bármely más, harmadik féltől származó tartalom pontosságát, sértetlenségét vagy minőségét. A Sony Ericsson semmilyen körülmények közötti nem felelős a kiegészítő tartalom vagy bármely más, harmadik féltől származó tartalom Ön által folytatott, bármiféle helytelen használatáért. Vagy barmiely mas, narmadiik teitol származó tartalom On altai tolytatott, barmitele nelytelen haszhalataert. Előfordulhat, hogy a használati útmutató harmadik féltől származó szolgáltatásokra vagy alkalmazásokra hivatkozik. Lehetséges, hogy az ilyen programok vagy szolgáltatások használatához az azokat harmadik féltént szolgáltatóknál külön regisztráció szükséges, amely további felhasználási feltételeket írhat elő. A harmadik féltől származó webhelyeken vagy az azokon keresztül elért alkalmazásokkal kapcsolatban előzetesen tekintse át az ilyen webhelyek felhasználási feltételeit és alkalmazható adatvédelmi irányelveit. A Sony Ericsson nem szavatolja vagy garantálja egyetlen harmadik féltől származó webhely vagy felkínált szolgáltatás elérhetőségét vagy teljesítéseit. Vegye ki az akkumulátort, hogy lássa a hivatalos információkat, például a CE jelőlést.

A Bluetooth név és embléma a Bluetooth SIG Inc. védjegye vagy bejegyzett védjegye, amely jelölést a Sonv Ericsson minden esetben licenc alapián használia.

Az üveggolyószerű, valamint a folyékony energiát szimbolizáló embléma, a Creatouch, a PlayNow, az Xperia, a

Timescape és a TrackID a Sony Éricsson Mobile Communications AB védjegye vagy bejegyzett védjegye. A TrackID™ szolgáltatást a Gracenote Mobile MusicID™ rendszer működteti. A Gracenote és a Gracenote Mobile MusicID név a Gracenote, Inc. védjegye vagy bejegyzett védjegye.

A Sony és a "make believe" név a Sony Corporation védjegye vágy bejegyzett védjegye. A Media Go név a Sony Electronics Inc. védjegye vagy bejegyzett védjegye.

A microSD az SD Card Association védjegye vagy bejegyzett védjegye.

A PictBridge név a Canon Kabushiki Kaisha Corporation védjegye vagy bejegyzett védjegye

A Twitter név a Twitter, Inc. védjegye vagy bejegyzett védjegye. A Moxier név az Emtrace Technologies USA, Inc. védjegye vagy bejegyzett védjegye.

A MobiSystems név a MobiSystems, Inc. védjegye vagy bejegyzett védjegye A SyncML név az Open Mobile Alliance LTD. védjegye vagy bejegyzett védjegye

A 3GPP név az ETSI védjegye vagy bejegyzett védjegye. A Wi-Fi név és embléma a Wi-Fi Alliance védjegye vagy bejegyzett védjegye.

A Google, a Google Maps™, a Gmail, a Google Calendar, a Google Checkout, a Google Talk, a YouTube, a YouTube embléma, a Picasa és az Android név a Google, Inc védjegye vagy bejegyzett védjegye. A PLAYSTATION név a Sony Computer Entertainment, Inc. védjegye vagy bejegyzett védjegye.

A Wisepilot név az Appello Systems AB védjegye. Az ezen nevet viselő termékek az Appello Systems AB tulajdonát képezik, és a védjegyekre vonatkozó törvények védelme alatt állnak az illetéktelen használattal szemben. A Yahoo! és a Flickr név a Yahoo! Inc. védjegye vagy bejegyzett védjegye.

A Facebook név a Facebook, Inc. védjegye vagy bejegyzett védjegye.

Az Ericsson név a Telefonaktiebolaget LM Ericsson védjegye vagy bejegyzett védjegye.

A NeoReader név a NeoMedia Technologies Inc. védjegye vagy bejegyzett védjegye A Touchnote név a Touchnote Ltd. védjegye vagy bejegyzett védjegye.

Az Adobe Photoshop Album Starter Edition név az Adobe Systems Incorporated védjegye vagy bejegyzett védjegye az Amerikai Egyesült Államokban és/vagy más országokban. A Microsoft, a Windows, az Outlook, a Windows Vista, a Windows Server, az Explorer, a Windows Media és az

ActiveSync név a Microsoft Corporation védjegye vagy bejegyzett védjegye az Amerikai Egyesült Államokban és/vagy más országokban.

A termék a Microsoft szellemi tulajdonra vonatkozó jogai által védett technológiákat is alkalmaz. Tilos az ilyen technológiáknak a terméken kívül való felhasználása vagy terjesztése a Microsoft vállalattól beszerzett külön licenc nélkül

Egyes tartalomtulajdonosok a Windows Media formátumú tartalomhoz kapcsolódó jogok digitális kezelésére szolgáló technológiát (WMDRM) használják szellemi tulajdonuk védelmére, beleértve szerzői jogaikat is. A készülék WMDRM szoftvert használ a WMDRM technológiával védett tartalmak elérésére. Ha a WMDRM szoftver nem védi megfelelően szortsort nazja a tartalomtulajdonosok kérhetik a Microsoft vállalatot, hogy vonja vissza a szoftvernek a védett tartalom lejátszásához és másolásához szükséges WMDRM technológia használatára való alkalmasságának a minősítését. Ez a visszavonás a digitális jogkezelés által nem védett tartalmakat nem érinti. Amennyiben Ön védett tartalomra vonatkozó licenceket tölt le, úgy hozzájárul, hogy a Microsoft visszavonási listákat foglaljon az ilyen licencekbe. A tartalomtulajdonosok a tartalmaik eléréséhez megkövetelhetik a WMDRM-alapú alkotórészek frissítését. Amennyiber

Ön elutasítjá a frissítést, nem fog tudni olyan tartalmat lejátszani, amelyhez a frissítés szükséges. A termék az MPEG-4 képi megjelenítési és az AVC szabadalomhoz tartozó licencek értelmében személyes és A termiek az Mir-Eg-4 kepl megjelenitési és az AVC szabadatomnoz tartozo icel recke reterinegen szemelyes és nem üzleti céli felhasználásra licencelhető egy fogyasztó számára () videoanyag kódolására az MEEG-4 képi megjelenítési szabványnak megfelelően ("MPEG-4 videoanyag") vagy az AVC szabványnak megfelelően ("AVC videoanyag"), és/vagy (ii) olyan MEEG-4 vagy AVC videoanyag dekódolására, amelyet egy fogyasztó szemelyes és nem üzleti céli tevékenység során rögzített és/vagy amely MPEG-4 és/vagy AVC videoanyag szolgáltatására MEEG LA áttali licenccel rendelkező videoszolgáltatótól származik. Licenc nem adható át és nem alkalmazható semmítéle egyéb felhasználásra. További információért, illetve promóciós, belső használatra jogosító vagy kereskedelmi célú felhasználási feltételekért és licencek beszerzéséért forduljon az MPEG LA, L.L.C. szervezethez. További tájékoztatás a http://www.mpegla.com webhelyen található. Az MPEG Layer-3 audiodekódolási technológia felhasználásának alapja a Fraunhofer IIS és Thomson licence.

A Java, a JavaScript és az összes Java-alapú védjegy és embléma a Sun Microsystems, Inc. védjegye vagy bejegyzett védjegye az Amerikai Egyesült Államokban és más országokban.

Végfelhasználói licencszerződés a Sun Java Platform, Micro Edition rendszer használatára:

1. Korlátozások: A szoftver a Sun bizalmas, szerzői jogi védelem alatt álló információjának minősül, és a Sun és/vagy a Sun licencpartnerei a szoftver összes másolatára vonatkozó jogcímüket fenntartják. A felhasználók a szoftvert nem módosíthatják, nem fordíthatják vissza, nem szedhetik szét alkotóelemeire, nem feithetik vissza, nem bonthatják fel és semmilyen más módon nem elemezhetik belső felépítését. A szoftver sem részben, sem egészében nem ruházható át, illetve nem adható bérbe vagy licencbe.

A jelen dokumentumban említett egyéb termék- vagy vállalatnevek a megfelelő tulajdonosok védjegyei lehetnek Minden itt kifejezetten át nem engedett jog fenntartva. Az összes többi védjegy jogtulajdonosai tulajdonát képezi. Az útmutatóban szereplő ábrák csak illusztrációs célt szolgálnak, és nem feltétlenül ábrázolják pontosan a szóban forgó telefonkészüléket

# Tárgymutató

| képernyő zárolása | 105 |
|-------------------|-----|
| zárolások         | 105 |

### A, Á

| A Google Sync™ szinkronizáló szolgáltatás | 58     |
|-------------------------------------------|--------|
| a képernyő bekapcsolása                   | 8      |
| a képernyő zárolása                       | 8      |
| adatforgalom                              | 25     |
| adatok védelme                            | 105    |
| adatvédelem                               | 105    |
| akkumulátor                               | 9      |
| albumborító                               | 81     |
| alkalmazások                              |        |
| áttekintés                                | 12     |
| kezelése                                  | 52     |
| alkalmazássáv                             | 12     |
| állapotsor                                | 14     |
| Android market                            | 49     |
| áramellátás                               | 8      |
| arcfelismerés                             | 88, 94 |
| névcímke módosítása                       |        |
| áttekintés                                |        |
| zenelejátszó                              | 79     |
| autós útvonaltervezés                     | 103    |
| azonnali üzenetváltás                     | 43     |

### В

| beállítások                              | 8      |
|------------------------------------------|--------|
| videokamera                              | 99     |
| fényképezőgép                            | 95     |
| hívás                                    | 30     |
| internet                                 | 24     |
| kamera                                   | 95, 99 |
| MMS                                      | 24     |
| Timescape™                               | 48     |
| üzenetkezelés                            | 24     |
| bekapcsolás                              | 8      |
| beviteli mód                             | 20     |
| billentyűzet                             | 20     |
| beállítások                              | 21     |
| biztonsági másolat készítése tartalomról | 74     |
| biztonsági mentés                        |        |
| kapcsolatok                              | 36     |
| Bluetooth™ vezeték nélküli technológia   | 71     |
| böngészés lásd webböngésző               |        |

### С

| Caps Lock             | 20 |
|-----------------------|----|
| Creatouch™ alkalmazás | 13 |

### Cs

| 03                       |    |
|--------------------------|----|
| csendes üzemmód          | 23 |
| csengőhang               | 55 |
| zeneszám beállítása mint | 81 |
| csevegés                 | 43 |
|                          |    |

# D

| dátum                  |    |
|------------------------|----|
| formátum               | 22 |
| diavetítés             | 87 |
| beállítások módosítása | 87 |
| digitális jogkezelés   | 53 |
| DRM                    |    |
| beállítások            | 53 |
| FÉ                     |    |
| e-mail                 | 40 |

| beállítás                                | 40      |
|------------------------------------------|---------|
| több fiók                                | 41      |
| elemek fogadása Bluetooth™ használatával | 72      |
| elemek küldése Bluetooth™ használatával  | 72      |
| értesítés                                |         |
| csengőhang                               | 22      |
| értesítési                               |         |
| panel                                    | 16      |
| események                                |         |
| a Timescape™ alkalmazásban               | 46      |
| naptár                                   | 54      |
| expozíció                                | 94      |
| _                                        |         |
|                                          |         |
| Facebook™                                | 45      |
| allapot frissitése                       | 46      |
| beallitas a Timescape™ alkalmazasban     | 48      |
| tényerősség                              | 23      |
| fényképek                                | .84, 87 |
| arcfelismerés                            | 89      |
| diavetités                               | 87      |
| diavetitėsi beallitasok modositasa       | 87      |
| feltőltés webes albumba                  | 88      |
| fotómegjelenítő áttekintése              | 86      |
| használata egy kapcsolat képeként        | 87      |
| használata háttérképként                 | 87      |
| hozzáadás kapcsolathoz                   | 34      |
| kapcsolódó fényképek megtekintése        | 87      |
| készítés                                 | .94, 95 |
| kezdőképernyő áttekintése                | 84      |
| kommunikálás arccímkék használatával     | 89      |
| korbevágás                               | 88      |
| megjeloles kedvenckent                   | 87      |
| megosztás                                | 87      |
| nevek hozzáadása arcokhoz                |         |
| online szolgaltatasok engedelyezese      | 84      |
|                                          | 85      |
| fenykepezes                              | 93      |
| arctelismeres nasznalata                 | 94      |
| kamerabillentyu hasznalata               | 94      |
| koppintassal                             | 94      |
| mosolyerzekeles nasznalata               |         |
| tenykepezogep                            | .93, 94 |
| beallitasok                              | 95      |
|                                          | 30      |
|                                          | 86      |
| rooidai kepernyo                         | 10      |
| Irissites                                | 40      |
| allapot                                  | 40      |
| G                                        |         |
|                                          |         |

# Google™ Fiók beállítása ......42 GPS ......102

### Gy g

| gyors előre- és visszatekerés |    |
|-------------------------------|----|
| zene                          | 80 |
| н                             |    |
| hang                          |    |
| hangerő módosítása            | 80 |
| podcast-fájlok                | 82 |
| hangerő                       |    |
| billentyű                     | 23 |
| videó módosítása              | 92 |
|                               |    |

| hangerő módosítása               | 80     |
|----------------------------------|--------|
| hangposta                        | 28     |
| háttérkép                        |        |
| fénykép használata mint          | 87     |
| Háttérképek                      |        |
| mozgó                            | 11     |
| HD (nagy felbontású) videó       | 99     |
| helymeghatározási szolgáltatások | 102    |
| hibaelhárítás                    | 107    |
| hívás                            | 20     |
| arccímke használata              | 89     |
| hívások                          | 27, 30 |
| átirányítás                      | 30     |
| beállítások                      | 30     |
| hívásátirányítás                 | 30     |
| napló                            | 28     |
| nem fogadott                     | 28     |
| több                             | 29     |
| várakoztatás                     | 29     |
| vészhelyzet                      | 27     |

# I, Í

| idő22                                  |
|----------------------------------------|
| időkezelés54                           |
| ikonok                                 |
| a kamerában99                          |
| internet                               |
| beállítások24                          |
| webböngésző65                          |
| internetes közösségi szolgáltatások    |
| beállítás a Timescape™ alkalmazásban48 |
| beállítás a Timescape™ alkalmazással   |
| történő használatra45                  |
|                                        |

# Κ

| kamera                             |          | .93 |
|------------------------------------|----------|-----|
| arcfelismerés                      | 88,      | 94  |
| áttekintés                         |          | .93 |
| beállítások                        | 95,      | 99  |
| beállítások megadása               | 95,      | 99  |
| billentyűk                         |          | .93 |
| expozíció                          |          | .94 |
| fényerősség                        |          | .94 |
| fényképek megtekintése             |          | .94 |
| fényképezés                        | 94,      | 95  |
| folyamatos autofókusz              | 95,      | 99  |
| HD (nagy felbontású) videó         |          | .99 |
| ikonok                             |          | .99 |
| kereső                             |          | .93 |
| kikapcsolás                        |          | .93 |
| mosolyérzékelés                    |          | .95 |
| nagyítás                           |          | .94 |
| nemrég felvett videók megtekintése |          | .99 |
| videó                              |          | .99 |
| videofelvételek megtekintése       |          | .99 |
| videók felvétele                   |          | .99 |
| kapcsolatok                        |          | .31 |
| biztonsági mentés                  |          | .36 |
| importálás SIM-kártyáról           |          | .31 |
| kedvenc                            |          | .35 |
| kép                                | 34,      | 87  |
| küldés                             |          | .36 |
| másolás                            |          | .36 |
| megosztás                          |          | .36 |
| kártya                             | 45,      | 46  |
| kedvenc                            | .80, 87, | 92  |
| képernyő                           |          | .23 |
| képernyőzár-feloldási alakzat      | 1        | 104 |
| képüzenetek                        |          | .37 |
| keresés                            |          |     |
| zene                               |          | .81 |

| zene TrackID™ technológia használatával82 | 2 |
|-------------------------------------------|---|
| zeneszám adatai82                         | 2 |
| kereső93                                  | 3 |
| készülék billentyűi10                     | C |
| kihangosító20                             | C |
| használata20                              | C |
| kikapcsolás8                              | 3 |
| konferenciahívások29                      | 9 |
| körbevágás                                |   |
| fényképek88                               | 3 |
| küldés                                    | 7 |
| kapcsolatok36                             | 3 |
| névjegykártya36                           | 3 |

|                                       | ~~ |
|---------------------------------------|----|
| LCD nattervilagitasanak vezerioje     | 23 |
| legutóbb használt alkalmazások ablaka | 16 |
| lejátszási listák                     |    |
| létrehozás                            | 81 |
| másolás memóriakártyára               | 82 |
| letöltés                              |    |
| alkalmazások és tartalom              | 49 |
| internetbeállítások                   | 24 |
| levelezés lásd e-mail                 |    |

# М

| Media Go™                                | 70 |
|------------------------------------------|----|
| médiafájlok                              | 76 |
| Mediascape                               |    |
| adatok megtekintése                      | 76 |
| albumborító letöltése                    | 81 |
| áttekintés                               | 76 |
| fényképek                                | 84 |
| fényképek kezdőképernyője                | 84 |
| fényképek tallózása                      | 85 |
| fotómegjelenítő                          | 86 |
| hangtartalom tallózása                   | 78 |
| információk megjelenítése                | 76 |
| kapcsolódó médiatartalom                 | 76 |
| kapcsolódó tartalom megtekintése         | 76 |
| kedvenc zene                             | 80 |
| megnyitás                                | 76 |
| online szolgáltatások beállítása         | 84 |
| online tartalom elérése                  | 84 |
| podcast-fáilok                           | 82 |
| videók                                   | 90 |
| videók kezdőképernyője                   | 90 |
| videók lejátszása                        | 91 |
| videók tallózása                         | 90 |
| videolejátszó áttekintése                | 91 |
| zene                                     | 77 |
| zene keresése                            | 81 |
| zene kezdőképernyője                     | 77 |
| zene lejátszása                          | 79 |
| zene lejátszása véletlenszerű sorrendben | 81 |
| zene tallózása                           | 77 |
| zeneszámok törlése                       | 80 |
| megosztás                                |    |
| fényképek                                | 87 |
| zene                                     | 80 |
| megtekintés                              |    |
| felvett videók                           | 99 |
| fényképek                                | 94 |
| megtekintés                              |    |
| videofelvételek                          | 99 |
| messages                                 |    |
| beállítások                              | 24 |
| Microsoft® Exchange szinkronizálása      | 58 |
| MMS                                      | 37 |
| beállítások                              | 24 |
| MMS-üzenetek                             | 37 |
|                                          |    |

| mosolyérzékelés                           | .95 |
|-------------------------------------------|-----|
| multimédia                                | .76 |
| adatok megtekintése                       | .76 |
| Ν                                         |     |
| nagyítás                                  | .94 |
| naptár                                    | .54 |
| esemény létrehozása                       | .54 |
| navigálás                                 | .17 |
| nevek                                     |     |
| hozzáadás a fényképeken szereplő arcokhoz | 88  |
| névjegykártya                             |     |
| küldés                                    | .36 |
| Ny                                        |     |
| nyelv                                     | .23 |
| írás                                      | .21 |

| O, Ó<br>online szolgáltatások |    | , 84 |
|-------------------------------|----|------|
| P<br>DN kéd                   | 10 | 104  |

| РIN-коа        | .19, 104 |
|----------------|----------|
| podcast-fáilok | 82       |
| lejátszás      | 82       |
| PUK-kód        |          |

## R

| repülés üzemmód | 24     |
|-----------------|--------|
| rezgés          | 22, 55 |
| riasztás        | 55     |

## s

| segélyhívószámok              | 27  |
|-------------------------------|-----|
| SIM-kapcsolatok importálása   | 31  |
| SIM-kártya                    | 104 |
| behelyezés                    | 7   |
| kapcsolatok exportálása ide   | 36  |
| kapcsolatok importálása innen | 31  |
| SMS                           | 37  |
| Sony Ericsson Sync            | 57  |
| SOS lásd segélyhívószámok     |     |

### Sz

| 31 |
|----|
| 53 |
| 20 |
| 57 |
| 58 |
| 58 |
| 58 |
| 57 |
| 20 |
| 20 |
| 37 |
|    |
|    |

## események a Timescape™ alkalmazásban ....46

### т

| tartalom visszaállítása  | 74     |
|--------------------------|--------|
| telefon                  |        |
| frissítés                | 106    |
| telefon frissítése       | 106    |
| telefonálás lásd hívások |        |
| telefonkönyv             | 31     |
| telepítési útmutató      | 8      |
| Timescape™               | 45, 48 |
| beállítás                | 45     |
| beállítások              | 48     |
| kártyaikonok             | 46     |
| képernyő áttekintése     | 45     |
| navigálás                | 46     |

| szűrők ikonjai                       | 46 |
|--------------------------------------|----|
| Végtelen gomb                        | 47 |
| Touchnote™                           | 88 |
| töltés                               | 9  |
| törlés                               |    |
| alkalmazásfelület                    | 10 |
| egy riasztás                         | 55 |
| zeneszámok                           | 80 |
| TrackID™ technológia                 | 82 |
| eredménvek használata                | 82 |
| megnvitás                            | 82 |
| zeneszám vásárlása                   | 83 |
| zeneszámadatok keresése              |    |
| Twitter™                             | 45 |
| állanot frissítése                   | 46 |
| beállítás a Timescape™ alkalmazásban | 48 |
|                                      |    |
| U. Ú                                 |    |
| USB-kapcsolat                        | 69 |
|                                      |    |

| Ü, Ű                               |    |
|------------------------------------|----|
| üzenetek                           |    |
| kép                                | 37 |
| küldés a fényképek mappájában lévő |    |
| arcokra koppintással               | 89 |
| multimédia                         | 37 |
| szöveg                             | 37 |
| üzenetrögzítő szolgáltatás         | 28 |
| 8 8                                |    |

| V                             |       |
|-------------------------------|-------|
| vásárlás                      |       |
| zene                          | 83    |
| véatelen aomb                 | 76    |
| a Timescape™ alkalmazásban    | 47    |
| fényképek                     | 87    |
| zene                          | 80    |
| videó                         |       |
| kezdőképernvő áttekintése     | 90    |
| videók                        | 90    |
| felvétel                      |       |
| gvors előre- és visszatekerés |       |
| hangerő módosítása            | 92    |
| keresés                       |       |
| küldés                        |       |
| leiátszás                     | 91    |
| megielölés kedvencként        |       |
| megosztás                     |       |
| tallózás                      | 90    |
| törlés                        | 92    |
| videók felvétele              |       |
| kamerabillentvű használata    |       |
| videokamera                   | 93.99 |
| beállítások                   |       |
| folvamatos autofókusz         |       |
| HD (nagy felbontású) videó    |       |
| videók felvétele              |       |
| videoleiátszó                 | 91    |
| visszaállítás                 |       |
|                               |       |
| W                             |       |
|                               | 05    |

# 

### z \_ zárolások

| alakzat                       | 105    |
|-------------------------------|--------|
| képernyőzár-feloldási alakzat | 105    |
| zene                          | 20, 77 |
|                               |        |

| aktuális zeneszám ismétlése81         |
|---------------------------------------|
| albumborító letöltése81               |
| gyors előre- és visszatekerés80       |
| hangerő módosítása80                  |
| kapcsolódó tartalom tallózása80       |
| keresés81                             |
| kezdőképernyő áttekintése77           |
| kihangosító használata20              |
| lejátszás79                           |
| lejátszás véletlenszerű sorrendben    |
| lejátszó áttekintése79                |
| megosztás80                           |
| összes zeneszám ismételt lejátszása81 |
| podcast-fáilok82                      |
|                                       |
| tallózás77, 78                        |
| tallózás77, 78<br>törlés80            |
| tallózás77, 78<br>törlés              |
| tallózás77, 78<br>törlés              |
| tallózás                              |
| tallózás                              |
| tallózás                              |
| tallózás                              |
| tallózás                              |
| tallózás                              |
| tallózás                              |
| tallózás                              |
| tallózás                              |